Garmin Ltd. or its subsidiaries c/o Garmin International, Inc. 1200 E. 151st Street Olathe, Kansas 66062 U.S.A.

# FAA Approved AIRPLANE FLIGHT MANUAL SUPPLEMENT

# G1000 Integrated Avionics System and GFC 700 AFCS In Hawker Beechcraft C90A and C90GT King Air Aircraft

Dwg. Number: 190-00682-02 Rev. D

This Supplement is Applicable to the Following Manuals:

| 90-590024-43 |
|--------------|
| 90-590024-61 |
| 90-590024-69 |
|              |
|              |

This Supplement must be attached to the FAA Approved Airplane Flight Manual when the Garmin G1000 Integrated Avionics System is installed in accordance with STC SA01456WI-D. The information contained herein supplements the information of the basic Airplane Flight Manual. For Limitations, Procedures, and Performance information not contained in this Supplement consult the basic Pilot's Operating Handbook and FAA Approved Airplane Flight Manual.

| Airplane Serial Number:                                                                                            |        |
|----------------------------------------------------------------------------------------------------|--------|
| Airplane Registration Number:                                                                                      |        |
| FAA Approved By:                                                                                                   | ng     |
| Robert G. Murray<br>Lead ODA Administrator<br>Garmin International, Inc<br>ODA-240087-CE<br>Date: <u>5/18/2010</u> | 4<br>1 |

### © Copyright 2007 - 2010 Garmin Ltd. or its subsidiaries All Rights Reserved

Except as expressly provided herein, no part of this manual may be reproduced, copied, transmitted, disseminated, downloaded or stored in any storage medium, for any purpose without the express prior written consent of Garmin. Garmin hereby grants permission to download a single copy of this manual and of any revision to this manual onto a hard drive or other electronic storage medium to be viewed and to print one copy of this manual or of any revision hereto, provided that such electronic or printed copy of this manual or revision must contain the complete text of this copyright notice and provided further that any unauthorized commercial distribution of this manual or any revision hereto is strictly prohibited.

Garmin International, Inc. 1200 E. 151<sup>st</sup> Street Olathe, KS 66062 USA Telephone: 913-397-8200 www.garmin.com

# **Garmin International, Inc**

# Log of Revisions

# Pilot's Operating Handbook and FAA Approved Airplane Flight Manual Supplement for

# G1000 Integrated Avionics System and GFC 700 AFCS In Hawker Beechcraft C90A and C90GT King Air Aircraft

| REV<br>NO. | PAGE<br>NO(S) | DESCRIPTION                                                                                                    | DATE OF<br>APPROVAL | FAA APPROVED                                                                          |
|------------|---------------|----------------------------------------------------------------------------------------------------|---------------------|---------------------------------------------------------------------------------------|
| Α          | ALL           | Original Issue                                                                                                    | 11/08/2007          | Robert G. Murray,<br>DAS Administrator<br>Garmin International, Inc.<br>DAS-240087-CE |
| В          | ALL           | Repaginated                                                                                                    | 11/21/2007          | Robert G. Murray,<br>DAS Administrator<br>Garmin International, Inc.<br>DAS-240087-CE |
| С          | 17, 24        | Added Non-essential equipment<br>list to DUAL GENERATOR<br>FAILURE procedure, added GDU<br>cooling fans to minimum<br>equipment list, editorial updates. | See Cover           | See Cover                                                                             |
| D          | All           | Updated System Software<br>Version from 0636.01 to 0636.02                                                                                               | See Cover           | See Cover                                                                             |

# **Table of Contents**

| Section 1 – General                            | 7   |
|------------------------------------------------|-----|
| Section 2 – Limitations                        | 15  |
| Section 3 - Emergency Procedures               | 27  |
| Section 3A - Abnormal Procedures               |     |
| Section 4 - Normal Procedures                  | 59  |
| Section 5 – Performance                        | 80  |
| Section 6 - Weight and Balance                 | 80  |
| Section 7 - Systems Description                | 83  |
| Section 8 – Handling, Service, and Maintenance | 117 |

# Section 1 - General

The information in this supplement is FAA-approved material and must be attached to the Pilot's Operating Handbook and FAA Approved Airplane Flight Manual (POH/AFM) when the airplane has been modified by installation of the Garmin G1000 Integrated Avionics System and GFC 700 Digital Automatic Flight Guidance System in accordance with Garmin International, Inc. approved data.

The information in this supplement supersedes or adds to the basic POH/AFM only as set forth below. Users of the manual are advised to always refer to the supplement for possibly superseding information and placarding applicable to operation of the airplane.

The Garmin G1000 system installed in the Hawker Beechcraft C90A and C90GT King Air Aircraft provides a fully integrated Display, Communications, Navigation and Flight Control system. Functions provided by the G1000 system include Primary Flight Information, Powerplant Monitoring, Navigation, Communication, Traffic Surveillance, TAWS Class B, Weather Avoidance, and a three-axis automatic flight control / flight director system.

# USE OF THE HANDBOOK

The following definitions apply to WARNINGS, CAUTIONS and NOTES found throughout the handbook:

# WARNING

Operating procedures, techniques, etc., which could result in personal injury or loss of life if not carefully followed.

### CAUTION

Operating procedures, techniques, etc., which could result in damage to equipment if not carefully followed.

### NOTE

Operating procedures, techniques, etc., which is considered essential to emphasize.

# G1000 GNSS (GPS/SBAS) NAVIGATION SYSTEM EQUIPMENT APPROVALS

The Garmin G1000 Integrated Avionics GNSS navigation system installed in this aircraft is a GPS system with a Satellite Based Augmentation System (SBAS) comprised of two TSO-C145a Class 3 approved Garmin GIA 63Ws, TSO-C146a Class 3 approved Garmin GDU 104X Display Units, Comant CI 428-410 and CI 428-200 antennas, and GPS software version 3.0 or later approved version. The G1000 GNSS navigation system in this aircraft is installed in accordance with AC 20-138A.

The Garmin G1000 Integrated Avionics GNSS navigation system as installed in this aircraft complies with the requirements of AC 20-138A and is approved for navigation using GPS and SBAS (within the coverage of a Satellite Based Augmentation System complying with ICAO Annex 10) for IFR en route, terminal area, and non-precision approach operations (including those approaches titled "GPS", "or GPS", and "RNAV (GPS)" approaches). The G1000 Integrated Avionics GNSS navigation system installed in this aircraft is approved for approach procedures with vertical guidance including "LPV" and "LNAV/VNAV", within the U.S. National Airspace System.

The Garmin G1000 Integrated Avionics GNSS navigation system as installed in this aircraft complies with the equipment requirements of AC 90-105 and meets the equipment performance and functional requirements to conduct RNP terminal departure and arrival procedures and RNP approach procedures without RF (radius to fix) legs. Part 91 subpart K, 121, 125, 129, and 135 operators require a Letter of Authorization for operational approval from the FAA

The Garmin G1000 Integrated Avionics GNSS navigation system as installed in this aircraft complies with the equipment requirements of AC 90-100A for RNAV 2 and RNAV 1 operations. In accordance with AC 90-100A, Part 91 operators (except subpart K) following the aircraft and training guidance in AC 90-100A are authorized to fly RNAV 2 and RNAV 1 procedures. Part 91 subpart K, 121, 125, 129, and 135 operators require a Letter of Authorization for operational approval from the FAA.

The Garmin G1000 Integrated Avionics GNSS navigation system as installed in this aircraft has been found to comply with the requirements for primary means of Class II navigation in oceanic and remote navigation (RNP-10) without time limitations in accordance with AC 20-138A and FAA Order 8400.12A. The G1000 can be used without reliance on other long-range navigation systems. This does not constitute an operational approval.

The Garmin G1000 Integrated Avionics GNSS navigation system as installed in this aircraft has been found to comply with the navigation requirements for primary means of Class II navigation in oceanic and remote navigation (RNP-4) in accordance with AC 20-138A and FAA Order 8400.33. The G1000 can be used without reliance on other long-range navigation systems. Additional equipment may be required to obtain operational approval to utilize RNP-4 performance. This does not constitute an operational approval.

The Garmin G1000 Integrated Avionics GNSS navigation system as installed in this aircraft complies with the accuracy, integrity, and continuity of function, and contains the minimum system functions required for PRNAV operations in accordance with JAA Administrative & Guidance Material Section One: General Part 3: Temporary Guidance Leaflets, Leaflet No 10 (JAA TGL-10 Rev 1). The GNSS navigation system has two ETSO-145 / TSO-C145a Class 3 approved Garmin GIA 63Ws, and ETSO-146 / TSO-C146a Class 3 approved Garmin GDU 104X Display Units. The G1000 Integrated Avionics GNSS navigation system as installed in this aircraft complies with the equipment requirements for PRNAV and BRNAV operations in accordance with AC 90-96A and JAA TGL-10 Rev 1. This does not constitute an operational approval.

Garmin International holds an FAA Type 2 Letter of Acceptance (LOA) in accordance with AC 20-153 for database Integrity, quality, and database management practices for the Navigation database. Pilots and operators can view the LOA status at www.Garmin.com > Aviation Databases > Type 2 LOA Status.

Navigation information is referenced to WGS-84 reference system.

## **ELECTRONIC FLIGHT BAG**

The G1000 Integrated Avionics System as installed in this aircraft supports approval of AC 120-76A Hardware Class 3, Software Type C Electronic Flight Bag (EFB) electronic aeronautical chart applications when using current FliteChart or ChartView data. Additional operational approvals may be required.

For operations under part 91, it is suggested that a secondary or back up source of aeronautical information necessary for the flight be available to the pilot in the aircraft. The secondary or backup information may be either traditional paper-based material or displayed electronically. If the source of aeronautical information is in electronic format, operators must determine non-interference with the G1000 system and existing aircraft systems for all flight phases.

# ABBREVIATIONS AND TERMINOLOGY

The following glossary is applicable within the airplane flight manual supplement

| AC       | Advisory Circular                                                                       |
|----------|-----------------------------------------------------------------------------------------|
| ADC      | Air Data Computer                                                                       |
| ADF      | Automatic Direction Finder                                                              |
| AFCS     | Automatic Flight Control System                                                         |
| AFM      | Airplane Flight Manual                                                                  |
| AFMS     | Airplane Flight Manual Supplement                                                       |
| AGL      | Above Ground Level                                                                      |
| Ah       | Amp hour                                                                                |
| AHRS     | Attitude and Heading Reference System                                                   |
| ALT      | Altitude, or AFCS altitude hold mode, or ALT button on the GMC 710 AFCS Mode Controller |
| ALTS     | AFCS altitude capture using the altitude in the altitude preselect window               |
| ALTV     | AFCS altitude capture using the altitude from the VNAV profile vertical constraint      |
| AMMD     | Airport Moving Map Display                                                              |
| AP       | Autopilot                                                                               |
| APR      | AFCS Approach mode, or APR button of GMC 710 AFCS mode controller                       |
| APTSIGNS | Airport Signs (SVS softkey on the PFD)                                                  |
| APV      | Approach with Vertical Guidance                                                         |
| AS       | Airspeed                                                                                |
| ATC      | Air Traffic Control                                                                     |
| AUX      | Auxiliary                                                                               |
| BANK     | Low-bank mode of the AFCS                                                               |
| BARO     | Barometric Setting                                                                      |
| BAT      | Battery                                                                                 |
| BC       | Back Course                                                                             |
| BRNAV    | Basic Area Navigation                                                                   |
| BRT      | Bright                                                                                  |
| С        | Celsius                                                                                 |
| CDI      | Course Deviation Indicator                                                              |
| CLR      | Clear                                                                                   |
| COM      | Communication radio                                                                     |
| CRG      | Cockpit Reference Guide                                                                 |
| CRS      | Course                                                                                  |
| CWS      | Control Wheel Steering                                                                  |

| DA     | Decision Altitude                                                                |
|--------|----------------------------------------------------------------------------------|
| DC     | Direct Current                                                                   |
| DME    | Distance Measuring Equipment                                                     |
| DN     | Down                                                                             |
| DR     | Dead Reckoning                                                                   |
| EFB    | Electronic Flight Bag                                                            |
| EIS    | Engine Indication System                                                         |
| ELEC   | Electrical                                                                       |
| EMERG  | Emergency                                                                        |
| ENG    | Engine                                                                           |
| ENT    | Enter                                                                            |
| F      | Fahrenheit                                                                       |
| FAF    | Final Approach Fix                                                               |
| FD     | Flight Director                                                                  |
| FLC    | AFCS Flight Level Change mode, or FLC button on the GMC 710 AFCS mode controller |
| FLTA   | Forward Looking Terrain Awareness                                                |
| FMS    | Flight Management System                                                         |
| FPM    | Flight Path Marker or Feet Per Minute                                            |
| FSB    | Fasten Seat Belts                                                                |
| ft     | Feet                                                                             |
| ft-lbs | Foot-Pounds                                                                      |
| ft/min | Feet/Minute                                                                      |
| GA     | Go-around                                                                        |
| GCU    | Garmin Control Unit                                                              |
| GDC    | Garmin Air Data Computer                                                         |
| GDU    | Garmin Display Unit                                                              |
| GEA    | Garmin Engine/Airframe Unit                                                      |
| GEN    | Generator                                                                        |
| GEO    | Geographic                                                                       |
| GFC    | Garmin Flight Control                                                            |
| GIA    | Garmin Integrated Avionics Unit                                                  |
| GMA    | Garmin Audio Panel                                                               |
| GMC    | Garmin Mode Control Unit                                                         |
| GP     | GPS Glide Path                                                                   |
| GPS    | Global Positioning System                                                        |
| GRS    | Garmin Reference System (AHRS)                                                   |

| GS        | Glide Slope                                                             |
|-----------|-------------------------------------------------------------------------|
| GSA       | Garmin Servo Actuator                                                   |
| HDG       | AFCS heading mode or the HDG button on the GMC 710 AFCS Mode Controller |
| HITS      | Highway in the Sky                                                      |
| HPa       | Hectopascal                                                             |
| HSI       | Horizontal Situation Indicator                                          |
| IAF       | Initial Approach Fix                                                    |
| IAS       | Indicated Airspeed                                                      |
| ICAO      | International Civil Aviation Organization                               |
| IFR       | Instrument Flight Rules                                                 |
| ILS       | Instrument Landing System                                               |
| IMC       | Instrument Meteorological Conditions                                    |
| in-Hg     | inches of mercury                                                       |
| INOP      | Inoperative                                                             |
| INST      | Instrument                                                              |
| ІТТ       | Interstage Turbine Temperature                                          |
| KIAS      | Knots Indicated Air Speed                                               |
| Kt(s)     | Knot(s)                                                                 |
| L         | Left                                                                    |
| LCD       | Liquid Crystal Display                                                  |
| LDA       | Localizer Type Directional Aid                                          |
| LNAV      | Lateral Navigation                                                      |
| LNAV + V  | Lateral Navigation with Advisory Vertical Guidance                      |
| LNAV/VNAV | Lateral Navigation / Vertical Navigation                                |
| LOC       | Localizer                                                               |
| LOI       | Loss of Integrity (GPS)                                                 |
| LPV       | Localizer Performance with Vertical Guidance                            |
| LRN       | Long Range Navigation                                                   |
| LRU       | Line Replaceable Unit                                                   |
| LTNG      | Lightning (XM Weather Product)                                          |
| Μ         | Mach                                                                    |
| MAP       | Missed Approach Point                                                   |
| MAXSPD    | Maximum Speed, AFCS Overspeed Protection mode                           |
| MDA       | barometric minimum descent altitude                                     |
| MEL       | Minimum Equipment List                                                  |
| MFD       | Multi Function Display                                                  |

| MLS             | Microwave Landing System                                                                                 |  |
|-----------------|----------------------------------------------------------------------------------------------------|--|
| M <sub>MO</sub> | Maximum operation limit speed in mach                                                                    |  |
| MNPS            | Minimum Navigational Performance Specifications                                                          |  |
| NAT             | North Atlantic Track                                                                                     |  |
| NAV             | Navigation, or AFCS navigation mode, or NAV button on the GMC710 AFCS Mode Controller                    |  |
| NEXRAD          | Next Generation Radar (XM Weather Product)                                                               |  |
| NM              | Nautical Mile                                                                                            |  |
| NPA             | Non-precision Approaches                                                                                 |  |
| ΟΑΤ             | Outside Air Temperature                                                                                  |  |
| OBS             | Omni Bearing Selector                                                                                    |  |
| ОРТ             | Optional                                                                                                 |  |
| OVHD            | Overhead                                                                                                 |  |
| P/N             | Part Number                                                                                              |  |
| PDA             | Premature Descent Alert                                                                                  |  |
| PED             | Pedestal                                                                                                 |  |
| PFD             | Primary Flight Display                                                                                   |  |
| PFT             | Pre-Flight Test                                                                                          |  |
| PIT             | AFCS pitch mode                                                                                          |  |
| РОН             | Pilot's Operating Handbook                                                                               |  |
| PRNAV           | Precision Area Navigation                                                                                |  |
| PROC            | Procedure button on the GDU or GCU 477                                                                   |  |
| PROP            | Propeller                                                                                                |  |
| PSI             | Pounds per Square Inch                                                                                   |  |
| РТСН            | Pitch                                                                                                    |  |
| PWR             | Power                                                                                                    |  |
| R               | Right                                                                                                    |  |
| REF             | Reference                                                                                                |  |
| RNAV            | Area Navigation                                                                                          |  |
| RNP             | Required Navigation Performance                                                                          |  |
| ROL             | AFCS roll mode                                                                                           |  |
| RPM             | Revolutions per Minute                                                                                   |  |
| SBAS            | Satellite Based Augmentation System                                                                      |  |
| SDF             | Simplified Directional Facility                                                                          |  |
| SID             | Standard Instrument Departure                                                                            |  |
| SPD             | Speed button on the GMC 710 AFCS Mode Controller. Toggles the FLC speed between Mach and IAS references. |  |

| STAR            | Standard Terminal Arrival Route                                |
|-----------------|----------------------------------------------------------------|
| STBY            | Standby                                                        |
| STC             | Supplemental Type Certificate                                  |
| SUSP            | Suspend                                                        |
| SVS             | Synthetic Vision System                                        |
| SW              | Software                                                       |
| SYN TERR        | Synthetic Terrain softkey                                      |
| SYN VIS         | Synthetic Vision softkey                                       |
| TAWS            | Terrain Awareness and Warning System                           |
| TEMP            | Temperature                                                    |
| TIS             | Traffic Information System                                     |
| TMR             | Timer                                                          |
| то              | Take off                                                       |
| ТОД             | Top of Descent                                                 |
| TSO             | Technical Standard Order                                       |
| VAPP            | AFCS VOR Approach Mode                                         |
| Vdc             | Volts DC                                                       |
| VDP             | Visual Descent Point                                           |
| VFR             | Visual Flight Rules                                            |
| VHF             | Very High Frequency                                            |
| VMC             | Visual Meteorological Conditions                               |
| VMI             | Vibro-meter Inc.                                               |
| V <sub>MO</sub> | Maximum operation limit speed in knots                         |
| VNAV            | Vertical Navigation                                            |
| VNV             | Vertical Navigation button on the GMC 710 AFCS Mode Controller |
| VOR             | VHF Omni-directional Range                                     |
| VPTH            | Vertical path                                                  |
| VS              | Vertical Speed                                                 |
| WAAS            | Wide Area Augmentation System                                  |
| WFDE            | WAAS Fault Detection/Exclusion                                 |
| WGS-84          | World Geodetic System – 1984                                   |
| WSHLD           | Windshield                                                     |
| XFR             | Transfer button on the GMC 710 AFCS Mode Controller            |
| ХМ              | XM satellite system                                            |
| XPDR            | Transponder                                                    |
| XSIDE           | Cross Side                                                     |
| YD              | Yaw Damper                                                     |

# **Section 2 - Limitations**

### INTRODUCTION

The G1000 Cockpit Reference Guide for Hawker Beechcraft C90A/GT (CRG) must be immediately available to the flight crew. Use the G1000 Cockpit Reference Guide for Hawker Beechcraft C90A/GT, Garmin part number 190-00664-01, revision A or later approved revision when System Software Version 0636.02 is installed. The System Software Version number is displayed at the top right side of the MFD Power-up page.

### AIRSPEED LIMITATIONS AND INDICATOR MARKINGS

No change to the airplane's airspeed limitations. The airspeed indicators on the Primary Flight Displays (PFDs) and the standby airspeed indicator are marked in accordance with the airplane's POH/AFM.

A low speed awareness band is marked on the PFDs in red from 20 - 78 KIAS. While the airplane is on the ground, the low speed awareness band is suppressed. It displays in flight two seconds after main gear liftoff.

The standby airspeed indicator is marked in accordance with the airspeed markings called out in the airplane's AFM/POH. The standby airspeed indicator is not marked with a low speed awareness band.

### POWER PLANT LIMITATIONS AND INDICATOR MARKINGS

No change to the airplane's powerplant operating limitations. The engine gauges are marked in accordance with the airplane's POH/AFM or, if an engine modification has been installed, in accordance with the AFMS for the engine modification.

#### NOTE

The gauge indicator pointer and digital display will flash inverse red/white video for 5 seconds and then remain steady red if the indicated engine parameter exceeds its established limit.

### G1000 INTEGRATED AVIONICS SYSTEM

These limitations apply to Garmin G1000 system software version 0636.02

The Garmin G1000 Cockpit Reference Guide P/N 190-00664-01, Rev A, or later FAA approved revision, must be immediately available to the flight crew.

Required flight crewmembers must wear and use headsets when the overhead cockpit speaker audio is selected OFF.

Do not take off unless all display units are installed and operational.

Do not take off with any display in reversionary mode.

Do not take off with any of the following messages displayed in the ALERTS window:

| GPS1 FAIL and GPS2 FAIL simultaneously | PFD1 SERVICE |
|----------------------------------------|--------------|
| GPS NAV LOST                           | PFD2 SERVICE |
| GIA1 SERVICE                           | GMA1 SERVICE |
| GIA2 SERVICE                           | GMA2 SERVICE |
| MFD SERVICE                            | GEO LIMITS   |

Do not take off if MFD FAN FAIL is displayed in the ALERTS window **AND** the Outside Air Temperature is greater than  $33^{\circ}C$  ( $91^{\circ}F$ ).

Do not takeoff if PFD1 FAN FAIL or PFD2 FAN FAIL is displayed in the ALERTS window **AND** the Outside Air Temperature is greater than  $47^{\circ}C$  (116°F).

Ground operation of the G1000 system is limited to 20 minutes when the Outside Air Temperature is greater than  $49^{\circ}C$  ( $120^{\circ}F$ ) **AND** air conditioning is inoperative.

The G1000 system must be turned on and operated for at least 30 minutes before takeoff if ground outside air temperature is  $-40^{\circ}C$  ( $-40^{\circ}F$ ) or below.

Use of VNAV is prohibited during the intermediate segment of an approach that includes a teardrop course reversal. VNAV will become 'Unavailable' at the beginning of the teardrop segment of the course reversal.

The fuel quantity, fuel required, fuel remaining, and gross weight estimate functions of the G1000 are supplemental information only and must be verified by the flight crew.

Do not use SafeTaxi or Chartview functions as the basis for ground maneuvering. SafeTaxi and Chartview functions do not comply with the requirements of AC 20-159 and are not qualified to be used as an airport moving map display (AMMD). SafeTaxi and Chartview are to be used by the flight crew to orient themselves on the airport surface to improve pilot situational awareness during ground operations.

The use of the colors red and amber within the checklist function has not been evaluated or approved by this STC. Use of the colors red and/or amber within user created checklists may require separate evaluation and approval by the FAA.

### G1000 GNSS (GPS/SBAS) NAVIGATION SYSTEM LIMITATIONS

The pilot must confirm at system initialization that the Navigation database is current.

Navigation database is expected to be current for the duration of the flight. If the AIRAC cycle will change during flight, the pilot must ensure the accuracy of navigation data, including suitability of navigation facilities used to define the routes and procedures for flight. If an amended chart affecting navigation data is published for the procedure, the database must not be used to conduct the procedure.

GPS/SBAS based IFR enroute, oceanic, and terminal navigation is prohibited unless the pilot verifies and uses a valid, compatible, and current Navigation database or verifies each waypoint for accuracy by reference to current approved data.

Discrepancies that invalidate a procedure must be reported to Garmin International. The affected procedure is prohibited from being flown using data from the Navigation database until a new Navigation database is installed in the aircraft and verified that the discrepancy has been corrected. Contact

information to report Navigation database discrepancies can be found at www.Garmin.com>Support>Contact Garmin Support>Aviation. Pilots and operators can view navigation data base alerts at www.Garmin.com > In the Air> NavData Alerts.

For flight planning purposes, in areas where SBAS coverage is not available, the pilot must check RAIM availability. Within the United States, RAIM availability can be determined using the G1000 WFDE Prediction program, part number 006-A0154-01 (010-G1000-00) or later approved version with Comant CI 428-410 and CI 428-200 antennas selected, or the FAA's en route and terminal RAIM prediction website: www.raimprediction.net, or by contacting a Flight Service Station. Within Europe, RAIM availability can be determined using the G1000 WFDE Prediction program or Europe's AUGER GPS RAIM Prediction Tool at http://augur.ecacnav.com/augur/app/home. For other areas, use the G1000 WFDE Prediction program. This requirement is not necessary if SBAS coverage is confirmed to be available along the entire route of flight. The route planning and WFDE prediction program may be downloaded from the GARMIN G1000 website on the internet. For information on using the WFDE Prediction Program, refer to GARMIN WAAS FDE Prediction Program, part number 190-00643-01, 'WFDE Prediction Program Instructions'.

For flight planning purposes, operations within the U.S. National Airspace System on RNP and RNAV procedures when SBAS signals are not available, the availability of GPS integrity RAIM shall be confirmed for the intended route of flight. In the event of a predicted continuous loss of RAIM of more than five minutes for any part of the intended route of flight, the flight should be delayed, canceled, or re-routed on a track where RAIM requirements can be met.

For flight planning purposes for operations within European B-RNAV and P-RNAV airspace, if more than one satellite is scheduled to be out of service, then the availability of GPS integrity RAIM shall be confirmed for the intended flight (route and time). In the event of a predicted continuous loss of RAIM of more than five minutes for any part of the intended flight, the flight should be delayed, canceled, or re-routed on a track where RAIM requirements can be met.

For flight planning purposes, operations where the route requires Class II navigation the aircraft's operator or pilot-in-command must use the G1000 WFDE Prediction program to demonstrate that there are no outages on the specified route that would prevent the G1000 to provide primary means of Class II navigation in oceanic and remote areas of operation that requires (RNP-10 or RNP-4) capability. If the G1000 WFDE Prediction program indicates fault exclusion (FDE) availability will exceed 34 minutes in accordance with FAA Order 8400.12A for RNP-10 requirements, or 25 minutes in accordance with FAA Order 8400.33 for RNP-4 requirements, then the operation must be rescheduled when FDE is available.

Both GIA 63Ws GPS navigation receivers must be operating and providing GPS navigation guidance to their respective PFD for operations requiring RNP-4 performance.

North Atlantic (NAT) Minimum Navigational Performance Specifications (MNPS) Airspace operations per AC 91-49 and AC 120-33 require both GPS/SBAS receivers to be operating and receiving usable signals except for routes requiring only one Long Range Navigation sensor. Each display computes an independent navigation solution based on the on-side GPS sensor. However, either display will automatically revert to the cross-side sensor if the on-side sensor fails or if the cross-side sensor is determined to be more accurate. A "BOTH ON GPS1" or "BOTH ON GPS2" message does not necessarily mean that one GPS has failed. Refer to the MFD AUX-GPS STATUS page to determine the state of the unused GPS.

Whenever possible, RNP and RNAV routes including Standard Instrument Departures (SIDs) and Obstacle Departure Procedures (ODPs), Standard Terminal Arrival (STAR), and enroute RNAV "Q" and RNAV "T" routes should be loaded into the flight plan from the database in their entirety, rather than loading route waypoints from the database into the flight plan individually. Selecting and inserting individual named fixes from the database is permitted, provided all fixes along the published route to be flown are inserted. Manual entry of waypoints using latitude/longitude or place/bearing is prohibited.

"GPS", "or GPS", and "RNAV (GPS)" instrument approaches using the G1000 System are prohibited unless the pilot verifies and uses the current Navigation database. GPS based instrument approaches must be flown in accordance with an approved instrument approach procedure that is loaded from the Navigation database.

Not all published Instrument Approach Procedures (IAP) are in the Navigation database. Pilots planning on flying an RNAV instrument approach must ensure that the Navigation database contains the planned RNAV Instrument Approach Procedure and that approach procedure must be loaded from the Navigation database into the FMS flight plan by its name.

IFR non-precision approach approval using the GPS/SBAS sensor is limited to published approaches within the U.S. National Airspace System. Approaches to airports in other airspace are not approved unless authorized by the appropriate governing authority.

The navigation equipment required to join and fly an instrument approach procedure is indicated by the title of the procedure and notes on the IAP chart. Use of the GARMIN G1000 GPS/SBAS receivers to provide navigation guidance during the final approach segment of an ILS, LOC, LOC-BC, LDA, SDF, MLS or any other type of approach not approved for "or GPS" navigation is prohibited. When using the G1000 VOR/LOC/GS receivers to fly the final approach segment, VOR/LOC/GS navigation data is must be selected and presented on the CDI of the pilot flying.

Navigation information is referenced to WGS-84 reference system, and should only be used where the Aeronautical Information Publication (including electronic data and aeronautical charts) conform to WGS-84 or equivalent.

# AHRS AREAS OF OPERATION

Flight operations with the G1000 Integrated Avionics installed are prohibited in the following regions due to unsuitability of the magnetic fields near the Earth's poles:

- 1. North of 72° North latitude at all longitudes
- 2. South of 70° South latitude at all longitudes
- 3. North of 65° North latitude between longitude 75° W and 120° W (Northern Canada)
- 4. North of 70° North latitude between longitude 70° W and 128° W (Northern Canada)
- 5. North of 70° North latitude between longitude 85° E and 114° E (Northern Russia)
- South of 55° South latitude between longitude 120° E and 165° E (Region south of Australia and New Zealand)

### NOTE

The Garmin G1000 system is not designed for use as a polar navigator and operation outside the approved operating area is prohibited. The GRS-77 AHRS internally monitors the magnetic field and will display a GEO LIMITS system message when the magnetic field becomes unsuitable for AHRS operation. When the AHRS can no longer reliably compute heading, heading information will be removed from the HSI.

# **AUTOPILOT OPERATION LIMITS**

One pilot must remain seated at the controls, with seatbelt fastened, during all autopilot operations.

Do not use autopilot or yaw damper during takeoff and landing.

The GFC 700 AFCS preflight test must be successfully completed prior to use of the autopilot, flight director or manual electric trim. Use of the autopilot or manual electric trim system is prohibited if the preflight test is not satisfactorily completed.

When conducting missed approach procedures, autopilot coupled operation is prohibited until the pilot has established a rate-of-climb that ensures all altitude requirements of the procedure will be met.

Minimum speed for autopilot operation is 100 KIAS.

Maximum speed limit for autopilot operation is unchanged from the airplane's maximum airspeed limit ( $V_{MO}/M_{MO}$ ).

Do not use autopilot below the following altitudes:

| (1) On takeoff, do not engage the autopilot below | 400 feet Above Ground Level            |
|---------------------------------------------------|----------------------------------------|
| (2) Enroute                                       |                                        |
| (3) Approach (GP or GS Mode)                      |                                        |
| (4) Approach (FLC, VS, PIT or ALT Mode)           | Higher of 400 feet AGL or Approach MDA |

### SYNTHETIC VISION

Use of the Synthetic Vision system display elements alone for aircraft control without reference to the G1000 primary flight instruments or the aircraft standby instruments is prohibited.

Use of the Synthetic Vision system alone for navigation, or obstacle or terrain avoidance is prohibited.

Use of the SVS traffic display alone to avoid other aircraft is prohibited.

### TAWS AND TERRAIN SYSTEM LIMITS

Pilots are authorized to deviate from their current ATC clearance to the extent necessary to comply with TAWS warnings.

The TAWS databases have an area of coverage as detailed below:

- a) The terrain database has an area of coverage from North 75° Latitude to South 60° Latitude in all longitudes.
- b) The Airport Terrain Database has an area of coverage that includes airports from North 75° Latitude to South 60° Latitude in all longitudes.
- c) The Obstacle Database has an area of coverage that includes the United States and Europe.

Use of the TAWS for navigation or terrain and/or obstacle avoidance is prohibited.

#### NOTE

The MAP - TAWS page and terrain display is intended to serve as a situational awareness tool only. It may not provide either the accuracy or fidelity, or both, on which to solely base decisions and plan maneuvers to avoid terrain or obstacles.

To avoid unwanted alerts, TAWS should be inhibited when landing at an airport that is not included in the airport database.

### TRAFFIC AVOIDANCE SYSTEM LIMITS

Use of the MAP - TRAFFIC MAP to maneuver the airplane to avoid traffic without outside visual reference is prohibited. The Traffic Information System (TIS) or optional Skywatch HP Traffic Alert/Advisory System is intended as an aid for the pilot to visually locate traffic. It is the responsibility of the pilot to see and manually maneuver the airplane to avoid other traffic.

## DATA LINK WEATHER (XM WEATHER)

Datalink weather information displayed by the G1000 system is limited to supplemental use only. XM weather data is not a source of official weather information. Use of the NEXRAD and LTNG (XM Lightning) data on the MAP – NAVIGATION MAP and/or MAP - WEATHER DATA LINK page (XM Weather) for hazardous weather, e.g., thunderstorm penetration is prohibited. NEXRAD, and LTNG information on the MAP - NAVIGATION or MAP – WEATHER DATA LINK page is intended only as an aid to enhance situational awareness of hazardous weather, not penetration. It is the pilot's responsibility to avoid hazardous weather using official weather data sources and the airplane's in-flight weather radar.

Display of XM NEXRAD data is prohibited if XM ICING or XM TURBULENCE are displayed on the MFD MAP- WEATHER DATA LINK page. XM ICING and XM TURBULENCE data must be turned off in order to display XM NEXRAD data

### **OPTIONAL L3 COMMUNICATIONS AVIONICS SYSTEM WX-500 STORMSCOPE**

Stormscope lightning information displayed by the G1000 system is limited to supplemental use only. The use of the Stormscope lightning data on the MAP – NAVIGATION MAP and/or MAP – STORMSCOPE page for hazardous weather (thunderstorm) penetration is prohibited. Stormscope lightning data on the MAP - NAVIGATION or MAP – STORMSCOPE page is intended only as an aid to enhance situational awareness of hazardous weather, not penetration. It is the pilot's responsibility to avoid hazardous weather using official weather data sources and the airplane's weather radar.

## PLACARDS

On some aircraft, placards "On Instrument Panel Adjacent to Each Gyroscopic Instrument (Except for Flight Director)" were installed to identify the power source for the instrument (ref. AFM limitations section). With the installation of the G1000, these placards are removed and not required.

On Instrument Panel above the Standby Attitude Indicator:

| STANDBY ALT/AS   |                       |  |
|------------------|-----------------------|--|
| ALTITUDE – FEET  | V <sub>MO</sub> -KIAS |  |
| S.L TO 16,000    | 226                   |  |
| 16,000 TO 20,000 | 209                   |  |
| 20,000 TO 25,000 | 189                   |  |
| 25,000 TO 30,000 | 169                   |  |
|                  |                       |  |

### KINDS OF OPERATION LIMITS

The Hawker Beechcraft models C90A and C90GT are approved for the following types of operations when the required equipment, as shown in the airplane AFM/POH Kinds of Operations Equipment List, supplemented by the Kinds of Operations Equipment List from other applicable Airplane Flight Manual Supplements, and the Kinds of Operations Equipment List contained in this Airplane Flight Manual Supplement, is installed and operable.

- 1. VFR Day
- 2. VFR Night
- 3. IFR Day
- 4. IFR Night
- 5. Icing Conditions

### KINDS OF OPERATIONS EQUIPMENT LIST

This airplane may be operated in day or night VFR, day or night IFR, and icing conditions when the required systems and equipment are installed and operable.

The following equipment list identifies the systems and equipment upon which type certification for each kind of operation was predicated. The system and equipment listed must be installed and operable for the particular kind of operation indicated unless:

The airplane is approved to be operated in accordance with a current Minimum Equipment List (MEL) issued by the FAA.

Or:

An alternate procedure is provided in the Pilots Operating Handbook and FAA Approved Flight Manual for the inoperative state of the listed system or equipment and all limitations are complied with.

Numbers in the Kinds of Operations Equipment List refer to quantities required to be operative for the specified condition. The list does not include all equipment that may be required by specific operating rules. It also does not include components obviously required for the airplane to be airworthy such as wings, empennage, engines, etc.

|                                                                            | VFR<br>Day |              |            |              |                   |                                                                             |
|----------------------------------------------------------------------------|------------|--------------|------------|--------------|-------------------|-----------------------------------------------------------------------------|
|                                                                            |            | VFR<br>Night |            |              |                   |                                                                             |
|                                                                            |            | 5            | IFR<br>Dav |              |                   |                                                                             |
|                                                                            |            |              | Day        | IFR<br>Night |                   |                                                                             |
| System and/or Equipment                                                    |            |              |            | Night        | Icing<br>Conditio | ons                                                                         |
|                                                                            |            |              |            |              |                   | -                                                                           |
|                                                                            |            |              |            |              |                   | Remarks and/or Exceptions                                                   |
| ELECTRICAL POWER                                                           | 0          | 0            | 0          | 0            | 0                 | Removed by G1000 modification                                               |
| INVERTER Annunciator                                                       | 0          | 0            | 0          | 0            | 0                 | Removed by G1000 modification                                               |
| Standby Battery                                                            | 0          | 1            | 1          | 1            | 1                 |                                                                             |
| ENGINE INDICATIONS<br>No Changes - Refer to Aircraft Flight<br>Manual      |            |              |            |              |                   |                                                                             |
| ENGINE OIL<br>No Changes - Refer to Aircraft Flight<br>Manual              |            |              |            |              |                   |                                                                             |
| ENVIRONMENTAL                                                              |            |              |            |              |                   | Tamana in the tama has a tag                                                |
| Air Conditioning System                                                    | 0          | 0            | 0          | 0            | 0                 | (120°F) with inoperative air<br>conditioner or air conditioner not<br>used. |
| FLIGHT CONTROLS<br>No Changes - Refer to Aircraft Flight<br>Manual         |            |              |            |              |                   |                                                                             |
| FUEL<br>No Changes - Refer to Aircraft Flight<br>Manual                    |            |              |            |              |                   |                                                                             |
| ICE AND RAIN PROTECTION<br>No Changes - Refer to Aircraft Flight<br>Manual |            |              |            |              |                   |                                                                             |
| LANDING GEAR<br>No Changes - Refer to Aircraft Flight<br>Manual            |            |              |            |              |                   |                                                                             |
| LIGHTS<br>No Changes - Refer to Aircraft Flight<br>Manual                  |            |              |            |              |                   |                                                                             |
| NAVIGATION INSTRUMENTS                                                     |            |              |            |              |                   |                                                                             |
| Magnetic Compass                                                           | 1          | 1            | 1          | 1            | 1                 |                                                                             |
| Outside Air Temperature                                                    | 1          | 1            | 1          | 1            | 1                 |                                                                             |
| G1000 Integrated Avionics<br>Garmin G1000 Cockpit Reference<br>Guide       | 1          | 1            | 1          | 1            | 1                 |                                                                             |
| Autopilot                                                                  | 0          | 0            | 0          | 0            | 0                 |                                                                             |
| Yaw Damper                                                                 | 0          | 0            | 0          | 0            | 0                 |                                                                             |
| Control Wheel Autopilot<br>Disconnect/Trim Interrupt Switches              | 1          | 1            | 1          | 1            | 1                 | Left side is required. Both side required for two-crew operation.           |

|                                                                                                    | VFR |       |     |              |                   |                                                                                                    |
|----------------------------------------------------------------------------------------------------|-----|-------|-----|--------------|-------------------|----------------------------------------------------------------------------------------------------|
|                                                                                                    | Day | VFR   |     |              |                   |                                                                                                    |
|                                                                                                    |     | Night | IED |              |                   |                                                                                                    |
|                                                                                                    |     |       | Day |              |                   |                                                                                                    |
|                                                                                                    |     |       |     | IFR<br>Night |                   |                                                                                                    |
| System and/or Equipment                                                                                                    |     |       |     | Ū            | Icing<br>Conditio | ns                                                                                                    |
|                                                                                                    |     |       |     |              |                   | Remarks and/or Exceptions                                                                                                    |
| VHF Communications System                                                                                                    | 0   | 0     | 1   | 1            | 1                 | Or as required by operating regulation.                                                                                                    |
| Audio Control Panel                                                                                                    | 1   | 1     | 1   | 1            | 1                 | Pilot's audio panel required for single<br>pilot operation. Both sides required<br>for two-crew operation.                                                                                                    |
| Primary Flight Display                                                                                                    | 2   | 2     | 2   | 2            | 2                 |                                                                                                    |
| Multi Function Display                                                                                                    | 1   | 1     | 1   | 1            | 1                 |                                                                                                    |
| Air Data Computer                                                                                                    | 2   | 2     | 2   | 2            | 2                 |                                                                                                    |
| Attitude/Heading Reference System<br>(AHRS)                                                                                         | 2   | 2     | 2   | 2            | 2                 |                                                                                                    |
| Standby Attitude Indicator                                                                                                    | 0   | 0     | 1   | 1            | 1                 |                                                                                                    |
| Standby Altimeter                                                                                                    | 1   | 1     | 1   | 1            | 1                 |                                                                                                    |
| Standby Airspeed Indicator                                                                                                    | 1   | 1     | 1   | 1            | 1                 |                                                                                                    |
| ATC Transponder                                                                                                    | 0   | 0     | 1   | 1            | 1                 | Or as required by operating regulation.                                                                                                    |
| VHF Navigation Receiver                                                                                                    | 0   | 0     | 0   | 0            | 0                 | Or as required by operating regulation.                                                                                                    |
| Automatic Direction Finder (ADF)                                                                                                    | 0   | 0     | 0   | 0            | 0                 | Or as required by operating regulation.                                                                                                    |
| Distance Measuring Equipment<br>(DME)                                                                                               | 0   | 0     | 0   | 0            | 0                 | Or as required by operating regulation.                                                                                                    |
| Marker Beacon Receiver                                                                                                    | 0   | 0     | 0   | 0            | 0                 | Or as required by operating regulation.                                                                                                    |
| Terrain Awareness and Warning<br>System (TAWS)                                                                                      | 0   | 0     | 0   | 0            | 0                 | Or as required by operating regulation.                                                                                                    |
| Weather Radar                                                                                                    | 0   | 0     | 0   | 0            | 0                 | Or as required by operating regulation.                                                                                                    |
| XM Datalink Weather                                                                                                    | 0   | 0     | 0   | 0            | 0                 |                                                                                                    |
| GDU Cooling Fans (3 total)                                                                                                    | 2   | 2     | 2   | 2            | 2                 | MFD fan is required if OAT is above<br>33°C (91°F).<br>All fans are required if OAT is above<br>47°C (116°F).                                                                                                    |
| RNAV Operations, Equipment and<br>Components<br>GPS/SBAS receiver with GPS<br>Software 3.2 or later approved<br>version **Note 1, 2 | 1   | 1     | 2   | 2            | 2                 | Equipment and components required for<br>RNAV 2, RNAV 1, B-RNAV, P-RNAV, Class II<br>navigation, RNP and RNAV routes including<br>Standard Instrument Departures (SIDs) and<br>Obstacle Departure Procedures (ODPs),<br>Standard Terminal Arrival (STAR), and<br>enroute RNAV "Q" and RNAV "T" routes,<br>and "CDR" (see CBS" and "RNAV" (CDR)" |
| GDU 104X Display                                                                                                    | 2   | 2     | 2   | 2            | 2                 | instrument approach operations.                                                                                                    |
| GDU 1500 Display                                                                                                    | 1   | 1     | 1   | 1            | 1                 | NOTE 1: Some operations require two                                                                                                    |
| Comant CI 428-410 antenna                                                                                                    | 1   | 1     | 1   | 1            | 1                 | functioning GPS/SBAS receivers.                                                                                                    |
| Comant CI 428-200 antenna                                                                                                    | 1   | 1     | 1   | 1            | 1                 | NOTE 2: If only one is required, and only one is operative, it must be #1.                                                                                                    |

|                                                              | VFR<br>Dav |              |            |              |                   |                           |
|--------------------------------------------------------------|------------|--------------|------------|--------------|-------------------|---------------------------|
|                                                              | 2009       | VFR<br>Night |            |              |                   |                           |
|                                                              |            | _            | IFR<br>Day |              |                   |                           |
|                                                              |            |              |            | IFR<br>Night |                   |                           |
| System and/or Equipment                                      |            |              |            |              | Icing<br>Conditio | ns                        |
|                                                              |            |              |            |              |                   | Remarks and/or Exceptions |
| OXYGEN<br>No Changes - Refer to Aircraft Flight<br>Manual    |            |              |            |              |                   |                           |
| PROPELLER<br>No Changes - Refer to Aircraft Flight<br>Manual |            |              |            |              |                   |                           |
| VACUUM SYSTEM                                                |            |              |            |              |                   |                           |
| Gyro Suction Gage                                            | 0          | 0            | 0          | 0            | 1                 |                           |
| Instrument Air System                                        | 0          | 0            | 0          | 0            | 1                 |                           |

# **Section 3 - Emergency Procedures**

# **Table of Contents**

| AUTOMATIC FLIGHT CONTROL SYSTEM                | 29 |
|------------------------------------------------|----|
| AUTOPILOT MALFUNCTION / ELEVATOR TRIM RUNAWAY  | 29 |
| MANUAL AUTOPILOT DISCONNECT                    | 30 |
| AUTOPILOT ABNORMAL DISCONNECT                  | 30 |
| AUTOPILOT FAILURE                              | 30 |
| PITCH AXIS FAILURE                             | 30 |
| ROLL AXIS FAILURE                              | 31 |
| YAW AXIS FAILURE                               | 31 |
| PITCH TRIM FAILURE                             | 31 |
| AUTOPILOT PRE-FLIGHT TEST FAIL                 | 32 |
| AUTOPILOT OVERSPEED RECOVERY                   | 32 |
| ENGINE FAILURE (AUTOPILOT ENGAGED)             | 32 |
| ELECTRICAL SYSTEM                              | 32 |
| DUAL GENERATOR FAILURE [L GEN OFF] [R GEN OFF] | 32 |
| TAWS                                           | 34 |
| TAWS WARNING                                   | 34 |
| TAWS FAIL                                      | 34 |

Bolded checklist steps in the EMERGENCY PROCEDURES section indicate pilot memory action items. The pilot shall perform these items without reference to the checklist in this section.

# AUTOMATIC FLIGHT CONTROL SYSTEM

# AUTOPILOT MALFUNCTION / ELEVATOR TRIM RUNAWAY

If the airplane deviates unexpectedly from the planned flight path:

- 1. Control Wheel.....GRIP FIRMLY
- 3. Aircraft Attitude...... MAINTAIN/REGAIN AIRCRAFT CONTROL use standby attitude indicator if necessary

# NOTE

Do not release the AP/YD DISC / TRIM INTRPT Button until after pulling the AFCS SERVOS Circuit Breaker.

- 4. Elevator Trim...... RETRIM if necessary using Elevator Tab Wheel
- 5. AFCS SERVOS Circuit Breaker..... PULL (Right circuit breaker panel)
- 6. AP/YD DISC / TRIM INTRPT Button ...... RELEASE

# WARNING

IN FLIGHT, DO NOT OVERPOWER THE AUTOPILOT. THE TRIM WILL OPERATE IN THE DIRECTION OPPOSING THE OVERPOWER FORCE, WHICH WILL RESULT IN LARGE OUT-OF-TRIM FORCES.

DO NOT ATTEMPT TO RE-ENGAGE THE AUTOPILOT OR USE MANUAL ELECTRIC PITCH TRIM UNTIL THE CAUSE OF THE MALFUNCTION HAS BEEN CORRECTED.

# NOTE

The maximum altitude lost during malfunction tests was:

Climb – 0 Feet Cruise – 50 Feet Descent – 320 Feet Maneuvering – 0 Feet Approach – 54 Feet One-engine inoperative approach – 45 Feet

# MANUAL AUTOPILOT DISCONNECT

If necessary, the autopilot can be manually disconnected using any one of the following methods.

| 1. | AP/YD DISC / TRIM INTRPT Button                                       | PRESS and RELEASE<br>(Pilot's or Copilot's control wheel) |
|----|-----------------------------------------------------------------------|-----------------------------------------------------------|
| 2. | AP Button (Autopilot mode control panel)                              | PRESS<br>(Yaw damper remains engaged)                     |
| 3. | Pitch Trim Switch (Pilot's or, if installed, Copilot's control wheel) | ACTIVATE<br>(Yaw damper remains engaged)                  |
| 4. | Go-Around (GA) switch                                                 | r) (Yaw damper remains engaged)                           |
| 5. | AFCS SERVOS Circuit Breaker                                           | PULL<br>(Right circuit breaker panel)                     |

# AUTOPILOT ABNORMAL DISCONNECT

(Red 'AP' flashing on PFD, Continuous high-low aural tone)

| 1. | A/P DISC/TRIM INTRPT Button | PRESS AND RELEASE                |
|----|-----------------------------|----------------------------------|
|    |                             | (to cancel disconnect tone)      |
| 2. | Aircraft Attitude           | MAINTAIN/REGAIN AIRCRAFT CONTROL |

### NOTE

The autopilot disconnect may be accompanied by a red boxed PTCH (pitch), ROLL, or AFCS on the PFD, indicating the axis which has failed, or that the automatic flight control system has failed. The autopilot cannot be re-engaged with any of these annunciations present.

# AUTOPILOT FAILURE

(Red **AFCS** annunciator on PFD, Red 'AP' flashing on PFD, Continuous high-low aural tone)

If red 'AFCS' is displayed, the autopilot, yaw damper, and manual electric pitch trim will be inoperative.

# PITCH AXIS FAILURE

(Red **PTCH** annunciator on PFD)

• Indicates a failure of the pitch axis of the autopilot. The autopilot will be inoperative.

### NOTE

If the red **PTCH** annunciator illuminates without the autopilot engaged, it may indicate a faulted AHRS. Monitor both PFDs and the standby attitude indicator for abnormal attitude indications

### **ROLL AXIS FAILURE**

(Red **ROLL** annunciator on PFD)

• Indicates a failure of the roll axis of the autopilot. The autopilot will be inoperative.

### NOTE

If the red **ROLL** annunciator illuminates without the autopilot engaged, it may indicate a faulted AHRS. Monitor both PFDs and the standby attitude indicator for abnormal attitude indications.

### YAW AXIS FAILURE

(Red **YAW** annunciator on PFD)

Indicates a failure of the yaw axis of the autopilot. The pitch and roll axes of the autopilot will
remain operative. DO NOT pull and reset the AFCS SERVOS circuit breaker. Resetting the
AFCS SERVOS circuit breaker could cause the entire autopilot to become inoperative when no
fault exists in the pitch and roll axes.

### NOTE

If the red **YAW** annunciator illuminates without the autopilot engaged, it may indicate a faulted AHRS. Monitor both PFDs and the standby attitude indicator for abnormal attitude indications.

### PITCH TRIM FAILURE

(Red **PTRM** annunciator on PFD)

- - Autopilot ...... RE-ENGAGE
- If Red **PTRM** Message Remains
  - 4. Autopilot ...... DO NOT RE-ENGAGE
  - 5. Elevator Trim ...... CONTINUE TO USE ELEVATOR TAB WHEEL

# AUTOPILOT PRE-FLIGHT TEST FAIL

```
(Red PFT annunciator on PFD)
```

• Indicates the AFCS system failed the automatic Pre-Flight test. The autopilot, yaw damper and electric elevator trim is inoperative. Flight Director should still function.

# AUTOPILOT OVERSPEED RECOVERY

(Yellow MAXSPD on PFD)

1. Throttle......REDUCE

When overspeed condition is corrected:

### NOTE

Overspeed recovery mode provides a pitch up command to decelerate the airplane at or below the maximum autopilot operating speed (226 KIAS / 0.46 M). Overspeed recovery is not active in altitude hold (ALT), glideslope (GS), or glidepath (GP) modes.

# ENGINE FAILURE (AUTOPILOT ENGAGED)

| 1. | AP/YD DISC / TRIM INTRP                        | T Button                        | PRESS and RELEASE         |
|----|------------------------------------------------|---------------------------------|---------------------------|
| 2. | Engine Failure Procedure<br>EMERGENCY PROCEDUR | in<br>ES Section of AFM         | COMPLETE                  |
| 3. | Trim Tabs                                      | MANUALLY ADJUST ELEVATOR, AILEF | RON, AND RUDDER TABS      |
| 4. | Autopilot                                      | PRESS 'AP' BUTTON               | (if desired) to RE-ENGAGE |
| _  |                                                |                                 |                           |

5. Rudder Tab ......MANUALLY ADJUST AS REQUIRED AFTER POWER AND CONFIGURATION CHANGES

# ELECTRICAL SYSTEM

# DUAL GENERATOR FAILURE [L GEN OFF] [R GEN OFF]

This procedure supersedes the AFM procedure in its entirety.

| 1. | Gen1 and Gen2 Generator Switches | OFF                     |
|----|----------------------------------|-------------------------|
| 2. | Gen1 Switch                      | GEN RESET, THEN ON      |
| 3. | Operating Generator              | DO NOT EXCEED 100% LOAD |

If Left Generator Will Not Reset:

- 4. Gen1 Switch......OFF
- 5. Gen2 Switch......GEN RESET, THEN ON
- If Neither Generator Will Reset:
  - 7. Avoid IFR conditions if possible and LAND AT THE NEAREST SUITABLE AIRPORT.
  - 8. Standby Battery Switch ...... INDICATES ARM or ON

### 9. Non-essential equipment:

| a. | Left and Right BOOST PUMP           | OFF              |
|----|-------------------------------------|------------------|
| b. | Left and Right TRANS. PUMP OVERRIDE | OFF              |
| C. | ENG AUTO IGNITION                   | OFF              |
| d. | PROP ICE PROTECTION                 | OFF              |
| e. | All Exterior Lights                 | OFF              |
| f. | Cabin Lights                        | OFF              |
| g. | VENT BLOWER                         | AUTO             |
| h. | CABIN TEMP MODE selector            | OFF              |
| i. | INSTRUMENT EMERG LIGHTS             | ON (if required) |
| j. | INSTRUMENT INDIRECT lights          | ON (if required) |

10. The following equipment will be functional while the G1000 is powered from the aircraft's battery power, Avionics Master Power Switch is ON, and the [L GEN TIE OPEN] and [R GEN TIE OPEN] annunciators are illuminated.

Pilot's Attitude, Heading, Air Data, and Nav CDI Copilot's Attitude, Heading, Air Data, and Nav CDI Engine Gauges Com1, Pilot's Audio Panel GPS 1, GPS 2, VHF Nav1, VHF Nav2 (Nav2 Audio Inop) MFD, Flight Director, Transponder 1

### NOTE

Inoperative G1000 equipment items will be displayed in the ALERTS window on both PFDs.

The aircraft's battery will continue to power the G1000 equipment for 30 minutes following complete loss of normal electrical power generation. Once the aircraft's battery can no longer

power the G1000, the standby battery will automatically power the standby attitude indicator, altimeter vibrator, and the internal lighting of the three standby instruments for an additional 30 minutes.

**11.** Consider a Flaps UP Landing and Landing Gear Manual Extension to conserve battery power for an instrument approach if needed.

# TAWS

### **TAWS WARNING**

(Red PULL UP on PFD and aural "PULL UP")

| 1. | AP/YD DISC / TRIM INTRPT Button | PRESS and RELEASE             |
|----|---------------------------------|-------------------------------|
|    |                                 | (To disconnect the autopilot) |

- 2. Aircraft Attitude......PULL BACK ON CONTROL WHEEL
- 3. Power...... MAXIMUM ALLOWABLE
- 4. Airspeed.....BEST ANGLE OF CLIMB SPEED

After Warning Ceases

- 5. Power ...... MAXIMUM CONTINUOUS
- 6. Altitude ...... CLIMB AND MAINTAIN SAFE ALTITUDE
- 7. Advise ATC of Altitude Deviation, if appropriate

# NOTE

Only vertical maneuvers are recommended, unless either operating in visual meteorological conditions (VMC), or the pilot determines, based on all available information, that turning in addition to the escape maneuver is the safest course of action, or both.

### **TAWS FAIL**

(Red TAWS FAIL on PFD and MFD)

Indicates the G1000 will no longer provide TAWS alerting or display relative terrain elevation. The crew must maintain compliance with procedures that ensure minimum terrain and obstacle separation.
## **Section 3A - Abnormal Procedures**

## **Table of Contents**

| AUTOMATIC FLIGHT CONTROL SYSTEM                                                                                                    | 39                                                                                                    |
|----------------------------------------------------------------------------------------------------|----------------------------------------------------------------------------------------------------|
| AILERON MISTRIM                                                                                                    |                                                                                                    |
| ELECTRIC PITCH TRIM INOPERATIVE                                                                                                    |                                                                                                    |
| ELEVATOR MISTRIM                                                                                                    | 40                                                                                                    |
| RUDDER MISTRIM                                                                                                    | 41                                                                                                    |
| FLASHING AMBER MODE ANNUNCIATION                                                                                                    |                                                                                                    |
| YAW DAMPER AUTOMATIC DISCONNECT (Amber Flashing 'YD')                                                                                                    |                                                                                                    |
| G1000 INTEGRATED AVIONICS SYSTEM                                                                                                    | 43                                                                                                    |
| ALTITUDE MISCOMPARE                                                                                                    |                                                                                                    |
| AIRSPEED MISCOMPARE                                                                                                    | 45                                                                                                    |
| PITCH MISCOMPARE                                                                                                    |                                                                                                    |
| ROLL MISCOMPARE                                                                                                    |                                                                                                    |
| HEADING MISCOMPARE                                                                                                    | 46                                                                                                    |
| DISPLAY UNIT FAILURE                                                                                                    | 47                                                                                                    |
|                                                                                                    |                                                                                                    |
| PFD FAILURE                                                                                                    |                                                                                                    |
| PFD FAILURE<br>MFD FAILURE                                                                                                    | 47<br>48                                                                                                    |
| PFD FAILURE<br>MFD FAILURE<br>DUAL GPS/SBAS FAILURE (AMBER "DR" OR "LOI" ON HSI)                                                                                                    | 47<br>48<br>49                                                                                                 |
| PFD FAILURE<br>MFD FAILURE<br>DUAL GPS/SBAS FAILURE (AMBER "DR" OR "LOI" ON HSI)<br>GPS APPROACH ALARM LIMITS EXCEEDED                                                                                                    | 47<br>48<br>49<br>50                                                                                           |
| PFD FAILURE<br>MFD FAILURE<br>DUAL GPS/SBAS FAILURE (AMBER "DR" OR "LOI" ON HSI)<br>GPS APPROACH ALARM LIMITS EXCEEDED<br>LOSS OF RADIO TUNING FUNCTIONS                                                                                                    | 47<br>48<br>49<br>50<br>50                                                                                     |
| PFD FAILURE<br>MFD FAILURE<br>DUAL GPS/SBAS FAILURE (AMBER "DR" OR "LOI" ON HSI)<br>GPS APPROACH ALARM LIMITS EXCEEDED<br>LOSS OF RADIO TUNING FUNCTIONS<br>FAILED AIRSPEED, ALTITUDE, AND/OR VERTICAL SPEED.                                                                                                    | 47<br>48<br>49<br>50<br>50<br>51                                                                               |
| PFD FAILURE<br>MFD FAILURE<br>DUAL GPS/SBAS FAILURE (AMBER "DR" OR "LOI" ON HSI)<br>GPS APPROACH ALARM LIMITS EXCEEDED<br>LOSS OF RADIO TUNING FUNCTIONS<br>FAILED AIRSPEED, ALTITUDE, AND/OR VERTICAL SPEED<br>FAILED ATTITUDE AND/OR HEADING                                                                                                    | 47<br>48<br>49<br>50<br>50<br>51<br>51                                                                         |
| PFD FAILURE<br>MFD FAILURE<br>DUAL GPS/SBAS FAILURE (AMBER "DR" OR "LOI" ON HSI)<br>GPS APPROACH ALARM LIMITS EXCEEDED<br>LOSS OF RADIO TUNING FUNCTIONS<br>FAILED AIRSPEED, ALTITUDE, AND/OR VERTICAL SPEED<br>FAILED AIRSPEED, ALTITUDE, AND/OR VERTICAL SPEED<br>FAILED ATTITUDE AND/OR HEADING<br>ENGINE INDICATION SYSTEM (EIS) FAILURE                                                                                                    | 47<br>48<br>50<br>50<br>51<br>51<br>53                                                                         |
| PFD FAILURE<br>MFD FAILURE<br>DUAL GPS/SBAS FAILURE (AMBER "DR" OR "LOI" ON HSI)<br>GPS APPROACH ALARM LIMITS EXCEEDED<br>LOSS OF RADIO TUNING FUNCTIONS<br>FAILED AIRSPEED, ALTITUDE, AND/OR VERTICAL SPEED<br>FAILED ATTITUDE AND/OR HEADING<br>ENGINE INDICATION SYSTEM (EIS) FAILURE<br>LOSS OF NAVIGATION DATA                                                                                                    | 47<br>48<br>49<br>50<br>50<br>50<br>51<br>51<br>51<br>53<br>53                                                 |
| PFD FAILURE<br>MFD FAILURE<br>DUAL GPS/SBAS FAILURE (AMBER "DR" OR "LOI" ON HSI)<br>GPS APPROACH ALARM LIMITS EXCEEDED<br>LOSS OF RADIO TUNING FUNCTIONS<br>FAILED AIRSPEED, ALTITUDE, AND/OR VERTICAL SPEED<br>FAILED ATTITUDE AND/OR HEADING<br>ENGINE INDICATION SYSTEM (EIS) FAILURE<br>LOSS OF NAVIGATION DATA<br>INACCURATE FLIGHT DIRECTOR DISPLAY                                                                                                    | 47<br>48<br>49<br>50<br>50<br>50<br>51<br>51<br>51<br>53<br>53<br>53                                           |
| PFD FAILURE<br>MFD FAILURE<br>DUAL GPS/SBAS FAILURE (AMBER "DR" OR "LOI" ON HSI)<br>GPS APPROACH ALARM LIMITS EXCEEDED<br>LOSS OF RADIO TUNING FUNCTIONS<br>FAILED AIRSPEED, ALTITUDE, AND/OR VERTICAL SPEED<br>FAILED AIRSPEED, ALTITUDE, AND/OR VERTICAL SPEED<br>FAILED ATTITUDE AND/OR HEADING<br>ENGINE INDICATION SYSTEM (EIS) FAILURE<br>LOSS OF NAVIGATION DATA<br>INACCURATE FLIGHT DIRECTOR DISPLAY<br>BOTH ON ADC1, BOTH ON ADC2                                                                                              | 47<br>48<br>49<br>50<br>50<br>51<br>51<br>53<br>53<br>53<br>53                                                 |
| PFD FAILURE<br>MFD FAILURE<br>DUAL GPS/SBAS FAILURE (AMBER "DR" OR "LOI" ON HSI)<br>GPS APPROACH ALARM LIMITS EXCEEDED<br>LOSS OF RADIO TUNING FUNCTIONS<br>FAILED AIRSPEED, ALTITUDE, AND/OR VERTICAL SPEED<br>FAILED ATTITUDE AND/OR HEADING<br>FAILED ATTITUDE AND/OR HEADING<br>ENGINE INDICATION SYSTEM (EIS) FAILURE<br>LOSS OF NAVIGATION DATA<br>INACCURATE FLIGHT DIRECTOR DISPLAY<br>BOTH ON ADC1, BOTH ON ADC2<br>BOTH ON AHRS 1, BOTH ON AHRS 2                                                                              | 47<br>48<br>49<br>50<br>50<br>51<br>51<br>51<br>53<br>53<br>53<br>53<br>53<br>53<br>53                         |
| PFD FAILURE<br>MFD FAILURE<br>DUAL GPS/SBAS FAILURE (AMBER "DR" OR "LOI" ON HSI)<br>GPS APPROACH ALARM LIMITS EXCEEDED<br>LOSS OF RADIO TUNING FUNCTIONS<br>FAILED AIRSPEED, ALTITUDE, AND/OR VERTICAL SPEED<br>FAILED AIRSPEED, ALTITUDE, AND/OR VERTICAL SPEED<br>FAILED ATTITUDE AND/OR HEADING<br>ENGINE INDICATION SYSTEM (EIS) FAILURE<br>LOSS OF NAVIGATION DATA<br>INACCURATE FLIGHT DIRECTOR DISPLAY<br>BOTH ON ADC1, BOTH ON ADC2<br>BOTH ON AHRS 1, BOTH ON AHRS 2<br>BOTH ON GPS 1, BOTH ON GPS 2                            | 47<br>48<br>49<br>50<br>50<br>50<br>51<br>51<br>51<br>53<br>53<br>53<br>53<br>53<br>53<br>53<br>54<br>54<br>54 |
| PFD FAILURE<br>MFD FAILURE<br>DUAL GPS/SBAS FAILURE (AMBER "DR" OR "LOI" ON HSI)<br>GPS APPROACH ALARM LIMITS EXCEEDED<br>LOSS OF RADIO TUNING FUNCTIONS<br>FAILED AIRSPEED, ALTITUDE, AND/OR VERTICAL SPEED<br>FAILED AIRSPEED, ALTITUDE, AND/OR VERTICAL SPEED<br>FAILED ATTITUDE AND/OR HEADING<br>ENGINE INDICATION SYSTEM (EIS) FAILURE<br>LOSS OF NAVIGATION DATA<br>INACCURATE FLIGHT DIRECTOR DISPLAY<br>BOTH ON ADC1, BOTH ON ADC2<br>BOTH ON AHRS 1, BOTH ON AHRS 2<br>BOTH ON GPS 1, BOTH ON GPS 2<br>XSIDE ADC               | 47<br>48<br>49<br>50<br>50<br>51<br>51<br>53<br>53<br>53<br>53<br>54<br>54<br>54<br>55                         |
| PFD FAILURE<br>MFD FAILURE<br>DUAL GPS/SBAS FAILURE (AMBER "DR" OR "LOI" ON HSI)<br>GPS APPROACH ALARM LIMITS EXCEEDED<br>LOSS OF RADIO TUNING FUNCTIONS<br>FAILED AIRSPEED, ALTITUDE, AND/OR VERTICAL SPEED<br>FAILED AIRSPEED, ALTITUDE, AND/OR VERTICAL SPEED<br>FAILED ATTITUDE AND/OR HEADING<br>ENGINE INDICATION SYSTEM (EIS) FAILURE<br>LOSS OF NAVIGATION DATA<br>INACCURATE FLIGHT DIRECTOR DISPLAY<br>BOTH ON ADC1, BOTH ON ADC2<br>BOTH ON AHRS 1, BOTH ON AHRS 2<br>BOTH ON GPS 1, BOTH ON GPS 2<br>XSIDE ADC<br>XSIDE AHRS | 47<br>48<br>49<br>50<br>50<br>51<br>51<br>53<br>53<br>53<br>53<br>53<br>53<br>54<br>54<br>54<br>55             |

| TAWS ABNORMAL PROCEDURES | 56   |
|--------------------------|------|
| TAWS CAUTION             | . 56 |
| TAWS INHIBIT             | . 56 |
| TAWS N/A and TAWS FAIL   | . 56 |

## AUTOMATIC FLIGHT CONTROL SYSTEM

## AILERON MISTRIM (amber ←AIL or AIL→ annunciation on PFD)

Indicates a mistrim of the ailerons while the autopilot is engaged. The autopilot cannot trim the airplane in roll. During large changes in airspeed, engine failure, or single engine operation, illumination of this message may occur. If the autopilot is disconnected while this message is displayed, high roll forces are possible. The following procedure should be followed:

- 1. Control Wheel ......GRIP FIRMLY
- 2. Aileron Tab Knob ...... ROTATE SLOWLY IN DIRECTION OF INDICATED MISTRIM UNTIL THE ANNUNCIATION EXTINGUISHES

If the annunciator stays extinguished and no other annunciations illuminate:

• Continue to operate the autopilot in a normal manner after the annunciation extinguishes.

If the annunciator remains illuminated or reappears with no changes in airspeed or configuration from the previous trimmed condition:

- 4. Aileron Tab Knob ...... ROTATE SLOWLY IN THE DIRECTION OF INDICATED MISTRIM UNTIL ANNUNCIATION EXTINGUISHES
- 6. Roll Trim ...... USING AILERON TAB KNOB, MANUALLY RETRIM AIRPLANE

Autopilot should be considered inoperative until the cause of the mistrim has been investigated and corrected. Yaw damper may be re-engaged and used normally

## ELECTRIC PITCH TRIM INOPERATIVE

#### NOTE

This condition may be accompanied by a red **AFCS** or **PTRM** annunciation on the PFDs.

- 1. Move both halves of pilot and copilot pitch trim switches to check for stuck switch
- 2. AFCS SERVOS Circuit Breaker......PULL and RESET (Right circuit breaker panel)

The autopilot will enter Pre-Flight Test (PFT) mode when the AFCS SERVOS circuit breaker is reset. If the autopilot successfully completes the Pre-Flight Test, re-engage the autopilot, reselect the desired autopilot modes, and continue to use normally. If the Pre-Flight Test fails, indicated by a red **PFT** on the PFDs, the autopilot, yaw damper, and electric pitch trim will be inoperative for the remainder of the flight.

If still inoperative:

Pitch Trim ...... MANUALLY TRIM AIRPLANE IN PITCH
 (Using Elevator Tab Wheel)

### NOTE

Autopilot and yaw damper may also be inoperative.

If Operative:

• Use as required

**ELEVATOR MISTRIM** (amber **JELE** or **TELE** annunciation on PFD)

Indicates a mistrim of the elevator tab while the autopilot is engaged. The autopilot will normally trim the airplane as required. However, during rapid acceleration, deceleration, or configuration changes, momentary illumination of this message may occur accompanied by minor fluctuations in flight path. If the autopilot is disconnected while this message is displayed, high elevator control forces are possible. In the event of sustained illumination, the following procedure should be followed:

- 1. Control Wheel ...... GRIP FIRMLY
- 2. Elevator Tab Wheel......ROTATE SLOWLY IN THE DIRECTION OF INDICATED MISTRIM UNTIL ANNUNCIATION EXTINGUISHES

If the annunciator stays extinguished and no other annunciations illuminate:

• Continue to operate the autopilot in a normal manner after the annunciation extinguishes.

If the annunciator remains illuminated or reappears with no changes in airspeed or configuration from the previous trimmed condition:

- 6. Pitch Trim ...... USING ELEVATOR TAB WHEEL, MANUALLY RETRIM AIRPLANE

Autopilot should be considered inoperative until the cause of the mistrim has been investigated and corrected. Yaw damper may be re-engaged and used normally.

## **RUDDER MISTRIM** (amber ← RUD or RUD→ annunciation on PFD)

Indicates a mistrim of the rudder while the autopilot is engaged. During large changes in airspeed, engine failure, or single engine operation, illumination of this message may occur. If the autopilot is disconnected while this message is displayed, high rudder pedal forces and yawing motion are possible. The following procedure should be followed:

If the annunciator stays extinguished and no other annunciations illuminate:

• Continue to operate the autopilot in a normal manner after the annunciation extinguishes.

If the annunciator remains illuminated or reappears with no changes in airspeed or configuration from the previous trimmed condition:

| 3. | Rudder Pedals   | HOLD FIRMLY                                                                            |
|----|-----------------|----------------------------------------------------------------------------------------|
| 4. | Rudder Tab Knob | ROTATE SLOWLY IN THE DIRECTION OF INDICATED<br>MISTRIM UNTIL ANNUNCIATION EXTINGUISHES |
| 5. | YD Button       | PRESS on Mode Controller                                                               |
| 6. | Rudder Tab Knob | MANUALLY RETRIM AIRPLANE                                                               |

Yaw Damper should be considered inoperative until the cause of the mistrim has been investigated and corrected. The Autopilot can continued to be used normally without the Yaw Damper.

## FLASHING AMBER MODE ANNUNCIATION

## NOTE

Abnormal mode transitions (those not initiated by the pilot or by normal sequencing of the AFCS) will be annunciated by flashing the disengaged mode in amber on the PFD. Upon loss of a selected mode, the system will revert to the default mode for the affected axis, either ROL or PIT. After 10 seconds, the new mode (PIT or ROL) will be annunciated in green.

#### Loss of selected vertical mode (FLC, VS, VPTH, ALT, GS, GP)

1. Autopilot mode controls......SELECT ANOTHER VERTICAL MODE

If on an instrument approach, disconnect autopilot and continue manually or execute missed approach:

2. AP/YD DISC / TRIM INTRPT Button ...... PRESS and RELEASE

#### Loss of selected lateral mode (HDG, VOR, GPS, LOC, VAPP, BC):

1. Autopilot mode controls...... SELECT ANOTHER LATERAL MODE

If on an instrument approach, disconnect autopilot and continue manually or execute missed approach:

2. AP/YD DISC / TRIM INTRPT Button ...... PRESS and RELEASE

## YAW DAMPER AUTOMATIC DISCONNECT (Amber Flashing 'YD')

Flashing amber 'YD' in flight indicates that yaw damper has disconnected. If the disconnect was not pilot initiated, the yaw servo has failed. Do not reset the AFCS SERVOS circuit breaker in an effort to reset the yaw servo. The autopilot pitch and roll modes will continue to function without the yaw damper engaged.

## **G1000 INTEGRATED AVIONICS SYSTEM**

### ALTITUDE MISCOMPARE

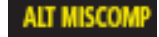

This message is displayed when the G1000 detects a difference of 200 feet or greater between the pilot's and copilot's altitude information. Refer to the G1000 Cockpit Reference Guide for additional information.

- 2. Pilot's and Copilot's Altitude......COMPARE with Standby Altimeter

## WARNING

THE STANDBY ALTIMETER USES THE SAME STATIC SOURCE AS THE COPILOT'S SIDE AIR DATA COMPUTER (ADC2). DO NOT USE STANDBY ALTIMETER AS SOLE SOURCE IN DETERMINING CORRECT ALTITUDE.

If Pilot and Standby Altimeter Agree (Copilot Altimeter Differs):

- 3. SENSOR Softkey (Copilot PFD) ......PRESS
- 4. ADC1 Softkey.....PRESS

If Copilot and Standby Altimeter Agree (Pilot Altimeter Differs):

3. Pilot's Static Air Source......SELECT ALTERNATE

A sudden sustained change in rate-of-climb indication accompanied by abnormal indicated airspeed and altitude changes beyond normal calibrated differences observed on the Pilot's PFD would indicate a blockage of the pilot's static system.

• If Pilot's PFD and Copilot's PFD agree within normal calibrated differences with Pilot's Alternate Static Air Source in the ALTERNATE position:

Refer to Section 5, PERFORMANCE in the airplanes AFM for Airspeed Calibration and Altimeter Correction.

If no change in rate-of-climb, airspeed, or altitude is observed:

- 4. Pilot's Static Air Source......SELECT NORMAL
- 5. Compare indicated altitude to GPS altitude on MFD AUX-GPS STATUS page to aid in determining which primary system is most accurate.

## NOTE

When comparing indicated altitude to GPS altitude, deviations from standard temperature or pressure can cause indicated altitude to deviate from GPS altitude. These errors are largest at high altitude. Below 10,000 feet with the correct local altimeter setting set, GPS altitude will usually be within 600 feet or better of the correct indicated altitude. Use the following guidelines to help estimate correct altitude from non-standard conditions:

- Temperatures WARMER than standard can cause GPS altitude to read HIGHER than indicated altitude.
- Pressures LOWER than standard can cause GPS altitude to read HIGHER than indicated altitude.

If Able to Identify Accurate Altitude Source:

- 6. Autopilot ALT Mode......DISENGAGED
- 7. Use SENSOR softkey to select most accurate ADC on both PFD's
- 8. Confirm BOTH ON ADC1 or BOTH ON ADC2 annunciators are displayed on both PFDs
- 9. Autopilot ALT Mode.....ENGAGE AS DESIRED

If Unable to Identify Accurate Altitude Source:

- 6. Avoid IFR conditions if possible; consider diversion to visual conditions and LAND AS SOON AS PRACTICAL.
- 7. Maintain altitudes based on LOWEST indicated altitude.
- 8. ATC Advise of inability to verify correct altitude
- 9. If unable to descend into visual conditions, plan an ILS, LPV, or RNAV (GPS) LNAV/VNAV approach with course intercept well outside the Final Approach Fix (FAF).
- 10. Once glideslope or glidepath is captured, determine most accurate altitude source when crossing FAF.
- 11. Reference ILS Decision Altitude or GPS based approach Minimum Descent Altitude to most accurate altimeter based on FAF crossing.

## WARNING

TAWS ALERTS ARE BASED ON GPS ALTITUDE AND POSITION INFORMATION. TAWS WARNINGS AND CAUTIONS ARE INDEPENDENT OF ADC DATA. IF A TAWS WARNING OR CAUTION IS RECEIVED, CONSIDER IT ACCURATE AND TAKE IMMEDIATE AVOIDANCE ACTION.

### AIRSPEED MISCOMPARE

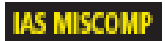

This message is displayed when the G1000 detects a difference of 7 KIAS or greater between the pilot's and copilot's airspeed indicators (10 KIAS difference during takeoff or landing roll). Refer to the G1000 Cockpit Reference Guide for additional information.

1. Pilot's and Copilot's Airspeed ......COMPARE with Standby Airspeed Indicator.

## WARNING

THE STANDBY AIRSPEED INDICATOR USES THE SAME PITOT-STATIC SOURCES AS THE COPILOT'S SIDE AIR DATA COMPUTER (ADC2). DO NOT USE STANDBY AIRSPEED INDICATOR OR STANDBY ALTIMETER AS SOLE SOURCE IN DETERMINING CORRECT AIR DATA INFORMATION.

If Pilot and Standby Airspeed Indicator Agree (Copilot Airspeed Differs):

- SENSOR Softkey (Copilot's PFD) ......PRESS
  ADC1 Softkey.....PRESS
- 4. PFD Displays ...... CONFIRM BOTH ON ADC1 annunciator is displayed on both PFDs.

If Copilot and Standby Airspeed Indicator Agree (Pilot Airspeed Differs):

2. Pilot and Copilot ALTITUDE ......NOTE

If Pilot's and Copilot's Altitude Agree:

- 3. Airspeed 120 KIAS MINIMUM on slowest indicator
- 4. Monitor all three airspeed indicators during changes in power or altitude to determine which indicators are inaccurate. Indications of inaccurate airspeed include:
  - No change in indicated airspeed when power change and altitude maintained.
  - Indicated airspeed increases when climbing or decreases when descending.
- 5. Use SENSOR softkey to select most accurate ADC on the affected PFDs
- 6. Airspeed ...... RESUME NORMAL SPEEDS

If Pilot's and Copilot's Altitude Do Not Agree:

1. Refer to Abnormal Procedures, ALT MISCOMP procedure to determine most accurate ADC.

## PITCH MISCOMPARE PIT MISCOMP

This message is displayed when the G1000 detects a difference between the pilot's and copilot's pitch attitude (displayed in the upper right of the PFD). Refer to GARMIN G1000 Cockpit Reference Guide for additional information.

- 1. Refer to STANDBY ATTITUDE indicator to determine which AHRS is providing the most accurate data.
- 2. Use SENSOR softkey to select the most accurate AHRS on the affected PFD.

## ROLL MISCOMPARE ROLL MISCOMP

This message is displayed when the G1000 detects a difference between the pilot's and copilot's roll attitude (displayed in the upper right of the PFD). Refer to GARMIN G1000 Cockpit Reference Guide for additional information.

- 1. Refer to STANDBY ATTITUDE indicator to determine which AHRS is providing the most accurate data.
- 2. Use SENSOR softkey to select the most accurate AHRS on the affected PFD.

## HEADING MISCOMPARE HDG MISCOMP

This message is displayed when the G1000 detects a difference between the pilot's and copilot's heading information (displayed in the upper right of the PFD). Refer to GARMIN G1000 Cockpit Reference Guide for additional information.

| 1. | WSHLD ANTI-ICE Switches (PILOT and COPILOT)                                                 | OFF           |
|----|---------------------------------------------------------------------------------------------|---------------|
| 2. | CABIN TEMP MODE selector                                                                    | OFF           |
| 3. | ELEC HEAT                                                                                   | OFF           |
| 4. | Refer to Magnetic Compass to determine which AHRS is providing the most acc<br>information. | urate heading |
| 5. | Use SENSOR softkey to select the most accurate AHRS on the affected PFD.                    |               |
| 6. | WSHLD ANTI-ICE Switches                                                                     | AS REQUIRED   |
| 7. | CABIN TEMP MODE                                                                             | AS DESIRED    |
| 8. | ELEC HEAT                                                                                   | AS REQUIRED   |

## NOTE

The magnetic compass is affected by windshield anti-ice, air conditioner, and electric heat. These items must be turned OFF prior to referencing magnetic compass heading, and then may be reselected ON. With windshield anti-ice OFF, windshield may form fog or frost on the inside surface. The windshield anti-ice should be turned off only long enough to reference magnetic compass or the pilot should descend to a warmer altitude if terrain, fuel, and endurance permit.

## **DISPLAY UNIT FAILURE**

## PFD FAILURE

PFD failure is indicated by a complete loss of image on a display. The pilot should use the cross side PFD and the standby flight instruments for information to fly the airplane. If only individual elements of the display are failed, refer to appropriate procedures for the individual failures.

To display a composite display of primary flight information and the engine instruments on the MFD:

1. DISPLAY BACKUP Button (on audio panel of affected side)......PRESS

The DISPLAY BACKUP button can be pressed again to return the MFD to its normal presentation. With the MFD in its normal display presentation, the pilot has access to functions and pages unique to the MFD that are not accessible when the MFD is in the composite display.

### NOTE

The CDI SYNC and BARO SYNC settings must be ON to allow the operating PFD's controls to affect settings on the MFD when the MFD is in the Display Backup mode. These settings are accessible on the MFD when in the normal display presentation on the AUX – SYSTEM SETUP page.

| 2. | Autopilot Mode Panel | TRANSFER (XFR button) to operating PFD |
|----|----------------------|----------------------------------------|
| 3. | Autopilot            | RE-ENGAGE and select modes             |
| 4. | Transponder          | SELECT operating transponder           |
| 5. | Audio Panels         | SELECT operating COM Radio             |

## NOTE

Use the operating PFD to control Com frequency selection, Com and Nav volume, and Altimeter Barometric Pressure setting.

## MFD FAILURE

MFD failure is indicated by a complete loss of image on the center display.

| Pilot's Audio Panel DISPLAY BACKUP Button | PRESS                                     |
|-------------------------------------------|-------------------------------------------|
|                                           | Pilot's Audio Panel DISPLAY BACKUP Button |

2. Copilot's Audio Panel DISPLAY BACKUP Button ...... PRESS

## NOTE

#### Engine data will be displayed on both PFDs

- 3. Electronic Chart Data will not be available following an MFD failure. Use the following procedure if a secondary source of aeronautical information is not available in the airplane.
  - a. Load approaches, arrivals, and departures into the Active Flight Plan using the PROC button on either PFD. The procedure's course can be displayed on either PFD's Inset Map window. Navigate using the course pointer and CDI on the PFDs.
  - b. For instrument approach procedures, obtain altitude information from ATC using either COM radio.

## DUAL GPS/SBAS FAILURE (AMBER "DR" OR "LOI" ON HSI)

#### LOSS OF GPS/SBAS NAVIGATION DATA

When both GPS/SBAS receivers are inoperative or GPS navigation information is not available or invalid, the G1000 system will enter one of two modes: Dead Reckoning mode (DR) or Loss Of Integrity mode (LOI). The mode is indicated on the HSI by an amber "DR" or "LOI". Which mode is active depends on the distance from the destination airport in the active flight plan.

If the LOI annunciation is displayed, revert to an alternate means of navigation appropriate to the route and phase of flight or periodically cross-check the GPS guidance to other, approved means of navigation.

In Dead Reckoning mode, the MAP – NAVIGATION MAP will continue to be displayed with a ghosted aircraft icon in the center and an amber 'DR' overwriting the icon. Aircraft position will be based upon the last valid GPS position, then estimated by Dead Reckoning methods. Changes in true airspeed, altitude, or winds aloft can affect the estimated position substantially. Dead Reckoning is only available in Enroute mode; Terminal and Approach modes do not support DR. Course deviation information will be displayed as an amber CDI on both PFDs and will remain for up to 20 minutes after GPS position data has been lost. The autopilot and/or flight director may be coupled in GPS mode while the system is in Dead Reckoning mode. Refer to the G1000 Cockpit Reference Guide for further information. Revert to an alternate means of navigation appropriate to the route and phase of flight.

If Alternate Navigation Sources (ILS, LOC, VOR, DME, ADF) Are Available:

1. Navigation ...... USE ALTERNATE SOURCES

If No Alternate Navigation Sources Are Available:

DEAD RECKONING (DR) MODE - ACTIVE WHEN THE AIRPLANE IS GREATER THAN 30 NM FROM THE DESTINATION AIRPORT.

2. Navigation - Use the airplane symbol and magenta course line on the map display.

#### NOTE

- ALL INFORMATION NORMALLY DERIVED FROM GPS TURNS AMBER. ALL OF THIS INFORMATION WILL BECOME LESS ACCURATE OVER TIME.
- TAWS IS INOPERATIVE
- DR mode uses heading, true airspeed, last known wind data, and the last known GPS position to estimate the airplane's current position. DR information will be available for a maximum of 20 minutes.
- MAP TRAFFIC MAP display is not dependent on GPS information. The position of displayed traffic relative to the airplane symbol on the map is still accurate.

LOSS OF INTEGRITY (LOI) MODE - ACTIVE WHEN THE AIRPLANE IS WITHIN 30NM OF THE DESTINATION OR DEPARTURE AIRPORT (AS CALCULATED FROM THE PREVIOUS GPS OR DR POSITION).

1. Navigation - Fly towards known visual conditions. Use ATC or other information sources as possible.

## NOTE

- All information derived from GPS or DR will be removed from the displays
- TAWS IS INOPERATIVE.
- The airplane symbol is removed from all maps. The map will remain centered at the last known position. "NO GPS POSITION" will be annunciated in the center of the map.

## GPS APPROACH ALARM LIMITS EXCEEDED

During a GPS LPV, LNAV/VNAV, or LNAV+V approach, if the Horizontal or Vertical alarm limits are exceeded, the G1000 System will downgrade the approach. This will be annunciated in the ALERTS window and by an annunciation change on the HSI from LPV, L/VNAV, or LNAV+V to LNAV. GPS glide path vertical guidance will be removed from the PFD. The approach may be continued using the LNAV only minimums.

During any GPS approach in which both precision and non-precision alarm limits are exceeded, the G1000 System will flag the lateral guidance and display a system message "ABORT APPROACH loss of navigation". Immediately upon viewing the message, the unit will revert to Terminal navigation mode alarm limits. If the position integrity is within these limits lateral guidance will be restored and the GPS may be used to execute the missed approach, otherwise alternate means of navigation must be utilized.

## LOSS OF RADIO TUNING FUNCTIONS

1. COM Frequency Toggle Button ......PRESS AND HOLD FOR 2 SECONDS.

## NOTE

This procedure will tune the active COM field to the emergency frequency 121.5. Certain failures of the tuning system will automatically tune 121.5 without pilot action.

## FAILED AIRSPEED, ALTITUDE, AND/OR VERTICAL SPEED

# (RED "X" ON PFD AIRSPEED, ALTITUDE, AND/OR VERTICAL SPEED INDICATORS)

This indicates a loss of valid air data computer information to the respective system.

#### If Both Sides:

- 1. Airspeed and Attitude ...... MONITOR using standby indicators
- 2. Land as soon as practical

#### If One Side Only:

| 1. | Autopilot ALT Mode                                       | DISENGAGED                                  |
|----|----------------------------------------------------------|---------------------------------------------|
| 2. | Affected PFD SENSOR Softkey                              | PRESS                                       |
| 3. | ADC Softkey PRESS the ADC softkey to select the function | al ADC (ADC1 or ADC2)                       |
| 4. | Both PFDsCONFIRI<br>"BOTH ON ADC 2" and                  | M "BOTH ON ADC1" OR nunciated on both PFDs. |
| 5. | Autopilot ALT ModeR                                      | ESELECT AS DESIRED                          |

## FAILED ATTITUDE AND/OR HEADING

## (ATTITUDE FAIL AND/OR RED "X" OVER HEADING DISPLAY ON PFD)

This indicates a loss of pitch, roll, and/or heading information from AHRS. Refer to GARMIN G1000 Cockpit Reference Guide and Pilot's Guide for additional information. Interference from GPS repeaters operating inside nearby hangars or magnetic anomalies caused by nearby structures can cause an intermittent loss of attitude and heading displays while the aircraft is on the ground. This is usually accompanied by a BOTH ON GPS 1, BOTH ON GPS 2, or LOI annunciation. Moving the aircraft more than 100 yards away from the source of the interference should alleviate the condition.

Taxiing the aircraft before a valid GPS position has been acquired can cause attitude and/or heading display to indicate a failed condition. As soon as the aircraft acquires a valid GPS position, attitude and heading should return to normal.

## WARNING

# DO NOT TAKE OFF WITHOUT VALID, NORMAL ATTITUDE AND HEADING DISPLAYS

In Flight, If Both Sides:

| 1. | Attitude | MONITOR using standby attitude gyro. |
|----|----------|--------------------------------------|
| ~  |          | 055                                  |

2. WSHLD ANTI-ICE Switches (Pilot and Copilot)......OFF

### NOTE

The magnetic compass is erratic when either windshield anti-ice, air conditioner, or electric heat is on. With windshield anti-ice OFF, windshield may form fog or frost on the inside surface. The windshield anti-ice should be turned off only long enough to reference magnetic compass or the pilot should descent to a warmer altitude if terrain, fuel, and endurance permit.

- ELEC HEAT ......OFF
  CABIN TEMP MODE switch .....OFF
- 5. Heading...... MONITOR using magnetic compass
- 6. Land as soon as practical

## NOTE

- The autopilot will disconnect and will not re-engage.
- Reference the GPS track on MFD/PFD map to improve situational awareness. GPS will continue to display correct GPS based map, position, and track.
- Magnetic compass is influenced by windshield anti-ice, air conditioner, and electric heat. These items must be turned OFF prior to referencing magnetic compass heading. Leave these items OFF when maneuvering the aircraft by reference to the magnetic compass.

In Flight, If One Side Only:

| 1. | Standby Attitude Gyro       | MONITOR                                                                                                    |
|----|-----------------------------|----------------------------------------------------------------------------------------------------|
| 2. | Affected PFD SENSOR softkey | PRESS                                                                                                    |
| 3. | AHRS softkey                | PRESS Opposite Side AHRS softkey                                                                                           |
| 4. | Both PFDs                   | CONFIRM VALID ATTITUDE AND HEADING ARE DISPLAYED<br>CONFIRM "BOTH ON AHRS1" or<br>"BOTH ON AHRS2" annunciated on both PFDs |

## NOTE

The autopilot will disconnect and will not re-engage.

## **ENGINE INDICATION SYSTEM (EIS) FAILURE**

## (RED 'X' ON ENGINE DISPLAY)

If All Engine Gauges on One Engine Red 'X':

Indicates failure of the GEA for that engine

- 2. Move both throttles together using the engine with operating engine gauges to set power.

If One or More Engine Parameter Indications Are Flagged On Only One Engine:

1. Adjust power using the remaining indications and comparing to the opposite engine.

## LOSS OF NAVIGATION DATA

# (LATERAL DEVIATION BAR NOT PRESENT AND/OR GLIDESLOPE INDEX CLEARS)

This indicates a loss of data from the selected NAV source. Refer to GARMIN G1000 Cockpit Reference Guide for additional information.

- 1. CDI Softkey ......PRESS TO SELECT ALTERNATE NAVIGATION SOURCE
- 2. CONFIRM a valid navigation source is displayed giving valid navigation guidance.

## INACCURATE FLIGHT DIRECTOR DISPLAY

Indicated by one or both flight directors commanding attitude contrary to intended flight path

- 2. Attitude ...... CROSSCHECK BOTH PFDs with the Standby Attitude Indicator
- 3. Flight Director Modes ...... RESELECT AS DESIRED

#### NOTE

If continued use of the flight director is desired, it is recommended that only basic modes (i.e., ROL and PIT) be selected initially. If this proves satisfactory, HDG and ALT may then be selected. Ensure navigation systems are set up correctly prior to attempting to engage NAV mode.

4. Autopilot ...... ENGAGE AS DESIRED if flight director commands are appropriate

If unable to restore Flight Director:

5. FD Button ......PRESS to remove Flight Director from PFDs

## BOTH ON ADC1, BOTH ON ADC2 BOTH ON ADC1 BOTH ON ADC2

This message is displayed on both PFDs and indicates that both pilot and copilot PFDs are displaying data from the same Air Data Computer. Normally the pilot's side displays ADC 1 information and the copilot's side displays ADC 2 information. Refer to GARMIN G1000 Cockpit Reference Guide and Pilot's Guide for additional information.

- - PFD Displays ......CONFIRM "BOTH ON ADC 1" or "BOTH ON ADC 2" message clears on both PFDs.

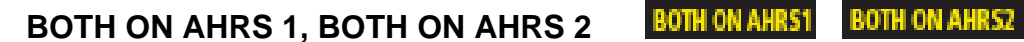

This message is displayed on both PFDs and indicates that both pilot and copilot PFDs are displaying data from the same Attitude Heading Reference System. Normally the pilot's side displays AHRS 1 information and the copilot's side displays AHRS 2 information. Refer to GARMIN G1000 Cockpit Reference Guide for additional information.

- 1. PFD (displaying data from opposite AHRS) SENSOR softkey.....PRESS
- 3. PFD Displays ...... CONFIRM "BOTH ON AHRS 1" or "BOTH ON AHRS 2" message clears on both PFDs

## BOTH ON GPS 1, BOTH ON GPS 2 BOTH ON GPS1

BOTH ON GPS2

This message is displayed on both PFDs and indicates that both pilot and copilot PFDs are displaying data from the same GPS/SBAS receiver. Normally the pilot's side displays GPS 1 and the copilot's side displays GPS 2 and is not pilot selectable. This may be caused by operation outside of WAAS satellite coverage in which case the non-selected GPS is still available in the event the active GPS fails. Refer to GARMIN G1000 Cockpit Reference Guide for additional information.

- 1. GPS/SBAS Status...... CHECK
  - a. Select AUX GPS STATUS page on MFD
  - b. Select GPS1 then GPS2 softkeys and verify sufficient satellite reception.

## XSIDE ADC XSIDE ADC

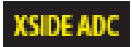

This message is displayed on both PFDs and indicates that both PFDs are displaying data from the opposite side Air Data Computer. Normally the pilot's side displays ADC 1 and the copilot's side displays ADC 2. Refer to GARMIN G1000 Cockpit Reference Guide for additional information.

| 1. | PILOT'S PFD SENSOR SoftkeyPRES                                    |
|----|-------------------------------------------------------------------|
| 2. | PILOT'S PFD ADC1 SoftkeyPRES                                      |
| 3. | PFD Displays CONFIRM "BOTH ON ADC1" message displayed on both PFD |
| 4. | COPILOT'S PFD SENSOR SoftkeyPRES                                  |
| 5. | COPILOT'S PFD ADC2 SoftkeyPRES                                    |
| 6. | PFD Displays CONFIRM "BOTH ON ADC 1" message clears on both PFD   |

## XSIDE AHRS XSIDE AHRS

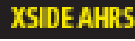

This message is displayed on both PFDs and indicates that both PFDs are displaying data from the opposite side Attitude Heading Reference System. Normally the pilot's side displays AHRS 1 and the copilot's side displays AHRS 2. Refer to GARMIN G1000 Cockpit Reference Guide for additional information.

| 1. | PILOT'S PFD SENSOR Softkey   | PRESS                                               |
|----|------------------------------|-----------------------------------------------------|
| 2. | PILOT'S PFD AHRS1 Softkey    | PRESS                                               |
| 3. | PFD Displays CON             | FIRM "BOTH ON AHRS1" message displayed on both PFDs |
| 4. | COPILOT'S PFD SENSOR Softkey | PRESS                                               |
| 5. | COPILOT'S PFD AHRS2 Softkey  | PRESS                                               |
| 6. | PFD DisplaysCO               | ONFIRM "BOTH ON AHRS 1" message clears on both PFDs |

## SYNTHETIC VISION

If SVS displays information inconsistent with G1000 primary flight instrumentation:

On the PFD:

| 1. | PFD softkeyPRESS                      |
|----|---------------------------------------|
| 2. | SYN VIS softkeyPRESS                  |
| 3. | SYN TERR keyPRESS                     |
| 4. | SVS is removed from both PFD displays |

If G1000 operation in display backup mode is required:

Select display backup mode on the G1000 system. When display backup mode is selected, the MFD will initially present a non-SVS (blue sky over solid brown ground) display. SVS will be presented on the backup display within 20 seconds if it was enabled on the PFD when display backup was selected.

## TAWS ABNORMAL PROCEDURES

## TAWS CAUTION TERRAIN

When a TAWS CAUTION occurs, take positive corrective action until the alert ceases. Stop descending or initiate either a climb or a turn, or both, as necessary, based on analysis of all available instruments and information.

## TAWS INHIBIT TAWS INH

The TAWS Forward Looking Terrain Avoidance (FLTA) and Premature Descent Alerts (PDA) functions may be inhibited to stop alerting for acceptable flight conditions. Refer to GARMIN G1000 Cockpit Reference Guide for additional information.

#### To Inhibit TAWS:

- 1. Display the MAP TAWS page
- 2. INHIBIT Softkey ......PRESS
- 3. Verify a TAWS INH annunciation displays on both PFDs and in the lower right corner of the MFD.

#### To Enable TAWS If Inhibited:

- 1. Display the MAP TAWS page
- 2. ENABLE Softkey ...... PRESS
- 3. Verify the **TAWS INH** annunciations displays are removed both PFDs and the MFD.

## TAWS N/A and TAWS FAIL TAWS N/A TAWS FAIL

- 1. If the amber **TAWS N/A** status annunciator is displayed on the PFDs and MFD, the system will no longer provide TAWS alerting or display relative terrain and obstacle elevations. The crew must maintain compliance with procedures that ensure minimum terrain and obstacle separation.
- 2. If the amber **TAWS FAIL** status annunciator is displayed on the PFDs and MFD, the system will no longer provide TAWS alerting or display relative terrain and obstacle elevations. The crew must maintain compliance with procedures that ensure minimum terrain and obstacle separation.

This page intentionally left blank.

This page intentionally left blank.

## **Section 4 - Normal Procedures**

## **Table of Contents**

| COM RADIO COMMUNICATIONS BEFORE STARTING ENGINES | 61 |
|--------------------------------------------------|----|
| BEFORE STARTING                                  | 61 |
| BEFORE TAXI                                      | 61 |
| TAXI                                             |    |
| BEFORE TAKEOFF (RUN-UP)                          | 63 |
| BEFORE TAKEOFF (FINAL ITEMS)                     | 64 |
| ON TAKEOFF ROLL                                  | 64 |
| CLIMB, CRUISE, AND DESCENT                       | 64 |
| SHUTDOWN AND SECURING                            | 64 |
| OTHER PROCEDURES                                 | 65 |
| AUTOPILOT OPERATION                              | 65 |
| VERTICAL MODES                                   | 65 |
| VERTICAL SPEED (VS) MODE:                        | 65 |
| FLIGHT LEVEL CHANGE (FLC) MODE:                  | 65 |
| ALTITUDE HOLD (ALT) MODE, MANUAL CAPTURE:        | 66 |
| VERTICAL NAVIGATION (VNAV)                       | 66 |
| LATERAL MODES                                    | 67 |
| NAVIGATION (VOR)                                 | 67 |
| NAVIGATION (GPS DIRECT TO)                       | 67 |
| NAVIGATION (GPS OBS MODE)                        | 68 |
| APPROACHES                                       |    |
| ILS                                              | 68 |
| ILS GLIDE SLOPE INOPERATIVE                      | 69 |
| RNAV (GPS) (LPV or LNAV/VNAV)                    | 71 |
| RNAV (GPS) (LNAV, LNAV + V)                      | 72 |

| SYNTHETIC VISION |  |
|------------------|--|
| GO AROUND (GA)   |  |
| BACK COURSE (BC) |  |
| VOR APPROACH     |  |

## COM RADIO COMMUNICATIONS BEFORE STARTING ENGINES

To obtain an ATC clearance before starting the engines:

|     | 1.  | BAT Switch (Master Switch)                                | ON  |
|-----|-----|-----------------------------------------------------------|-----|
| 2   | 2.  | Avionics Master Pwr Switch                                | ON  |
| Use | Pil | ot's Audio Panel and Com 1 to Obtain ATC Clearance, then: |     |
|     | 2   | Avionics Master Pwr Switch                                | )FF |
|     | 1   | RAT Switch (Master Switch)                                |     |

## **BEFORE STARTING**

These procedures should be conducted after completing the airplane's AFM BEFORE ENGINE STARTING checklist items.

| 1. | Standby Battery Switch                       | PUSH                                                                                        |
|----|----------------------------------------------|---------------------------------------------------------------------------------------------|
|    |                                              | [ON] illuminated if Aircraft Battery is OFF,<br>[ARM] illuminated if Aircraft Battery is ON |
| 2. | Standby Attitude Gyro Fail Flag              | NOT DISPLAYED                                                                               |
|    | , , , ,                                      | (listen for standby altimeter vibrator operation)                                           |
| 3. | DatabaseREVIEW FOR VALIE                     | OPERATING DATES AND CYCLE NUMBER                                                            |
| 4. | ENT key on the MFD Control Paneldatabase inf | PRESS to acknowledge the G1000 ormation and activate the selected pilot profile.            |
| 5. | AUX –Weight Planning                         | INPUT LOAD DATA                                                                             |

## **BEFORE TAXI**

These procedures should be conducted after completing the airplane's AFM BEFORE TAXI checklist items.

## NOTE

Autopilot preflight test will not begin until both AHRS have aligned. Autopilot Pre-Flight test begins when the white PFT message is displayed on each PFD. Autopilot Pre-Flight test has successfully completed when the white PFT message extinguishes and the autopilot disconnect tone sounds.

## CAUTION

A red PFT or AFCS annunciator indicates a malfunction within the autopilot system. The autopilot, yaw damper, and electric elevator trim will be inoperative.

| 1. | Αι | utomatic Autopilot Preflight Test |                                                   |
|----|----|-----------------------------------|---------------------------------------------------|
|    | a. | Red AFCS Annunciator              | ILLUMINATED WHILE AHRS ALIGNS                     |
|    | b. | Red AFCS Annunciator              | EXTINGUISHES When Autopilot Preflight Test Begins |

| c. | White PFT Annunciator     | ILLUMINATED (~ 5 Seconds)                 |
|----|---------------------------|-------------------------------------------|
| d. | White PFT Annunciator     | EXTINGUISHES when preflight test complete |
| e. | Autopilot Disconnect Tone | SOUNDS                                    |

| 2. | St | andby Attitude Indicator                   | CHECK                            |
|----|----|--------------------------------------------|----------------------------------|
|    | a. | PULL TO CAGE Knob                          | PULL KNOB TO ERECT GYRO          |
|    | b. | Instrument Fail Flag                       | NOT DISPLAYED IN INSTRUMENT FACE |
|    | c. | PFD1, PFD2, and Standby Attitude Indicator | COMPARE and CROSS CHECK          |
| 3. | Al | timeters                                   | SET and CROSS CHECK              |
|    |    |                                            | PFD 1, PFD 2, Standby Altimeter  |

If barometric pressure settings on the PFD1 and PFD2 altimeters differ by more than 0.03 in-Hg (1 HPa), the baro display on both PFDs will be amber.

## TAXI

The following procedure should be accomplished while the aircraft is taxiing and prior to conducting the airplane's AFM BEFORE TAKEOFF (RUNUP) checklist.

### NOTE

Taxiing the aircraft before a valid GPS position has been acquired can cause attitude and/or heading display to indicate a failed condition. Interference from GPS repeaters or magnetic anomalies can cause an intermittent loss of attitude and heading displays while the aircraft in on the ground.

- 1. Flight Instruments..... CHECK
  - a. Compare attitude displayed by PFD1, PFD2, and Standby Attitude Indicator
  - b. Compare altitude displayed by PFD1, PFD2, and Standby Altimeter
  - c. Verify the correct barometric pressure is set in the PFD1, PFD2, and Standby Altimeters
  - d. Compare heading displayed by PFD1, PFD2, and Magnetic Compass

#### NOTE

The standby compass is erratic when windshield anti-ice, air conditioner, or electric heat is ON. Windshield anti-ice, air conditioner, and electric heat must be OFF for heading verification check.

e. Verify turn rate and slip indicator display appropriately.

## **BEFORE TAKEOFF (RUN-UP)**

These procedures should be conducted after completing the airplane's AFM BEFORE TAKEOFF (RUNUP) checklist items.

| 1. | Αι | utopilot CHECK, THEN OFF                                                            |
|----|----|-------------------------------------------------------------------------------------|
|    | a. | PUSH the AP Button on the Mode Control PanelVERIFY Autopilot Engages                |
|    | b. | Verify ROL / AP YD / PIT annunciated in green on the PFDs                           |
|    | C. | Control Wheel PULL FULL AFTVERIFY Elevator Tab Wheel moves in the DN direction      |
|    | d. | Control Wheel, PUSH FULL FORWARDVERIFY Elevator Tab Wheel moves in the UP direction |
|    | e. | Pilot's Control Wheel, AP/YD DISC / TRIM INTRPT Button, PRESS                       |
|    |    | Autopilot Disconnect Tone Sounds                                                    |
|    |    | Amber AP and YD flashes for 5 seconds and then extinguishes                         |
|    |    | Servos disengaged                                                                   |
|    | f. | PUSH the AP Button on the Mode Control PanelVERIFY Autopilot Engages                |
|    | g. | Copilot's Control Wheel, AP/YD DISC / TRIM INTRPT Button, PRESS                     |
|    | h. | Manually Operate Elevator Tab WheelVERIFY Pitch Trim Servo is Not Engaged           |
|    |    |                                                                                     |
| 2. | El | ectric Elevator Trim Control CHECK                                                  |
|    | a. | Pilot's Control Wheel                                                               |
|    | ,  | Left and Right Segments                                                             |
|    | ,  | Left and Right Segments                                                             |
|    |    | With Elevator Tab Wheel in Motion                                                   |
|    |    | AP/YD DISC / TRIM INTRPT Button                                                     |
|    |    | Manually Operate Elevator Tab Wheel VERIFY Pitch Trim Servo is Not Engaged          |
|    | b. | Copilot's Control Wheel (If Installed)                                              |
|    |    | Left and Right Segments                                                             |
|    | ,  | Left and Right Segments                                                             |
|    |    | With Elevator Tab Wheel in Motion,<br>AP/YD DISC / TRIM INTRPT Button               |

Pilot's Trim Override...... CHECK

Activate the copilot's Pitch Trim Switches nose down. Verify elevator tab wheel is moving nose down. While the tab wheel is moving in the DN direction, activate the pilot's Pitch Trim Switches nose up. Verify the elevator tab wheel begins to move in the UP direction. Release both pilot's and copilot's Pitch Trim switches and reset elevator tab as required.

- Manually Operate Elevator Tab Wheel...... VERIFY Pitch Trim Servo is Not Engaged

## **BEFORE TAKEOFF (FINAL ITEMS)**

These procedures should be conducted after completing the airplane's AFM BEFORE TAKEOFF (FINAL ITEMS) checklist.

- 1. PFD Attitude and Heading ......NORMAL
- 2. GPS Position ...... VALID, 'LOI' NOT ANNUNCIATED on HSI
- 3. Standby Attitude Indicator ...... ERECT and NORMAL, Fail Flag not in view

## ON TAKEOFF ROLL

This procedure should be conducted after brake release during the takeoff roll but before becoming airborne.

1. Verify correspondence of PFD airspeed display and standby airspeed

## CLIMB, CRUISE, AND DESCENT

Disengage autopilot and yaw damper and retrim the airplane in roll and yaw following a power change, change in airspeed, or if a slight wing rocking is observed. Re-engage the autopilot and yaw damper after trimming the airplane.

## SHUTDOWN AND SECURING

These procedures should be conducted after the Battery and Generator Switches have been turned OFF in the AFM SHUTDOWN AND SECURING checklist, and before the flight crew vacates the cockpit.

- 1. Standby Battery Switch ......PRESS OFF

  - b. Standby attitude fail flag displayed after BAT MASTER SWITCH is OFF
  - c. Standby altimeter vibrator should not be heard (BAT MASTER SWITCH OFF)

## OTHER PROCEDURES

## AUTOPILOT OPERATION

Autopilot/Flight Director mode annunciations on the PFDs displayed in green indicate active autopilot/flight director modes. Annunciations displayed in white indicate armed autopilot/flight director modes. Normal mode transitions will flash inverse video green/black for 10 seconds before becoming steady green. Abnormal mode transitions will flash amber for 10 seconds before the default mode is annunciated as the active mode.

Default autopilot/flight director modes are Pitch (PIT) and Roll (ROL) modes.

The XFR button on the mode control panel selects the navigation, attitude, and air data inputs the autopilot / flight director uses. Pressing the XFR button transfers these selections to the opposite side and causes the autopilot / flight director to drop selected lateral and vertical modes and engage the default PIT and ROL modes. The pilot must re-select the desired modes.

## **VERTICAL MODES**

#### VERTICAL SPEED (VS) MODE:

| 1. | Altitude Preselect       | SET to Desired Altitude                     |
|----|--------------------------|---------------------------------------------|
| 2. | Press VS Button          | GREEN 'VS', White 'ALTS' annunciated on PFD |
| 3. | Vertical Speed Reference | ADJUST using UP / DN Wheel                  |
| 4. | Green 'ALT;              | VERIFY UPON ALTITUDE CAPTURE                |

#### FLIGHT LEVEL CHANGE (FLC) MODE:

| 1. | Altitude Preselect | SET to Desired Altitude                      |
|----|--------------------|----------------------------------------------|
| 2. | Press FLC Button   | GREEN 'FLC', White 'ALTS' annunciated on PFD |
| 3. | AIRSPEED Reference | ADJUST using UP / DN Wheel                   |
| 4. | Green 'ALT;        | VERIFY UPON ALTITUDE CAPTURE                 |

## NOTE

If the altitude preselect is not changed before selecting FLC, the autopilot may re-capture the current altitude immediately after entering FLC mode. Always ensure that the altitude preselect is adjusted prior to selecting FLC.

Pressing the SPD button while in FLC Mode toggles the airspeed reference between KIAS and Mach. FLC will automatically transition from Mach to KIAS reference during a descent when the current Mach reference equals 220 KIAS. FLC will not automatically transition from KIAS to a Mach reference during a climb.

#### ALTITUDE HOLD (ALT) MODE, MANUAL CAPTURE:

- 1. At the desired altitude...... PRESS ALT Button on Mode Controller
- 2. Green 'ALT'......VERIFY on PFD

If climbing or descending, the aircraft will overshoot the reference altitude and then return to it. The amount of overshoot will depend on the vertical speed when the ALT button is pressed.

#### VERTICAL NAVIGATION (VNAV)

#### VNAV Descent

Vertical navigation will only function when the navigation source is GPS navigation. VNAV will not function if the navigation source is VOR, Localizer, or ADF. The airplane's heading must be within 75<sup>o</sup> of the desired GPS course and within 10 NM cross track error in order of VNAV to function.

VNAV functions only for enroute and terminal descents. Vertical navigation is not available during climbs or descents between the final approach fix (FAF) and the missed approach point (MAP). Refer to the G1000 Cockpit Reference Guide and Pilot's Guide for additional information.

- 1. Once clearance from ATC has been received ......RESET Altitude Preselect to the vertical clearance limit.

## NOTE

If the VNV button is pressed more than 5 minutes before the TOD or the altitude preselect is not reset to a lower altitude, VPTH will begin to flash inverse video, white/black, when the aural alert 'Vertical Track' annunciation sounds.

Pressing the VNV button and/or resetting the altitude preselect to a lower altitude cancels the flashing and the AFCS will capture and track the vertical profile.

If VNV button is not pressed, or the altitude preselect is not reset to a lower altitude, VPTH stops flashing at the TOD and the airplane will remain in ALT mode and not descend.

ALTV will be the armed vertical mode during the descent if the altitude preselect is set to a lower altitude than the VNAV reference altitude. This indicates the autopilot / flight director will capture the VNAV altitude reference. ALTS will be the armed mode during the descent if the altitude preselect is set at or above the VNAV reference altitude indicating that the autopilot / flight director will capture the altitude preselect altitude reference.

#### Vertical DIRECT TO

To descend from the present position to a waypoint:

| 1. | Altitude Preselect                                    | RESET                   |
|----|-------------------------------------------------------|-------------------------|
| 2. | VNV Button                                            | PRESS                   |
| 3. | Waypoint                                              | SELECT desired waypoint |
| 4. | VNV - <del>D&gt;</del> Softkey (MFD Flight Plan Page) | PRESS                   |
| 5. | Vertical DIRECT TO                                    | ACTIVATE                |

## LATERAL MODES

### **HEADING MODE (HDG)**

| 1. | HDG Knob   | . PUSH to synch heading bug to current heading |
|----|------------|------------------------------------------------|
| 2. | HDG BUTTON | PUSH , HDG mode annunciated                    |
| 3. | HDG Knob   | Rotate to set heading bug to desired heading   |

#### NAVIGATION (VOR)

| 1. | Navigation Source.                                       | . SELECT VOR1 or VOR2 using CDI softkey on PFD     |
|----|----------------------------------------------------------|----------------------------------------------------|
| 2. | Course Pointer                                           | SET using CRS knob                                 |
| 3. | Intercept Heading                                        | ESTABLISH in HDG or ROL mode                       |
| 4. | Mode Controller                                          | PRESS NAV on mode controller                       |
| 5. | VOR will be annunciated in WHITE if the<br>lateral mode. | mode is armed or in GREEN if the VOR is the active |

## NOTE

If the Course Deviation Indicator (CDI) is greater than one dot from center, the autopilot will arm the NAV mode and indicate VOR in white on the PFD. The pilot must ensure that the current heading will result in a capture of the selected course. If the CDI is one dot or less from center, the autopilot will enter the capture mode when the NAV button is pressed and annunciate VOR in green on the PFD.

#### NAVIGATION (GPS DIRECT TO)

- 1. Navigation Source ...... SELECT GPS Using the CDI Softkey on PFD
- 2. Select Waypoint......PRESS the  $\rightarrow$  button on the PFDs or MFD From the DIRECT TO page, activate DIRECT TO a waypoint.

#### NAVIGATION (GPS OBS MODE)

| 1. | Navigation Source | SELECT GPS using the CDI softkey on PFD |
|----|-------------------|-----------------------------------------|
|----|-------------------|-----------------------------------------|

- 2. Select Waypoint......PRESS the → button on the PFDs or MFD From the DIRECT TO page, activate DIRECT TO a waypoint.
- 3. OBS Softkey ..... ON PFD, PRESS OBS softkey
- 4. Course Pointer.....SET using CRS knob
- 5. Intercept Heading ......ESTABLISH in HDG or ROL mode
- 6. Mode Controller ......SELECT NAV on mode controller
- 7. GPS will be annunciated in WHITE if the mode is armed or in GREEN if the GPS is the active lateral mode.

### NOTE

If the Course Deviation Indicator (CDI) is greater than one dot from center, the autopilot will arm the NAV mode and indicate GPS in white on the PFD. The pilot must ensure that the current heading will result in a capture of the selected course. If the CDI is one dot or less from center, the autopilot will enter the capture mode when the NAV button is pressed and annunciate GPS in green on the PFD.

## APPROACHES

The G1000 is capable of performing many tasks for the pilot to reduce pilot workload during the approach and landing phases of flight. The G1000 system references the Flight Plan to predict the pilot's intended actions. Time permitting, the pilot should keep the Flight Plan updated with the destination airport and the instrument approach to be flown. This will keep the G1000 from performing tasks associated with the approach procedures entered in the flight plan if the approach plan changes.

#### ILS

| 1. | Load the approach into the Active Flight Plan | VERIFY the G1000 tunes      |
|----|-----------------------------------------------|-----------------------------|
|    |                                               | the proper ILS frequency    |
| 2. | Approach MinimumsSET on TMR/RE                | F page (if not already set) |

#### IF Flying Vectors-To-Final:

- 3. Airplane on Vectors-To-Final
  - a. Mode Control Panel ..... PRESS HDG to fly ATC radar vectors
  - b. PROC button on PFDs or MFD...... SELECT 'ACTIVATE VECTORS-TO-FINAL'

#### NOTE

SUSP may annunciate on the HSI when Vectors-To-Final is selected. The flight plan will automatically unsuspend when the airplane intercepts and turns inbound on the final approach course. When automatic flight plan waypoint sequencing resumes, SUSP will extinguish.

| c. | HSI CDI            |                                         |
|----|--------------------|-----------------------------------------|
|    |                    | Course pointer siews to the nont course |
| d. | Mode Control Panel |                                         |

#### IF Flying Full Approach Including Transition:

- 3. Airplane cleared to an initial approach fix
  - a. ACTIVATE THE APPROACH from the PROC page,

Or

ACTIVATE a DIRECT TO (→) the IAF

- b. HSI CDI ...... SELECT GPS Nav Source
- c. Mode Control Panel ...... PRESS NAV (GPS Mode)
- d. Mode Control Panel ...... PRESS APR, Verify LOC and GS armed

#### NOTE

Airplane will navigate in GPS mode throughout the intermediate portion of the approach procedure. When the airplane is inbound towards the final approach course, the CDI will automatically switch from GPS navigation to LOC navigation.

|          | e. VERIFY Course pointer slews to the front course                                                 |
|----------|----------------------------------------------------------------------------------------------------|
| 4.       | Established inbound on Final Approach Course SET Missed Approach Altitude<br>In Altitude Preselect |
| 5.       | AirspeedMAINTAIN 110 KIAS OR GREATER (Recommended)                                                 |
| 6.       | VERIFYAirplane Captures and Tracks LOC, captures and tracks GS                                     |
| 7.       | AT Decision Altitude (DA),                                                                         |
|          | a. A/P Y/D DISC TRIM INTRPT Switch                                                                 |
|          | Or                                                                                                 |
|          | b. GO AROUND button<br>(on left throttle)PRESS, Execute Missed Approach Procedure                  |
| ILS GL   | IDE SLOPE INOPERATIVE                                                                              |
| 1.       | Load the approach into the Active Flight Plan VERIFY the G1000 tunes the proper ILS frequency      |
| 2.       | Approach MinimumsSET on TMR/REF page (if not already set)                                          |
| IF Flyii | ng Vectors-To-Final:                                                                               |
| 3.       | Airplane on Vectors-To-Final                                                                       |
|          | a. Mode Control PanelPRESS HDG to fly ATC radar vectors                                            |

b. PROC button on PFDs or MFD..... SELECT 'ACTIVATE VECTORS-TO-FINAL'

### NOTE

SUSP may annunciate on the HSI when Vectors-To-Final is selected. The flight plan will automatically unsuspend when the airplane intercepts and turns inbound on the final approach course. When automatic flight plan waypoint sequencing resumes, SUSP will extinguish.

- d. Mode Control Panel ..... PRESS NAV, verify LOC armed

Pressing the NAV button will arm the autopilot / flight director to capture Localizer and prevent Glideslope from arming or capturing if the glideslope is inoperative or out of service

IF Flying Full Approach Including Transition:

- 3. Airplane cleared to an initial approach fix
  - a. ACTIVATE THE APPROACH from the PROC page, Or

ACTIVATE a DIRECT TO (-D>) the IAF

- b. HSI CDI ..... SELECT GPS Nav Source
- c. Mode Control Panel ..... PRESS NAV (GPS Mode)

## NOTE

Airplane will navigate in GPS mode throughout the intermediate portion of the approach procedure. When the airplane is inbound towards the final approach course, the CDI will automatically switch from GPS/SBAS navigation to LOC navigation.

- d. VERIFY ..... Course pointer slews to the front course
- 4. Established inbound on Final Approach Course (FAF Active Waypoint)
  - a. VERIFY ......Course Pointer is set to the final approach course
  - b. VERIFY ..... LOC is annunciated on the HSI
- 5. Airspeed......MAINTAIN 110 KIAS OR GREATER (Recommended)
- 6. At the FAF...... Use desired vertical mode to fly the approach's vertical profile Use Altitude Preselect to level off at intermediate altitudes and at the MDA

#### NOTE

It is Recommend descending at 1000 ft/min or less. Descending at a higher rate or reaching MDA too far before the Visual Descent Point (VDP) could cause TAWS alerts. If a TAWS WARNING is issued, immediately follow the TAWS WARNING procedure in the EMERGENCY PROCEDURES Section of this AFMS.

7. After Leveling at MDA......SET Missed Approach Altitude In Altitude Preselect

#### RNAV (GPS) (LPV or LNAV/VNAV)

- 1. Load the approach into the Active Flight Plan
- 2. Approach Minimums...... SET ON TMR/REF page (if not already set)

#### *IF Flying Vectors-To-Final:*

- 3. Airplane on Vectors-To-Final
  - a. Mode Control Panel ......PRESS HDG to fly ATC radar vectors
  - b. PROC button on PFDs or MFD...... SELECT 'ACTIVATE VECTORS-TO-FINAL'

#### NOTE

SUSP may annunciate on the HSI when Vectors-To-Final is selected. The flight plan will automatically unsuspend when the airplane intercepts and turns inbound on the final approach course. When automatic flight plan waypoint sequencing resumes, SUSP will extinguish.

- c. VERIFY ...... Course pointer slews to the front course
- d. Mode Control Panel ..... PRESS APR, Verify GPS and GP armed

IF Flying Full Approach Including Transition:

- 3. Airplane cleared to an initial approach fix
  - a. ACTIVATE THE APPROACH from the PROC page,

#### Or

#### ACTIVATE a DIRECT TO (+++++++) the IAF

#### b. HSI CDI ...... SELECT GPS Nav Source

- c. Mode Control Panel ..... PRESS APR, Verify GPS mode active, GP armed
- d. VERIFY ...... Course pointer slews to the front course
- 4. Established inbound on Final Approach Course
  - a. VERIFY ...... Course Pointer is set to the final approach course
  - b. VERIFY ..... LPV or L/VNAV is annunciated on the HSI
  - c. VERIFY ..... GP Indicator Displays
  - d. VERIFY ...... SUSP is not displayed on HSI
  - e. SET ..... Missed Approach Altitude In Altitude Preselect
- 5. Airspeed......MAINTAIN 110 KIAS OR GREATER (Recommended)
- 6. VERIFY ...... Airplane Captures and Tracks GPS Course, Captures and tracks GP
- 7. AT Decision Altitude (DA),
  - c. A/P Y/D DISC TRIM INTRPT Switch ......PRESS Continue visually for a normal landing

#### Or

d. GO AROUND button (on left throttle)......PRESS, Execute Missed Approach Procedure

#### RNAV (GPS) (LNAV, LNAV + V)

- 1. Load the approach into the Active Flight Plan
- 2. Approach Minimums...... SET ON TMR/REF page (if not already set)

#### IF Flying Vectors-To-Final:

- 3. Airplane on Vectors-To-Final
  - a. Mode Control Panel ......PRESS HDG to fly ATC radar vectors
  - b. PROC button on PFDs or MFD...... SELECT 'ACTIVATE VECTORS-TO-FINAL'

#### NOTE

SUSP may annunciate on the HSI when Vectors-To-Final is selected. The flight plan will automatically unsuspend when the airplane intercepts and turns inbound on the final approach course. When automatic flight plan waypoint sequencing resumes, SUSP will extinguish.

| c. | VERIFY          | Course pointer slews to the inbound course              |
|----|-----------------|---------------------------------------------------------|
| d. | Mode Controller | PRESS APR Button                                        |
|    |                 | GPS will be the active lateral mode,                    |
|    |                 | GP will ARM if the procedure provides vertical guidance |

#### IF Flying Full Approach Including Transition:

- 3. Airplane cleared to an initial approach fix
  - a. ACTIVATE THE APPROACH from the PROC page,

Or

ACTIVATE a DIRECT TO (→) the IAF

b. HSI CDI ...... SELECT GPS Nav Source

c. Mode Controller..... PRESS APR Button

GPS will be the active lateral mode, GP will ARM if the procedure provides vertical guidance

- 4. Established inbound on Final Approach Course (FAF Active Waypoint)
  - a. VERIFY .....Course Pointer is set to the final approach course
  - b. VERIFY .....LNAV+V or LNAV is annunciated on the HSI
  - c. VERIFY ..... GP Deviation Scale Displays (if applicable)
  - d. SET ...... Minimum Descent Altitude (MDA) Altitude In Altitude Preselect
- 5. Airspeed......MAINTAIN 110 KIAS OR GREATER (Recommended)
# NOTE

Some RNAV (GPS) approaches provide a vertical descent angle as an aid in flying a stabilized approach. These approaches are NOT considered Approaches with Vertical Guidance (APV). Approaches that are annunciated on the HSI as LNAV or LNAV+V are considered Nonprecision Approaches (NPA) and are flown to an MDA even though vertical glidepath (GP) information may be provided.

6. At the FAF...... Descend via GP if LNAV+V approach Use desired vertical mode to fly the approach's vertical profile if LNAV approach Use Altitude Preselect to level off at intermediate altitudes and at the MDA

### NOTE

It is recommend to descend at 1000 ft/min or less. Descending at a higher rate of descent or reaching MDA too far before the Visual Descent Point (VDP) could cause TAWS alerts. If a TAWS WARNING is issued, immediately follow the TAWS WARNING procedure in the EMERGENCY PROCEDURES Section of this AFMS.

# CAUTION

Airplane will not capture ALT if descending in GP mode.

7. Level airplane in ALT mode at MDA..... PRESS NAV button 200 ft above MDA

If airplane is descending via GP, GP will extinguish and PIT mode will be active and airplane will capture MDA.

8. AFTER LEVELING AT MDA......SET Missed Approach Altitude In Altitude Preselect

### VOR APPROACH

|    |              |                                   | the pro | per \ | /OF | R fre | quen  | ۱СУ |
|----|--------------|-----------------------------------|---------|-------|-----|-------|-------|-----|
| 1. | Load the app | roach into the Active Flight Plan | VERIF   | Y th  | e G | 6100  | 0 tun | ies |

2. Approach Minimums ...... SET ON TMR/REF page (if not already set)

### IF Flying Vectors-To-Final:

- 3. Airplane on Vectors-To-Final
  - a. Mode Control Panel ......PRESS HDG to fly ATC radar vectors
  - b. PROC button on PFDs or MFD..... SELECT 'ACTIVATE VECTORS-TO-FINAL'

### NOTE

SUSP may annunciate on the HSI when Vectors-To-Final is selected. The flight plan will automatically unsuspend when the airplane intercepts and turns inbound on the final approach course. When automatic flight plan waypoint sequencing resumes, SUSP will extinguish.

| c. | HSI CDI            | PRESS until VOR navigation source          |
|----|--------------------|--------------------------------------------|
|    |                    | To be used for the approach displays       |
| d. | Course Pointer     | Set to inbound course (if not already set) |
| e. | Mode Control Panel | PRESS APR, verify VAPP armed               |

IF Flying Full Approach Including Transition:

- 3. Airplane cleared to an initial approach fix
  - a. ACTIVATE THE APPROACH from the PROC page,

Or

ACTIVATE a DIRECT TO (→) the IAF

- b. HSI CDI ......SELECT GPS nav source
- c. Mode Control Panel ...... PRESS NAV (GPS mode)
- e. Course Pointer ...... Set to inbound course
- f. Mode Control Panel ..... PRESS APR, verify VAPP active or armed

### 4. Established inbound on Final Approach Course

- a. VERIFY .....Course Pointer is set to the inbound course
- b. VERIFY ......VOR is annunciated on the HSI

### NOTE

If the Course Deviation Indicator (CDI) is greater than one dot from center, the autopilot will arm the VAPP mode and indicate VAPP in white on the PFD. The pilot must ensure that the current heading will result in a capture of the selected course. If the CDI is one dot or less from center, the autopilot will enter the capture mode when the APR button is pressed and annunciate VAPP in green on the PFD.

- 5. Airspeed......MAINTAIN 110 KIAS OR GREATER (Recommended)
- 6. At the FAF...... Use desired vertical mode to fly the approach's vertical profile Use Altitude Preselect to level off at intermediate altitudes and at the MDA

It is recommend to descend at 1000 ft/min or less. Descending at a higher rate or reaching MDA too far before the Visual Descent Point (VDP) could cause TAWS alerts. If a TAWS WARNING is issued, immediately follow the TAWS WARNING procedure in the EMERGENCY PROCEDURES Section of this AFMS.

7. AFTER LEVELING AT MDA.....SET Missed Approach Altitude In Altitude Preselect

# BACK COURSE (BC)

- 1. Load the approach into the Active Flight Plan...... VERIFY the G1000 tunes the proper LOC frequency
- 2. Approach Minimums...... SET ON TMR/REF page (if not already set)

### IF Flying Vectors-To-Final:

- 3. Airplane on Vectors-To-Final
  - a. Mode Control Panel ...... PRESS HDG to fly radar vectors
  - b. PROC button on PFDs or MFD..... SELECT 'ACTIVATE VECTORS-TO-FINAL'

### NOTE

SUSP may annunciate on the HSI when Vectors-To-Final is selected. The flight plan will automatically unsuspend when the airplane intercepts and turns inbound on the final approach course. When automatic flight plan waypoint sequencing resumes, SUSP will extinguish.

| c. | HSI CDI            | PRESS until LOC Navigation Source         |
|----|--------------------|-------------------------------------------|
|    |                    | to be used for the Approach Displays      |
| d. | VERIFY             | Course Pointer is Set to the Front Course |
| e. | Mode Control Panel | PRESS BC,                                 |
|    |                    | Verify BC mode is armed                   |

### IF Flying Full Approach Including Transition:

- 3. Airplane cleared to an initial approach fix
  - a. ACTIVATE THE APPROACH from the PROC page,

### Or

ACTIVATE a DIRECT TO (-D→) the IAF

| b. | HSI CDI                                                                                             | SELECT GPS                                                                                              |
|----|----------------------------------------------------------------------------------------------------|----------------------------------------------------------------------------------------------------|
| c. | Mode Control Panel                                                                                  | PRESS NAV (GPS Mode)                                                                                    |
| d. | Pathways                                                                                            | AS DESIRED                                                                                              |
| e. | When Established Inbound to the FAF<br>until LOC navigation sourc<br>(Autopilot / Flight Director N | PRESS CDI softkey<br>the to be used for the approach displays<br>fode will automatically change to ROL) |
| f. | VERIFYCo                                                                                            | ourse Pointer is set to the Front Course                                                                |
| g. | Mode Control Panel                                                                                  | PRESS BC<br>Verify BC mode is armed or active                                                           |
| Es | stablished inbound on Final Approach Course                                                         |                                                                                                    |
| a. | VERIFY C                                                                                            | Course Pointer is set to the front course                                                               |
| b. | VERIFY                                                                                              | LOC is annunciated on the HSI                                                                           |

4.

# NOTE

If the Course Deviation Indicator (CDI) is greater than one dot from center, the autopilot will arm the BC mode and indicate BC in white on the PFD. The pilot must ensure that the current heading will result in a capture of the selected course. If the CDI is one dot or less from center, the autopilot will enter the capture mode when the APR button is pressed and annunciate BC in green on the PFD.

- 5. Airspeed......MAINTAIN 110 KIAS OR GREATER (Recommended)
- 6. At the FAF...... Use desired vertical mode to fly the approach's vertical profile Use Altitude Preselect to level off at intermediate altitudes and at the MDA

It is recommend to descend at 1000 ft/min or less. Descending at a higher rate or reaching MDA too far before the Visual Descent Point (VDP) could cause TAWS alerts. If a TAWS WARNING is issued, immediately follow the TAWS WARNING procedure in the EMERGENCY PROCEDURES Section of this AFMS.

7. AFTER LEVELING AT MDA.....SET Missed Approach Altitude In Altitude Preselect

# GO AROUND (GA)

| 1. | Control Wheel                    | GRASP FIRMLY                                                                                                 |
|----|----------------------------------|----------------------------------------------------------------------------------------------------|
| 2. | GO AROUND button (left throttle) | PUSH – Verify GA / / GA on PFD<br>in lateral and vertical mode fields                                        |
| 3. | Rotate to Go Around attitude     | Follow Flight Director Command Bars                                                                          |
| 4. | Balked Landing                   | EXECUTE                                                                                                    |
| 5. | Mode Control Panel               | PRESS NAV to Fly Published Missed Approach Procedure<br>RESS HDG to Fly ATC Assigned Missed Approach Heading |

### NOTE

The pilot is responsible for initial missed approach guidance in accordance with published procedure. The G1000 may not provide correct guidance until the aircraft is established on a defined leg of the procedure.

6. Altitude Preselect.....VERIFY Set to appropriate altitude

### At an appropriate safe altitude:

7. Mode Control Panel......AP to Engage Autopilot

### NOTE

When the GA button is pressed, the autopilot disconnects, the Flight Director command bars will command 8<sup>°</sup> nose up and wings level, the HSI nav source automatically switches to GPS, the flight plan sequences to the first published missed approach leg, and automatic leg sequencing resumes. The AFCS will fly the published missed approach procedure once the aircraft is established on a segment of the missed approach procedure, the autopilot is engaged, and NAV mode is selected.

The flight plan can only contain one approach procedure at a time. If the pilot attempts to load another instrument approach at this time, the airplane will depart from the missed approach procedure and turn directly towards the first waypoint in the new approach. Do not attempt to load or activate a new approach while flying the missed approach procedure until ready to fly the new approach.

Recommended procedures following a missed approach:

- 1. To repeat the instrument approach procedure currently loaded into the flight plan
  - a. Activate Vectors-To-Final if being radar vectored by ATC,

Or

- b. If flying the entire instrument approach procedure, activate a DIRECT TO the desired initial waypoint. Follow the appropriate procedure for the instrument approach being flown.
- 2. To proceed to an alternate airport. This procedure will allow the pilot to enter the route to the alternate before leaving the missed approach holding fix.
  - a. Highlight the first enroute waypoint in the flight plan
  - b. Begin entering waypoints in the desired route order. Do not attempt to load a new approach at this time.
  - c. CLR all waypoints after the last waypoint in the route to the alternate and the currently loaded instrument approach header.
  - d. When ready to proceed to the alternate, highlight the first enroute waypoint in the route to the alternate airport. ACTIVATE a DIRECT TO that waypoint.
  - e. When enroute to the alternate, a new instrument approach can now be loaded into the flight plan.

# SYNTHETIC VISION

### Use of Pathways

If Synthetic Terrain is displayed on the PFD, the Pathways may be used to assist the pilot's awareness of the programmed lateral and vertical navigation path. The following sections describe the basic use of the Pathways in various flight segments. For more detailed information, consult the G1000 Pilot's Guide.

### <u>Departure</u>

Prior to departure, load and activate the desired flight plan into the G1000 FMS, set the initial altitude on the G1000 altitude selector and select GPS on the HSI display just as you would without the SVS system.

The programmed flight path will be displayed as a series of magenta boxes along the path at the flight plan altitude subject to the following conditions;

- If the first segment of the flight plan is a heading to altitude leg, the Pathway will not be displayed for that segment. The first Pathway segment displayed will be the first GPS course leg.
- The Pathway must be within the SVS field of view of 30 degrees left and 35 degrees right. If the programmed path is outside that field of view, the Pathways will not be visible on the display until the aircraft has turned toward the course.
- The Pathway will be displayed at either the altitude selected on the G1000 selector OR the altitude published for the procedure (e.g. SID) WHICHEVER IS HIGHER.

After departure, the primary aircraft control must be by reference to the primary aircraft instruments. The SVS and Pathway displays should be used to aid in awareness of the terrain and programmed flight path.

Prior to intercepting the programmed course, the Pathway will be displayed as a series of magenta "boxes" with pointers at each corner that point in the direction of the programmed course. The Pathway boxes will not be displayed on portions of the course line that would lead the pilot to intercept the course in the wrong direction.

As the aircraft approaches the center of the programmed course and altitude, the number of Pathway boxes will decrease to a minimum of four.

### <u>Enroute</u>

When enroute, the Pathway will be displayed along the lateral path defined by the flight plan, at the altitude selected on the G1000 altitude selector.

Flight plan changes in altitude that require a climb will be indicated by the Pathway being displayed as a level path at the altitude entered for the current flight plan leg. Because the G1000 system does not have information available to it about aircraft performance, climb profiles are not displayed by the Pathway.

If the programmed flight plan includes one or more defined VNAV descent segments, the descent path(s) will be displayed by the Pathway as prompted by the G1000 FMS.

If the flight plan includes a significant change in course at a waypoint, the Pathway boxes toward the currently active waypoint will be magenta in color. The boxes defining the next flight plan segment may be visible, but will be displayed in a white color.

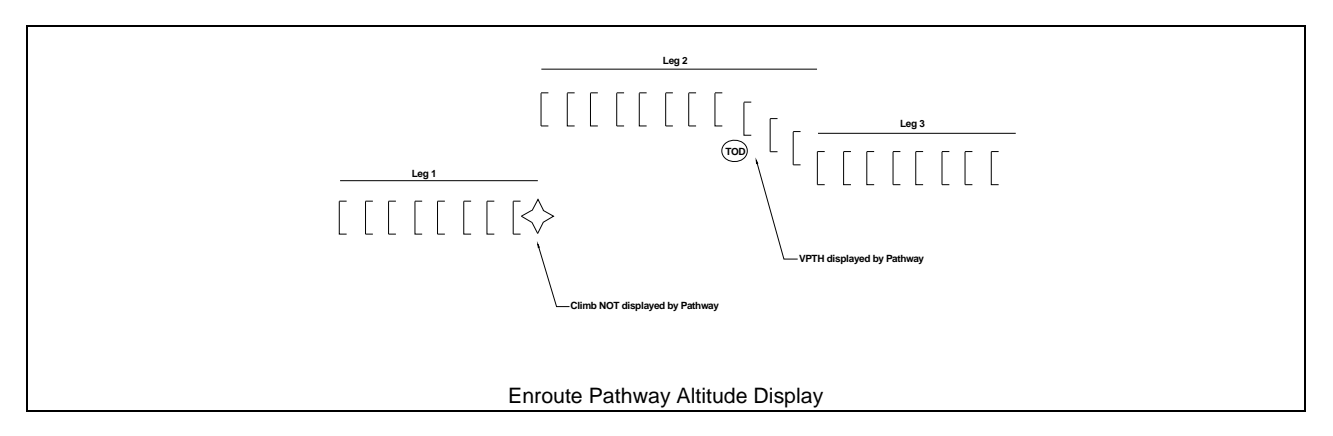

### Approach

During an approach transition with the GPS CDI active, the Pathway will be displayed along the lateral path defined by the flight plan, at the altitude selected on the G1000 altitude selector. Pathway will be displayed at least up to the Final Approach Fix on all instrument approach procedures.

For ILS, LNAV/VNAV, LNAV+V and LPV approaches, the Pathway will display the lateral and vertical descent segments from the glideslope or glidepath intercept altitude, down to the Decision Altitude. For all other non-precision approaches, Pathway will not display beyond the Final Approach Fix until the missed approach segment become active.

In all cases, the pilot must still ensure that the aircraft complies with the requirements of the published instrument approach procedure.

### Missed approach

When the missed approach is selected on the G1000 FMS, the Pathway to the Missed Approach Holding Point will be displayed just as described for the departure segment.

The pilot must assure that the aircraft path will, at all times, comply with the requirements of the published missed approach procedure.

If the initial missed approach leg is heading-to-altitude or a leg defined by other than a GPS course, the Pathway will not be displayed for that segment.

If the course to the Missed Approach Holding Point is out of the SVS field of view during the initial missed approach climb, the Pathway will not be visible on the PFD until the aircraft is turned toward the course.

The Pathway will be displayed at the published missed approach altitude OR the altitude set on the G1000 altitude selector WHICHEVER IS HIGHER. If the G1000 altitude selector is set to MDA on the final approach segment and not reset during the initial missed approach, the Pathway will still be displayed at the published missed approach altitude.

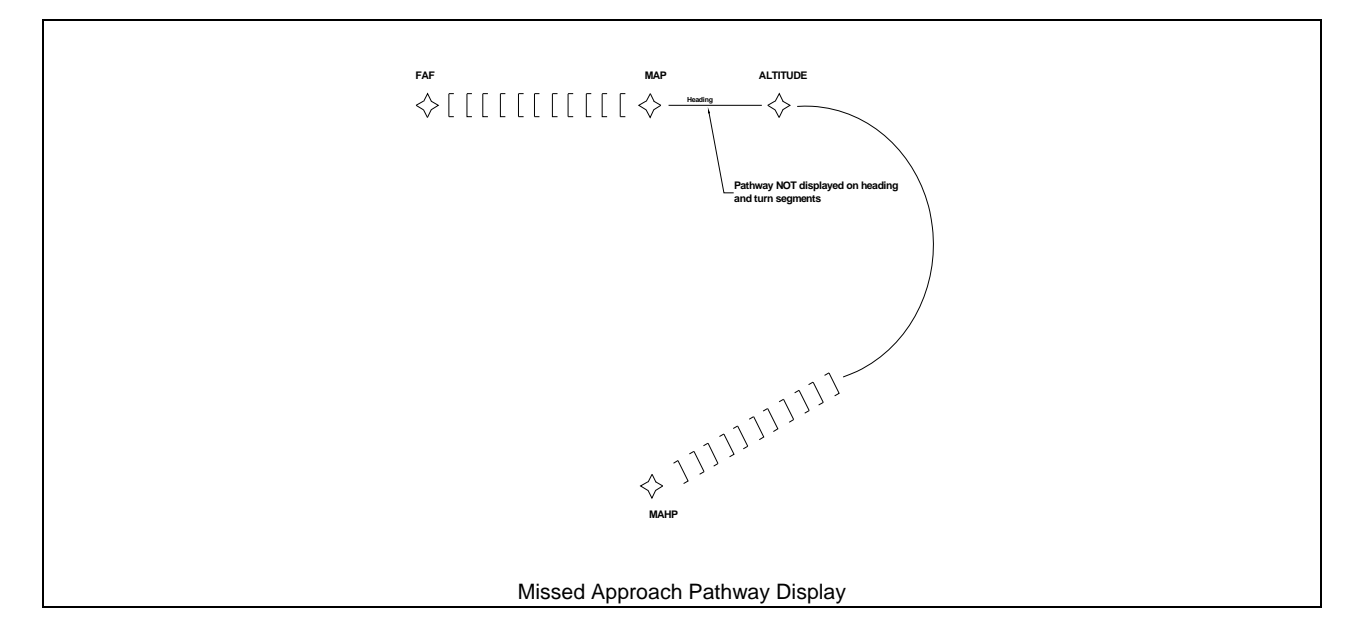

# **Section 5 - Performance**

No Change. Refer to basic Aircraft Flight Manual or appropriate supplement.

# Section 6 - Weight and Balance

No Change. Refer to basic Aircraft Flight Manual or appropriate supplement

This page intentionally left blank.

This page intentionally left blank.

# Section 7 - Systems Description

# Table of contents

| G1000 INTEGRATED AVIONICS           |     |
|-------------------------------------|-----|
| SYSTEM OVERVIEW                     |     |
| INSTRUMENT PANEL                    |     |
| FLIGHT CONTROLS                     |     |
| AFCS, AUTOPILOT AND FLIGHT DIRECTOR |     |
| ELECTRIC ELEVATOR TRIM              |     |
| FLIGHT INSTRUMENTS                  |     |
| G1000 FLIGHT INSTRUMENTS            |     |
| STANDBY FLIGHT INSTRUMENTS          |     |
| ENGINE INSTRUMENTATION              | 103 |
| PROPELLER SYNCHROPHASER             |     |
| ELECTRICAL SYSTEM                   |     |
| INVERTERS                           |     |
| POWER DISTRIBUTION                  |     |
| STANDBY BATTERY POWER SUPPLY        |     |
| LIGHTING SYSTEMS                    | 109 |
| СОСКРІТ                             |     |
| PITOT AND STATIC SYSTEM             | 110 |
| PITOT                               |     |
| STATIC                              | 110 |
| GROUND COMMUNICATIONS               | 110 |
| SYNTHETIC VISION                    | 111 |

This page intentionally left blank.

# GENERAL

This section supplements the Systems Description chapter in the airplanes original Pilot's Operating Handbook and FAA Approved Airplane Flight Manual. This section will follow the format and layout of the chapter in the original manual. Only topics changed by the installation of the G1000 integrated avionics system will be addressed in this supplement.

The G1000 system is an integrated system that presents flight instrumentation, navigation, communication, weather avoidance, engine instrumentation, and supplemental flight information to the pilot for enhanced situational awareness through large-format displays. The G1000 also incorporates an automatic flight control system that includes autopilot and flight director functions. Refer to the Garmin Pilot's Guide and Cockpit Reference Guide, P/N 190-00663-01 and 190-00664-01 Rev. A or later FAA approved revision for detailed descriptions of the Garmin G1000 system including its components, detailed descriptions of functions, and operating instructions.

# **G1000 INTEGRATED AVIONICS**

### SYSTEM OVERVIEW

The main components of the G1000 Integrated Avionics system consists of 14 Line Replaceable Units (LRU)s. Seven of those LRUs are mounted in the cockpit and interface the pilot to the G1000 system. There are two Primary Flight Displays (PFDs) that display primary flight information to the pilot such as attitude, airspeed, altitude, heading, vertical speed, navigation information, system information, and pilot situational awareness information. In the center of the cockpit, a 15 inch Multi-Function Display (MFD) displays engine gauges, flight plan data, various map displays, and access to aviation and weather information. Information access and data entry through the MFD is via the GCU 475 MFD controller mounted in the pedestal between the pilot's seats.

Communications is interfaced through the PFD's and two audio panels mounted outside each PFD. Radio tuning is through the PFDs and audio from the Com radios, Nav radios, ADF, intercom, and XM music is controlled by the two audio panels.

The G1000 incorporates a fully digital integrated autopilot and flight director. Pilot interface to the AFCS is through the GMC 710 Autopilot Mode controller mounted in the center of the cockpit just below the airplane's glareshield.

In addition to dual Primary Flight Displays, the system incorporates dual Air Data Computers (GDC), Dual AHRS (GRS), and Dual Integrated Avionics (GIA) units for system redundancy. Each GIA contains a VHF COM radio, a VHF NAV radio, Glide Slope receiver, Marker Beacon receiver, and a SBAS augmented GPS receiver.

Finally, the G1000 system includes weather radar and satellite downlinked weather information for weather avoidance and situational awareness.

### INSTRUMENT PANEL

The G1000 Instrument Panel consists of two 10 inch LCD Primary Flight Displays, one 15 inch LCD Multi-Function Display, two audio panels, and autopilot / flight director mode control panel, an MFD controller, and three 2 ¼ inch standby instruments. The ADF control head has been relocated from the radio stack location on the instrument panel to the pedestal.

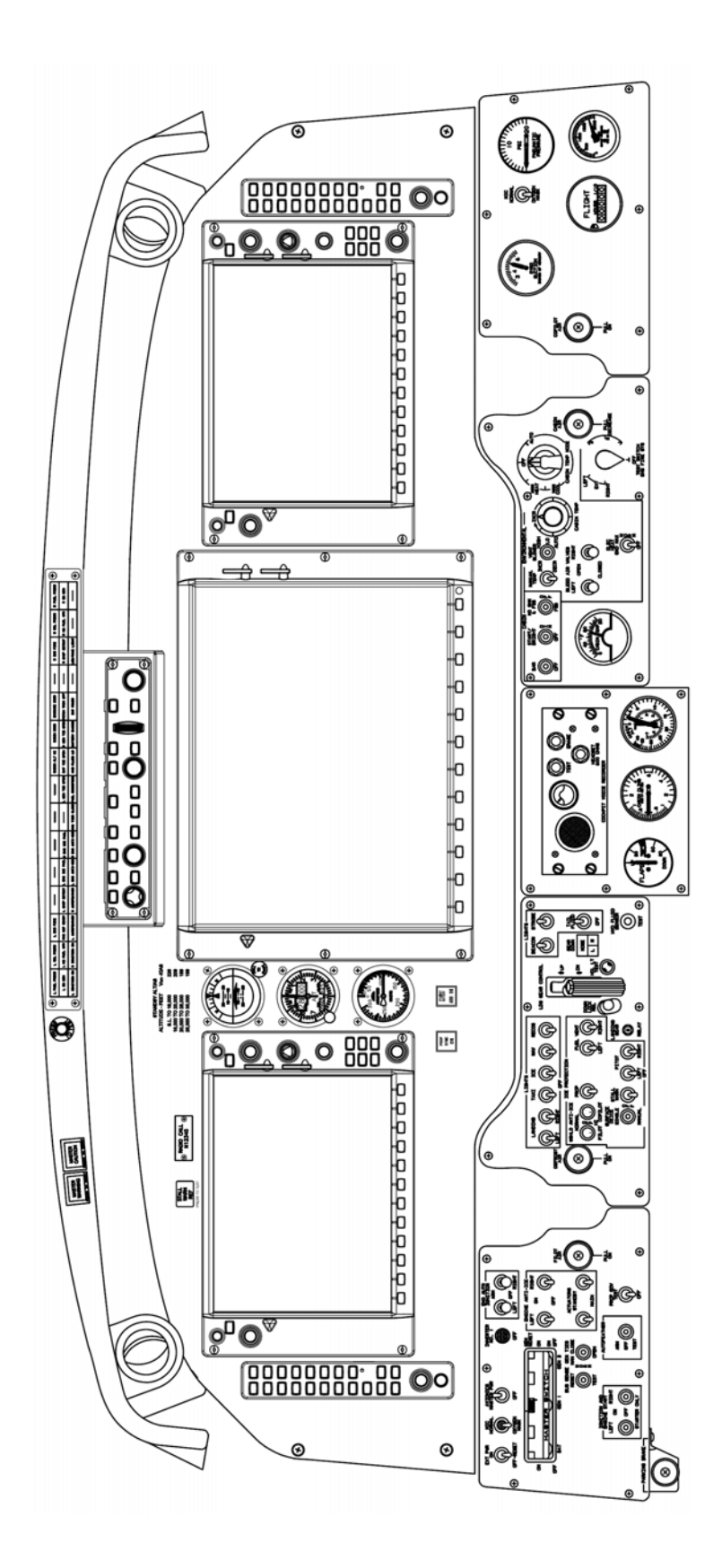

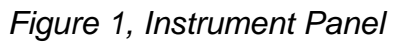

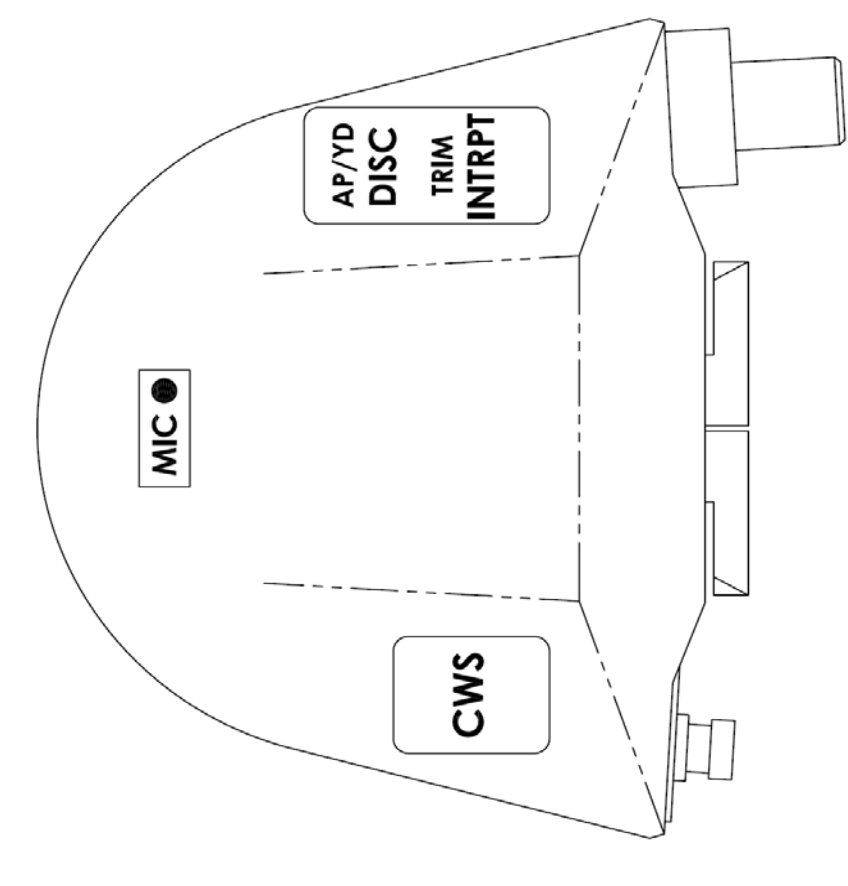

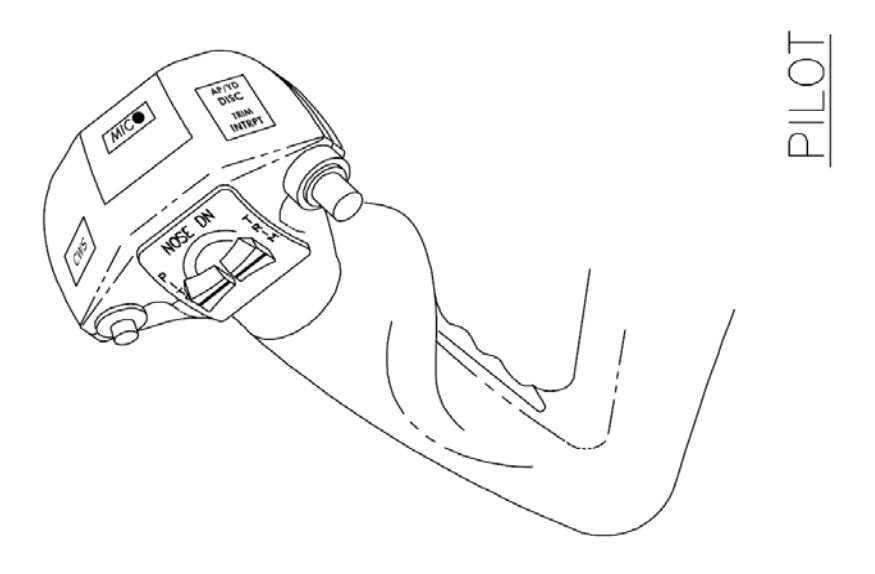

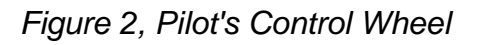

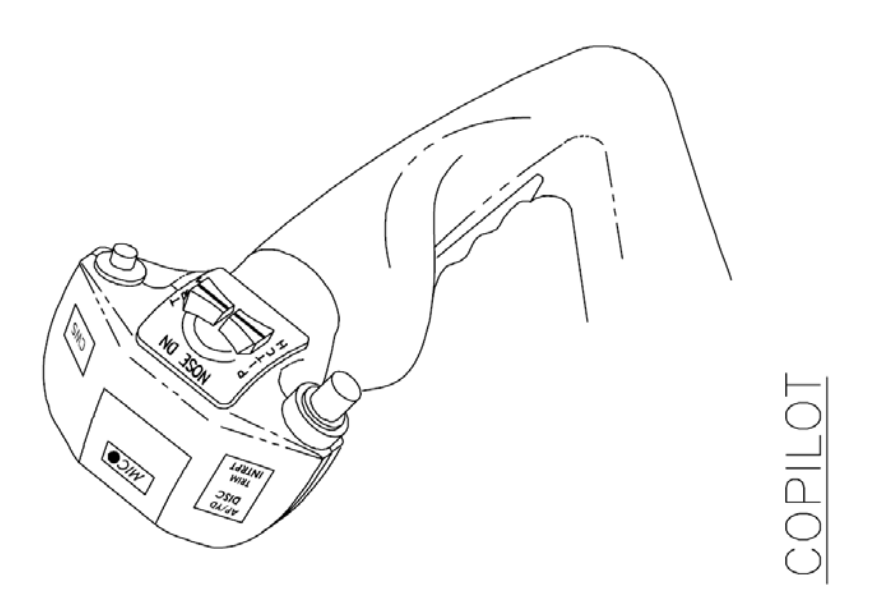

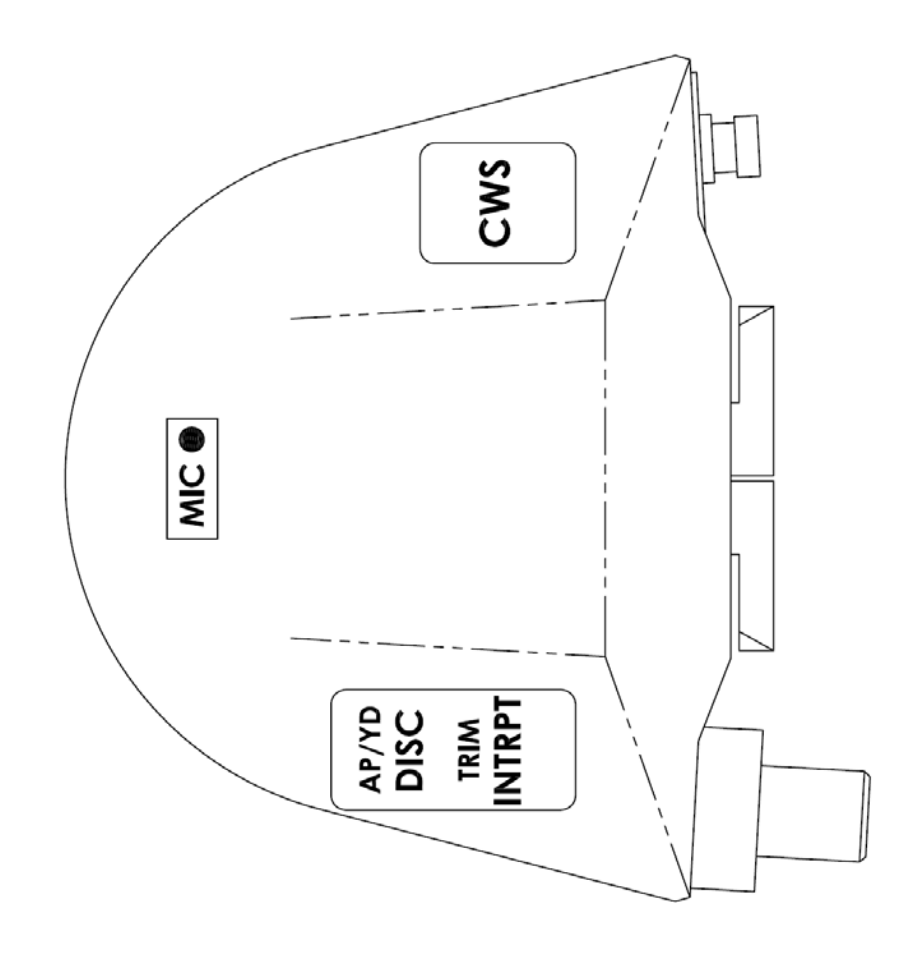

Figure 3, Copilot's Control Wheel With Trim Switches

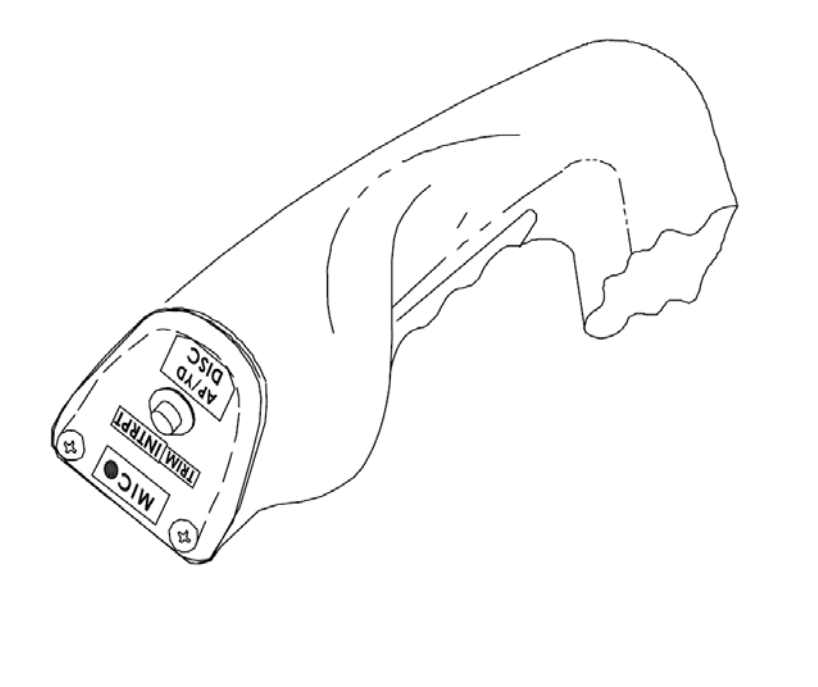

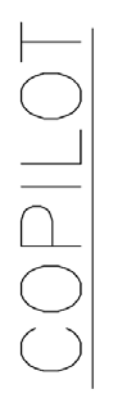

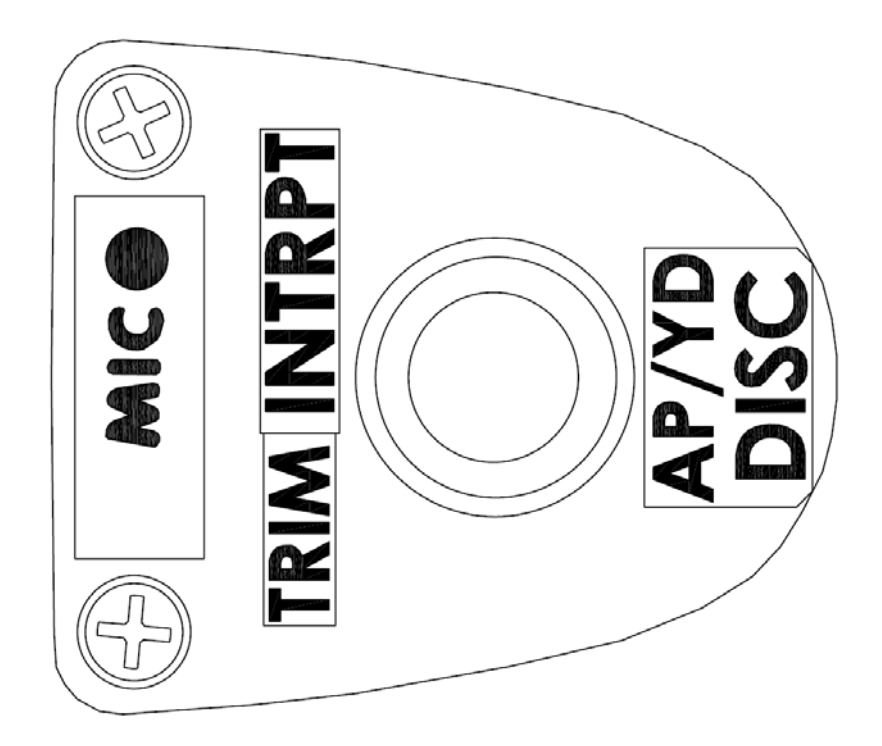

Figure 4, Copilot's Control Wheel Without Trim Switches

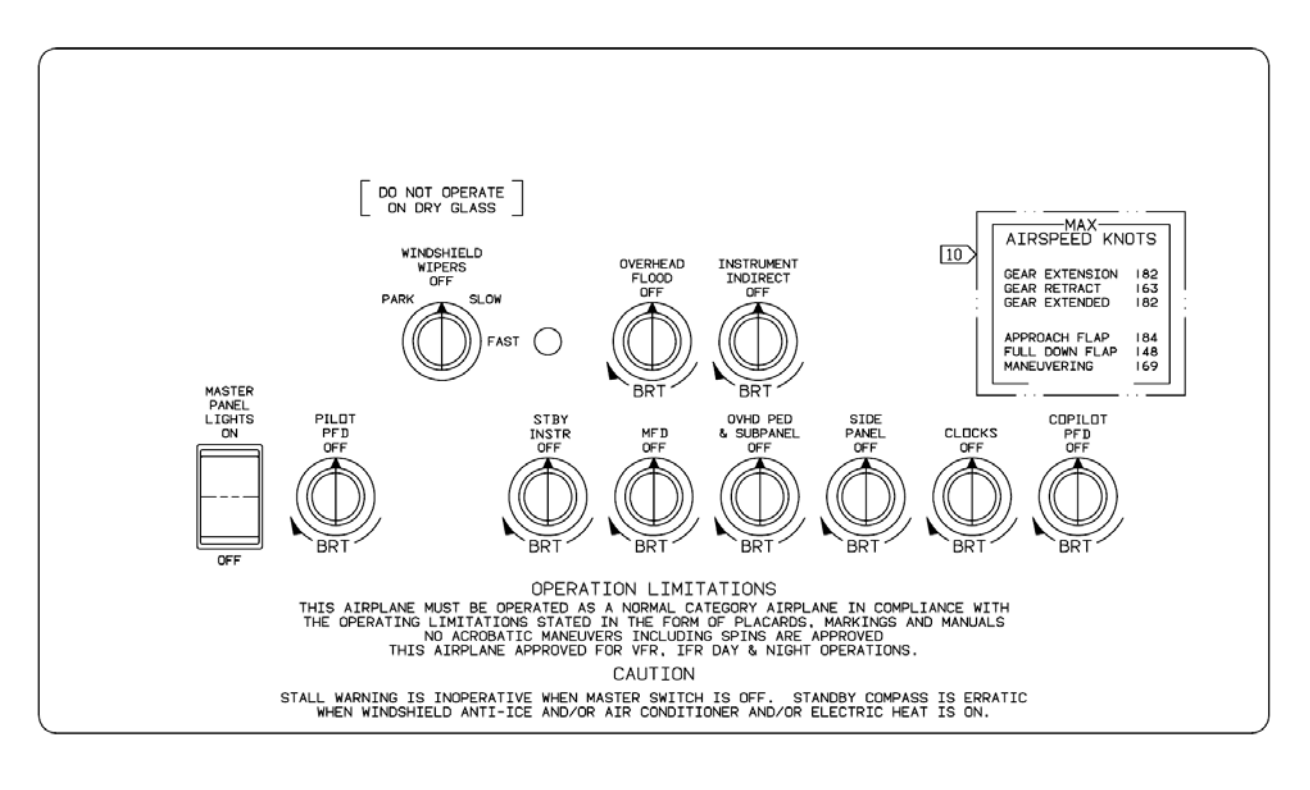

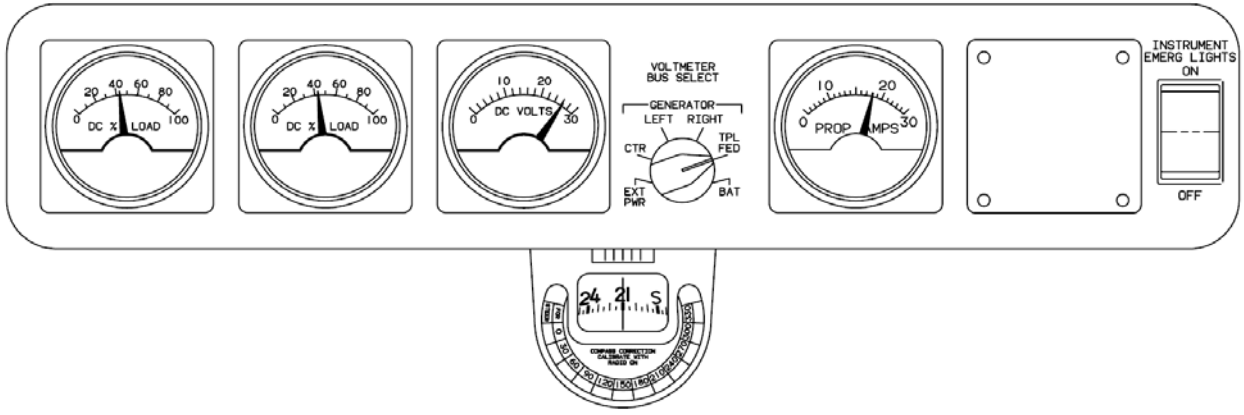

Figure 5, Overhead Light Control Panel

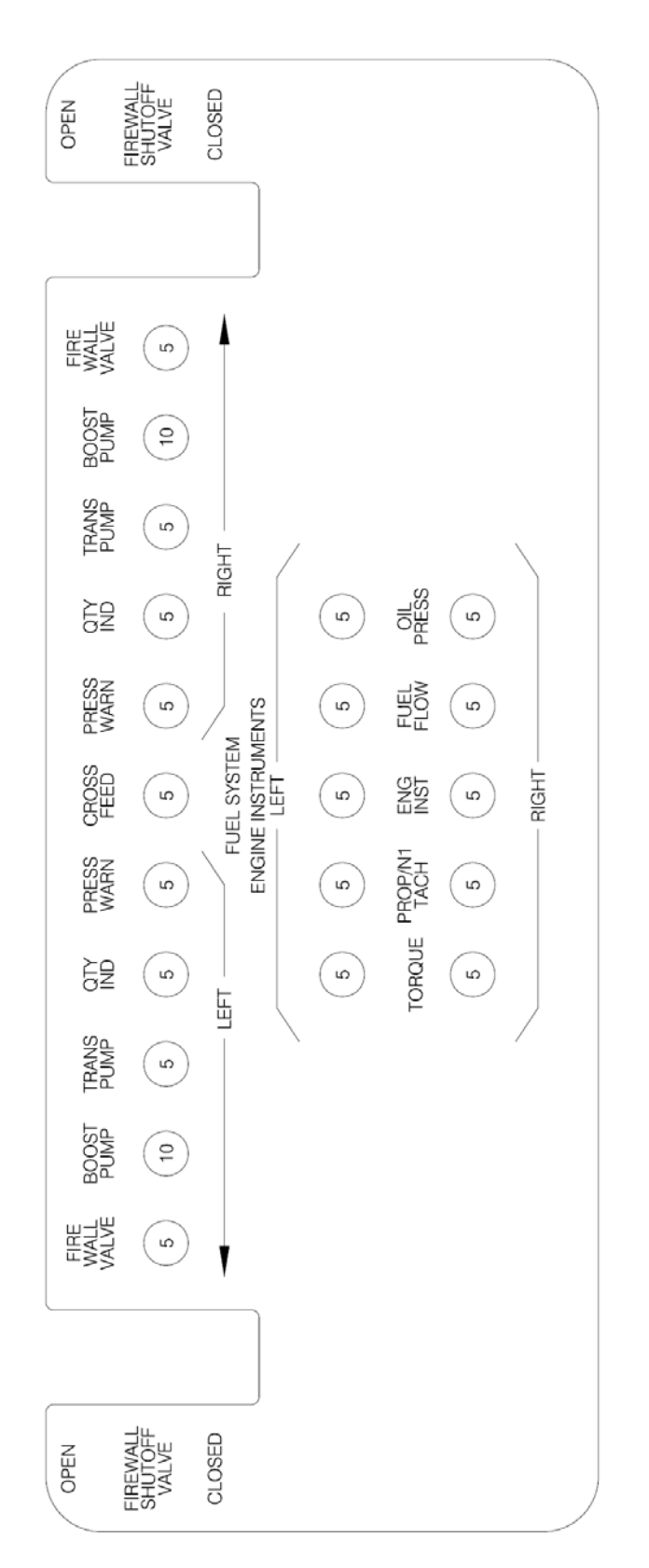

Figure 6, Left Side Circuit Breaker Panel (SN LJ-1361, LJ-1363 and Subsequent)

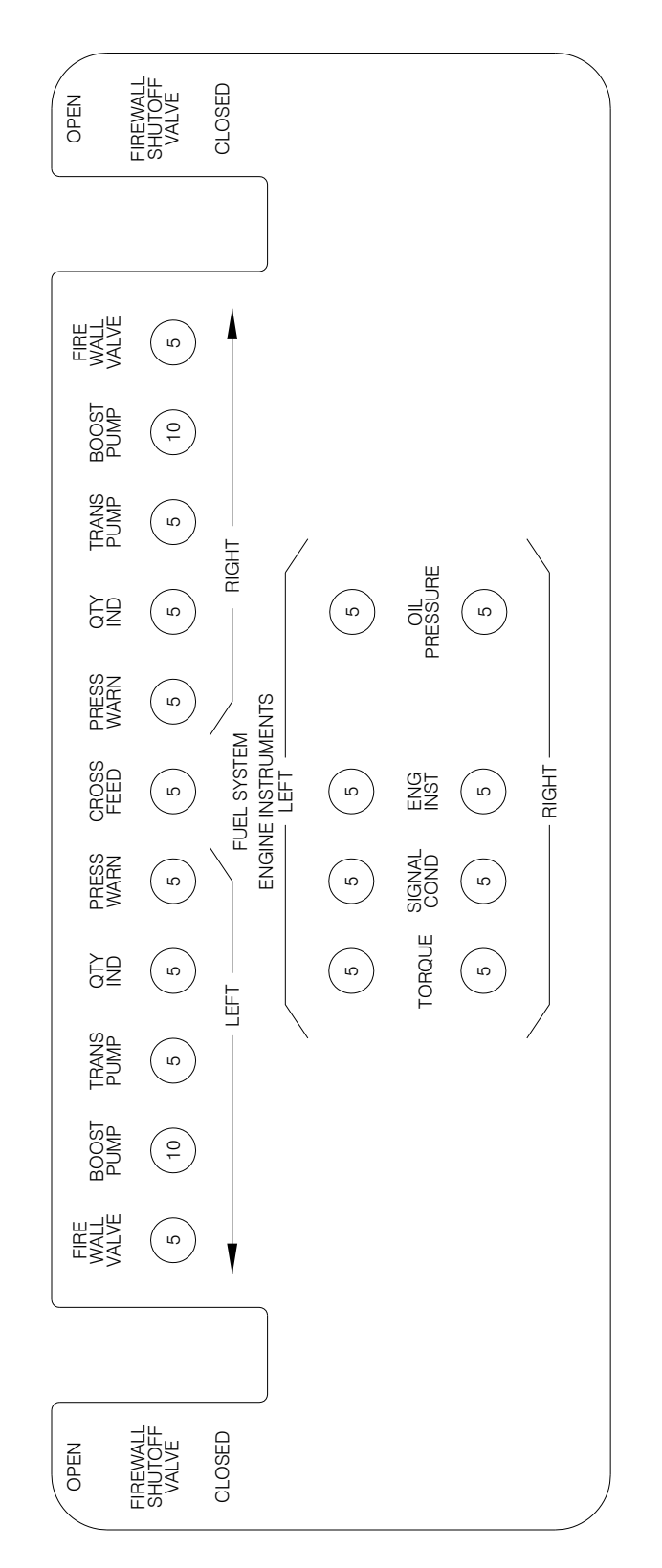

Figure 7, Left Side Circuit Breaker Panel (Alternate Configuration SN LJ-1361, LJ-1363 and Subsequent)

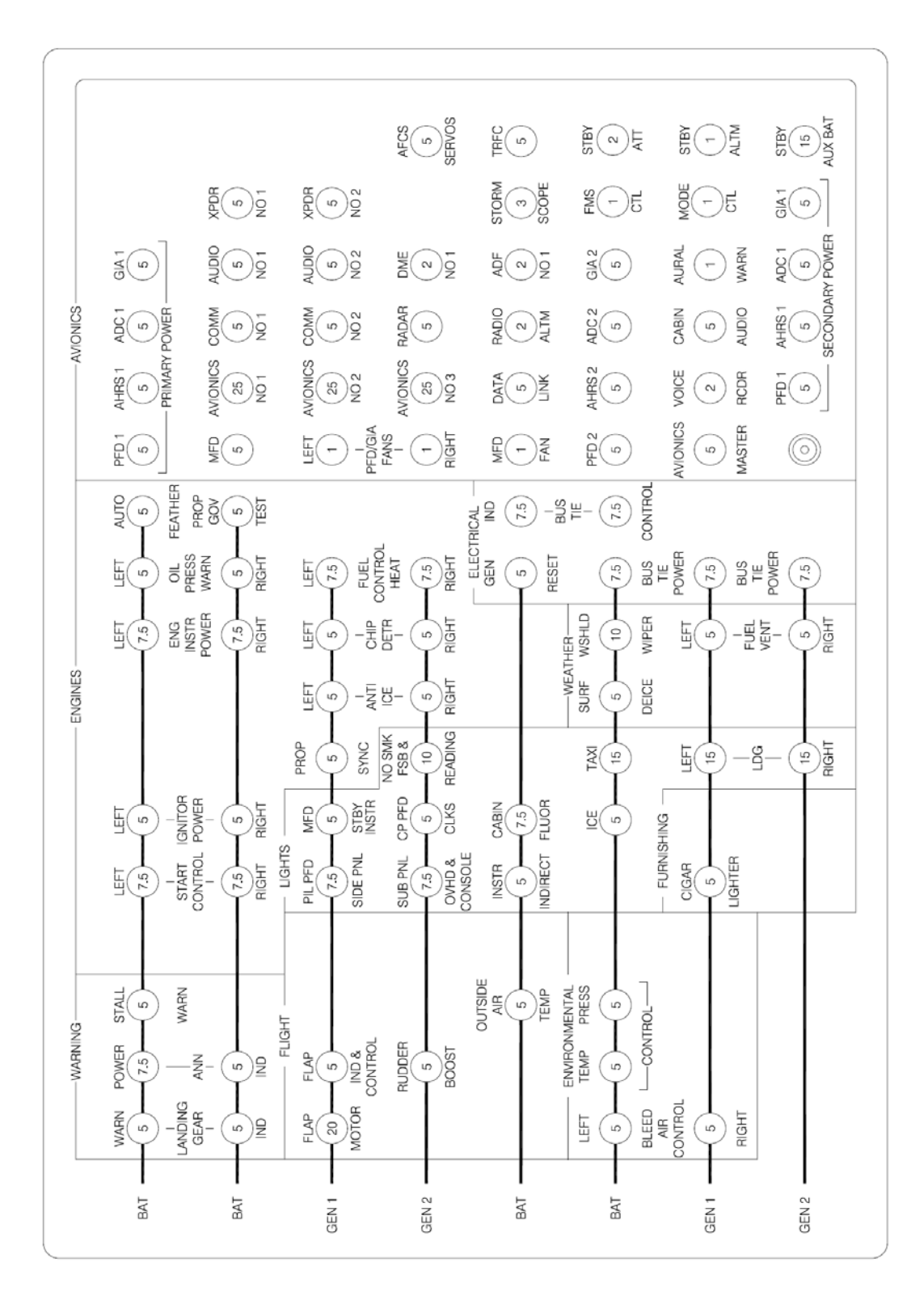

Figure 8, Right Side Circuit Breaker Panel (SN LJ-1361, LJ-1363 and Subsequent)

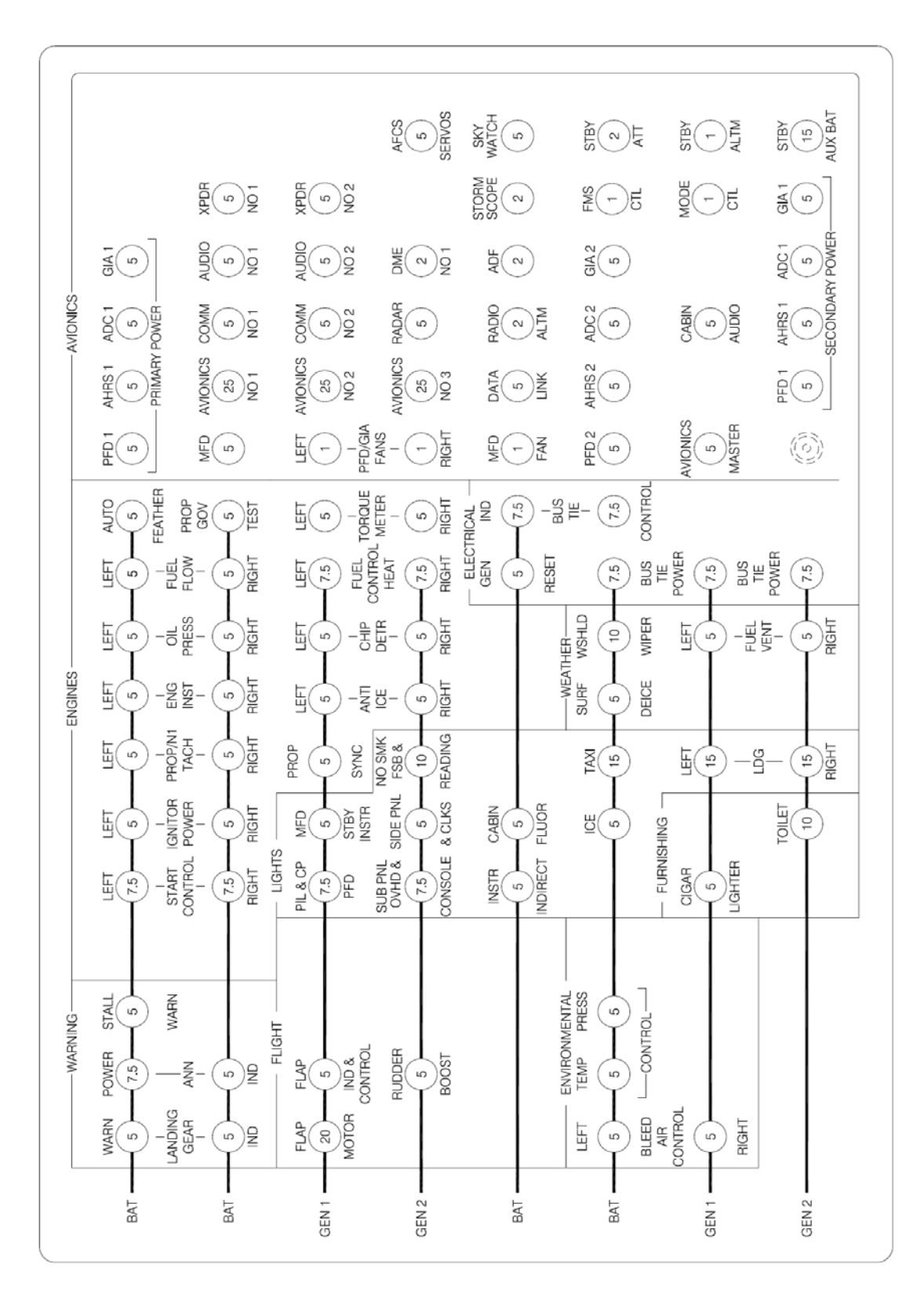

Figure 9, Right Side Circuit Breaker Panel (SN LJ-1063 – LJ-1360, & LJ1362)

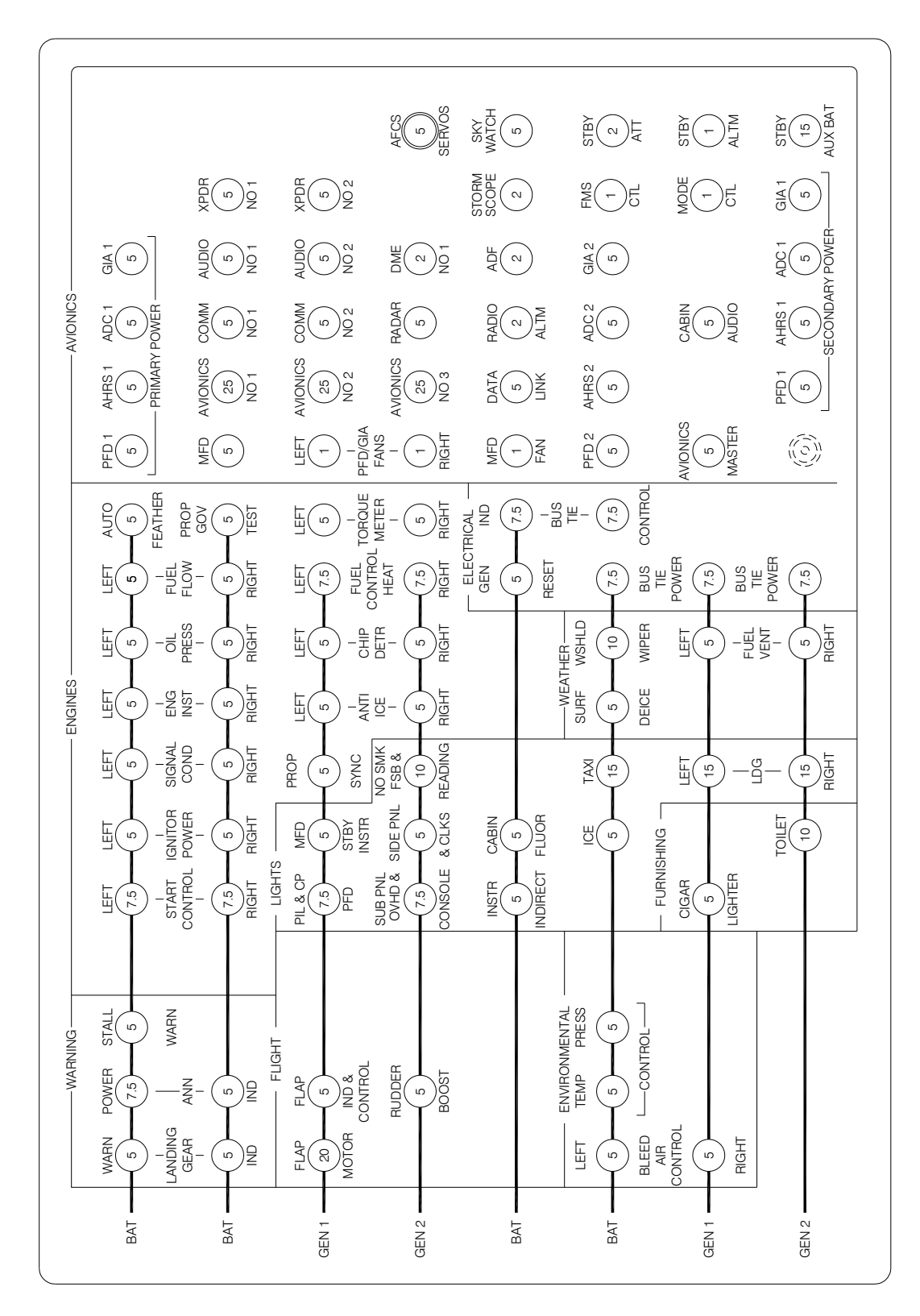

Figure 10, Right Side Circuit Breaker Panel (Alternate Configuration SN LJ-1063 – LJ-1360, & LJ-1362)

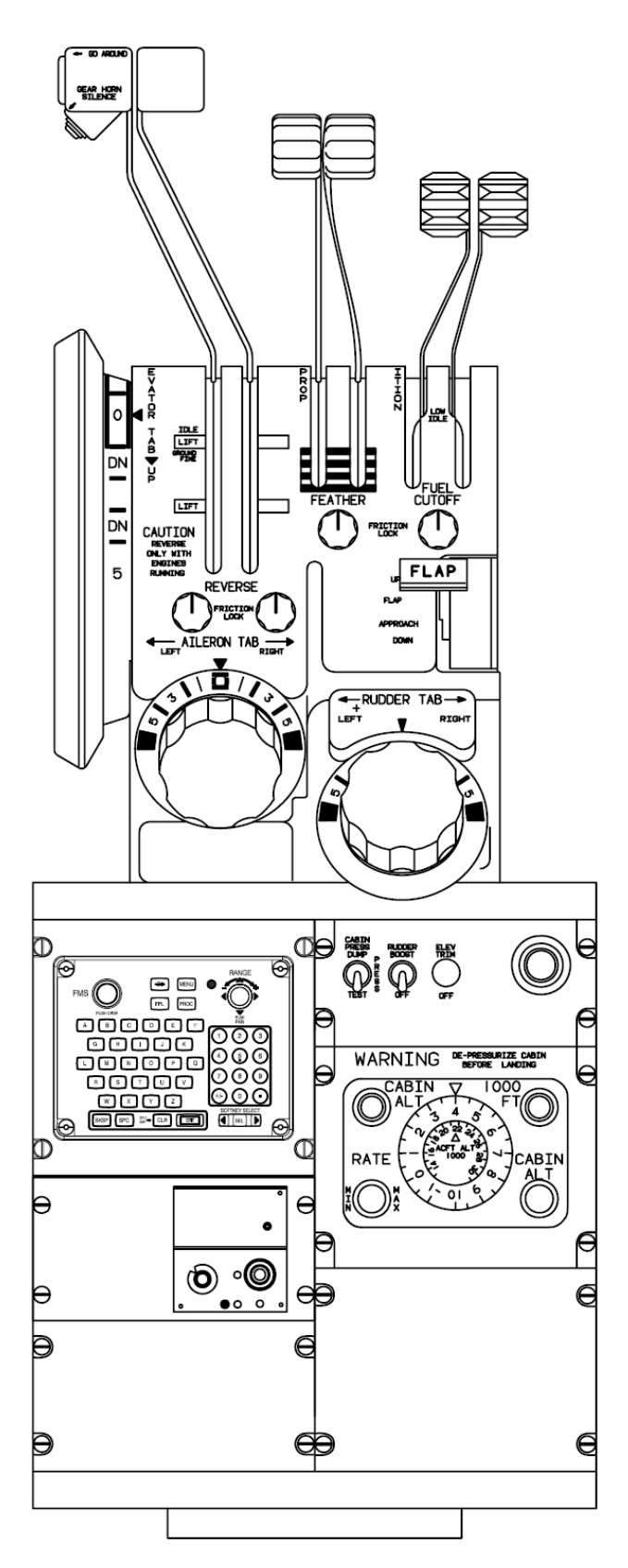

Figure 11, Pedestal

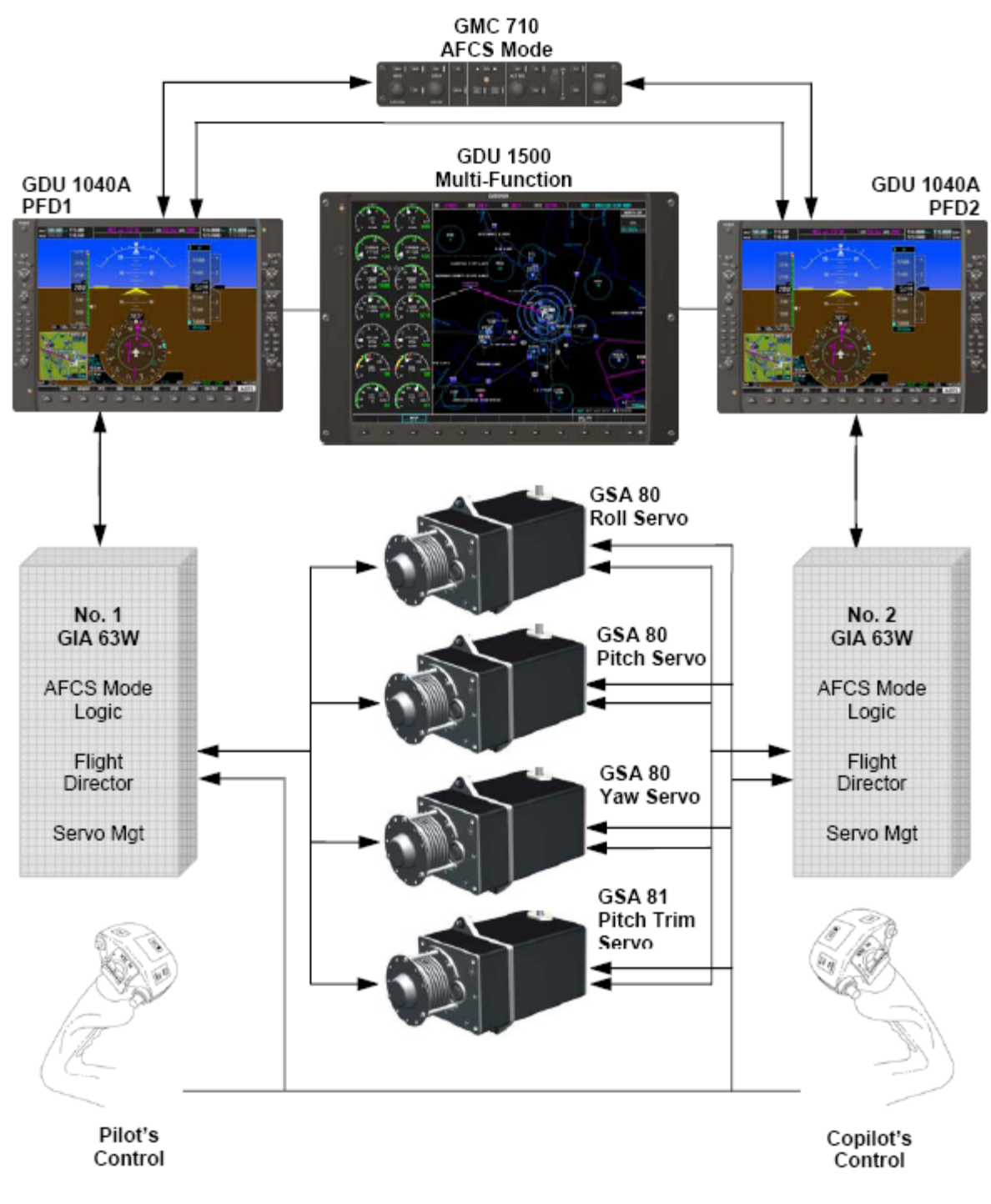

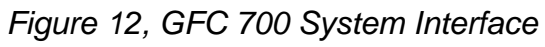

# FLIGHT CONTROLS

### AFCS, AUTOPILOT AND FLIGHT DIRECTOR

The GFC 700 is a digital Automatic Flight Control System (AFCS), fully integrated within the G1000 System avionics architecture. The GFC 700 is a three axis autopilot and flight director system which provides the pilot with the following features:

Autopilot (AP) — Autopilot operation occurs within the pitch, roll, and pitch trim servos. It also provides servo monitoring and automatic flight control in response to flight director steering commands, AHRS attitude and rate information, and airspeed.

Flight Director (FD) - Two flight directors, each operating independently within their respective GIA and referred to as pilot-side and copilot-side. Commands for the selected flight director are displayed on both PFDs.

The flight director provides:

- Command Bars showing pitch/roll guidance
- Vertical/lateral mode selection and processing
- Autopilot communication

Yaw Damper (YD) — The yaw servo is self-monitoring and provides Dutch roll damping and turn coordination in response to yaw rate, roll angle, vertical acceleration, and airspeed.

Electric Pitch Trim — The pitch trim servo provides manual electric pitch trim capability when the autopilot is not engaged.

Pilot commands to the AFCS are entered through the GMC 710 Autopilot Mode Controller mounted in the center of the cockpit under the airplane's glareshield. The GMC 710 controller also controls the heading bug, navigation course selector on each PFD, and the altitude preselect.

Other components of the autopilot include four servos that also contain autopilot processor, control wheel-mounted elevator trim switches (copilot's side optional), control wheel-mounted autopilot/yaw damper disconnect and trim interrupt switch (A/P Y/D DISC/TRIM INTRPT), control wheel-mounted CWS (Control Wheel Steering) switch, and a go-around switch mounted in the left throttle knob.

The following conditions will cause the autopilot to disconnect:

- Electrical power failure, including pulling the AFCS circuit breaker
- Electrical power failure to the GMC 710 Autopilot Mode Controller, including pulling the MODE CTL circuit breaker
- Internal autopilot system failure
- Malfunction of either AHRS (two fully functional AHRS are required for the autopilot to function)
- Failure of the on side PFD
- Depressing the red A/P Y/D DISC/TRIM INTRPT button on the pilot's or copilot's (if installed) control wheel
- Actuating the left section of the manual electric trim split switch, pilot's and copilot's control wheel
- Pushing the AP button on the autopilot mode controller when the autopilot is engaged
- Pushing the GO AROUND button on the left throttle
- Turning OFF the Avionics Master Power Switch

# CAUTION

Turning OFF the Avionics Master Power Switch will cause the autopilot to abnormally disconnect and the yaw damper to disconnect. An abnormal autopilot disconnect is normally annunciated visually by a red flashing 'AP' in the PFD FD mode window and a continuous high-low tone. However, when the Avionics Master Power Switch is turned OFF, electrical power is removed from the audio panels preventing the autopilot disconnect tone from being heard.

### NOTE

Pressing and holding the CWS (control wheel steering) switch on the left grip of the pilot's control wheel will disconnect the autopilot servos from the airplane flight controls as long as the CWS switch is depressed. Upon release of the CWS switch, the system will synchronize to the existing pitch and roll modes selected. Review the GFC700 Cockpit Reference Guide for more information.

The following tables list the available AFCS vertical and lateral modes with their corresponding controls and annunciations. The mode reference is displayed next to the active mode annunciation for Altitude Hold, Vertical Speed, and Flight Level Change modes. The NOSE UP/DN Wheel can be used to change the vertical mode reference while operating under Pitch Hold, Vertical Speed, or Flight Level Change Mode. Increments of change and acceptable ranges of values for each of these references using the NOSE UP/DN Wheel are also listed in the table.

| Vertical Mode                        | Control   | Annunciation | Reference Range                                      | Reference Change<br>Increment |
|--------------------------------------|-----------|--------------|------------------------------------------------------|-------------------------------|
| Pitch Hold                           | (default) | PIT          | 20 <sup>0</sup> Nose up<br>15 <sup>0</sup> Nose Down | 0.5 <sup>0</sup>              |
| Selected Altitude<br>Capture         | *         | ALTS         |                                                      |                               |
| Altitude Hold                        | ALT Key   | ALT nnnnn FT |                                                      |                               |
| Vertical Speed                       | VS Key    | VS nnnn FPM  | -4000 to +4000 fpm                                   | 100 fpm                       |
| Flight Level<br>Change, IAS Hold     |           | FLC nnn KT   | 100 to 226 kt                                        | 1 kt                          |
| Flight Level<br>Change, Mach<br>Hold | FLC Key   | FLC M 0.nn   | M 0.25 to 0.46                                       | M0.01                         |
| Vertical Path<br>Tracking (VNAV)     | VNV Key   | VPTH         |                                                      |                               |
| VNV Target<br>Altitude Capture       | **        | ALTV         |                                                      |                               |
| Glidepath                            |           | GP           |                                                      |                               |
| Glideslope                           | AFICKEy   | GS           |                                                      |                               |
| Takeoff (on ground)                  | GA Switch | то           |                                                      |                               |
| Go Around (in air)                   |           | GA           |                                                      |                               |

# AFCS VERTICAL MODES

\* ALTS arms automatically when PIT, VS, FLC, TO, or GA is active, and under VPTH when the Selected Altitude is to be captured instead of the VNV Target Altitude.

\*\* ALTV arms automatically under VPTH when the VNV Target Altitude is to be captured instead of the Selected Altitude.

# AFCS LATERAL MODES

| Lateral Mode                                                                          | Control   | Annunciation | Maximum Roll<br>Command Limit                           |
|---------------------------------------------------------------------------------------|-----------|--------------|---------------------------------------------------------|
| Roll Mode                                                                             | (default) | ROL          | 25 <sup>0</sup> Left Bank<br>25 <sup>0</sup> Right Bank |
| Low Bank                                                                              | BANK Key  | *            | 15 <sup>0</sup> Left Bank<br>15 <sup>0</sup> Right Bank |
| Heading Select                                                                        | HDG Key   | HDG          | 25 <sup>0</sup> Left Bank<br>25 <sup>0</sup> Right Bank |
| Navigation, GPS Arm/Capture/Track                                                     |           | GPS          | 25 <sup>0</sup> Left Bank<br>25 <sup>0</sup> Right Bank |
| Navigation, VOR Enroute Arm/Capture/Track                                             | NAV Key   | VOR          | 25 <sup>0</sup> Left Bank<br>25 <sup>0</sup> Right Bank |
| Navigation, LOC Arm/Capture/Track (No Glideslope)                                     |           | LOC          | 25 <sup>0</sup> Left Bank<br>25 <sup>0</sup> Right Bank |
| Backcourse Arm/Capture/Track                                                          | BC Key    | BC           | 25 <sup>0</sup> Left Bank<br>25 <sup>0</sup> Right Bank |
| Approach, GPS Arm/Capture/Track (Glidepath<br>Mode Automatically Armed, if available) |           | GPS          | 25 <sup>0</sup> Left Bank<br>25 <sup>0</sup> Right Bank |
| Approach, VOR Arm/Capture/Track                                                       | APR Key   | VAPP         | 25 <sup>0</sup> Left Bank<br>25 <sup>0</sup> Right Bank |
| Approach, ILS Arm/Capture/Track (Glideslope<br>Mode Automatically Armed)              |           | LOC          | 25 <sup>0</sup> Left Bank<br>25 <sup>0</sup> Right Bank |
| Takeoff (on ground)                                                                   | GA Switch | ТО           | Wings Level                                             |
| Go Around (in air)                                                                    | GA Switch | GA           | Wings Level                                             |

\* No annunciation appears in the AFCS Status Box. The commandable bank angle range is indicated by a green band along the Roll Scale of the Attitude Indicator.

The CWS Button does not change lateral references for Heading Select, Navigation, Backcourse, or Approach modes. The autopilot guides the aircraft back to the Selected Heading/Course upon release of the CWS Button.

The autopilot is capable of restoring the aircraft to the commanded attitude about the three axes throughout the following minimum ranges:

Pitch  $25^{\circ}$  nose up to  $20^{\circ}$  nose down Roll ±45°

The Flight Director is not designed to perform unusual attitude recoveries from attitudes outside the following range:

Pitch 25° nose up to 20° nose down Roll ±45°

### ELECTRIC ELEVATOR TRIM

The electric elevator trim is standard with the G1000 system installation. The electric elevator trim can be operated manually by the pilot using the pitch trim switches on the control wheel, or, automatically by the autopilot. Electric Elevator trim switches are optional on the copilot's control wheel. If pitch trim switches are installed on the copilot's control wheel, the pilot's pitch trim inputs override those made by the copilot

The ON/OFF toggle switch on the pedestal has been removed. Electric elevator trim will function if the AFCS circuit breaker (right side circuit breaker panel) is set and the autopilot has satisfactorily completed a preflight test.

Pitch trim rocker switches on the pilot's control wheel manually control the electric elevator trim system. NOSE DN at the top of the rocker switch, when depressed causes the elevator pitch trim servo to move the trim tab in the upward direction resulting in the nose of the airplane pitching downward. The control column will move in the forward direction and the pitch trim wheel will move forward in the nose down direction. Depressing NOSE UP at the bottom of the rocker switch results in the opposite of the previous motions with the airplane nose pitching up.

Runaway or malfunctioning trim can be interrupted by pressing and holding the red A/P Y/D DISC TRIM INTRPT switch on either control wheel. Pulling the AFCS circuit breaker on the right side circuit breaker panel will disable the electric elevator trim so it will not move when the TRIM INTRPT switch is released.

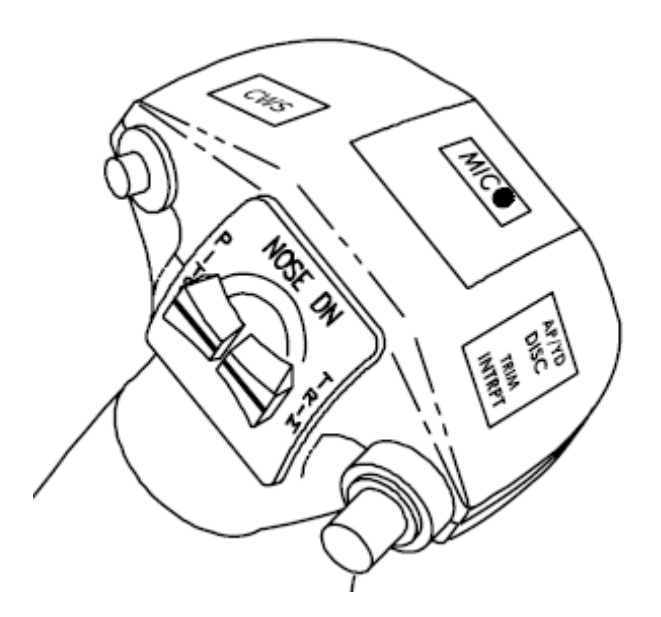

Figure 13, Electric Trim Switches, Pilot's Control Wheel

# **FLIGHT INSTRUMENTS**

### G1000 FLIGHT INSTRUMENTS

The flight instruments are an integrated part of the G1000 system. For system descriptions, operating instructions, and abnormal failure indication refer to the Cockpit Reference Guide.

### STANDBY FLIGHT INSTRUMENTS

There are three 2 <sup>1</sup>/<sub>4</sub> inch standby instruments that are located directly to the right of the pilot's Primary Flight Display arranged vertically, standby attitude indicator, standby altimeter, and standby airspeed indicator.

A standby attitude indicator located at the top of the stack is normally powered by the triple fed buss. In the event of total loss of aircraft electrical power, there is a standby battery that will power the standby attitude indicator for at least 30 minutes.

A standby altimeter is the next instrument in the stack. It is a mechanical instrument that requires no electrical power to operate. Electrical power is used to power an internal vibrator, used to minimize indicator pointer sticking, and instrument internal lighting. The vibrator is normally powered from the triple fed buss. In the event of total loss of normal aircraft electrical power, the vibrator and internal lighting is powered by the standby battery. The standby altimeter uses the copilot's static system for its source of static air pressure.

The bottom instrument is a mechanical airspeed indicator. It is a mechanical instrument that requires no electrical power to operate. Electrical power is used for internal lighting. In the event of a total loss of aircraft electrical power, the standby battery will power the instrument's internal lighting. The standby airspeed indicator uses the copilot's static system for its source of static air pressure, and the copilot's pitot system for its source of impact air pressure.

| STANDBY ALT/AS             |     |  |  |  |
|----------------------------|-----|--|--|--|
| ALTITUDE - FEET VMO -KIA\$ |     |  |  |  |
| S.L. T⊘ 16,000             | 226 |  |  |  |
| 16,000 T⊘ 20,000           | 209 |  |  |  |
| 20,000 T⊘ 25,000           | 189 |  |  |  |
| 25.000 T⊘ 30.000           | 169 |  |  |  |

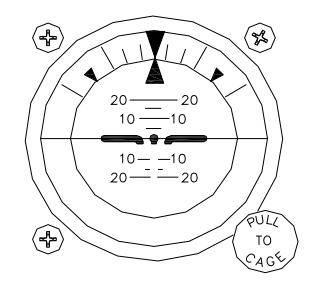

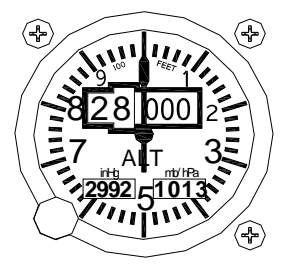

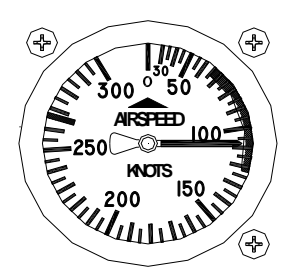

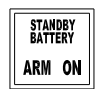

Figure 14, Standby Flight Instruments

# ENGINE INSTRUMENTATION

Engine instruments, located in a window on the left side of the MFD, are grouped according to their function. The G1000 engine gauges are constructed and arranged to emulate the mechanical gauges they replaced. At the top, the ITT (Interstage Turbine Temperature) indicators and torquemeters are used to set take-off power. Climb and cruise power are established with the torquemeters and propeller tachometers while observing ITT limits. Gas generator ( $N_1$ ) operation is monitored by the gas generator tachometers. The lower grouping consists of the fuel flow indicators and the oil pressure/temperature indicators.

The engine transducers send their signals to the Garmin GEA (Engine and Airframe LRU) where the analog signals are converted to digital signals where the engine parameters are displayed on the MFD. There are two GEAs, one for each engine. The GEAs operate on 28vdc power supplied by the triple fed bus and are protected by circuit breakers normally located on the left side circuit breaker panel labeled ENG INST. Some configurations will have the ENG INST circuit breakers located on the right side circuit breaker panel.

The ITT indicator gives a reading of engine gas temperature between the compressor turbine and the power turbines. A digital indication combined with the pointer gives a resolution of 1<sup>o</sup>C.

The torquemeters give an indication in foot-pounds of the torque being applied to the propeller. A digital indication combined with the pointer gives a resolution of 5 ft-lbs.

The propeller tachometer reads directly in revolutions per minute. A digital indication combined with the pointer gives a resolution of 10 rpm.

The  $N_1$  or gas generator tachometer is in percent of rpm, based on a figure of 37,500 rpm at 100%. Maximum continuous gas generator speed is limited to 38,100 rpm or 101.5%  $N_1$ . A digital indication combined with the pointer gives a resolution of 0.1% rpm.

The fuel flow indicators give an indication of fuel consumption in pounds of fuel per hour. A digital indication combined with the pointer gives a resolution of 1 lb/hr.

The oil pressure indicator displays oil pressure (in PSI). A digital indication combined with the pointer gives oil pressure a resolution of 1 psi.

The oil temperature indicator displays oil temperature (in Degrees Celsius). A digital indication combined with the pointer gives oil temperature a resolution of 1°C

A propeller synchroscope located above and between the propeller tachometers, gives an indication of synchronization of the propellers. When the propellers are operating at the same rpm, the display will show stationary diamond symbols. As one propeller begins to turn faster than the other propeller, the diamonds will begin to move towards the faster turning propeller and transition into an arrowhead pointing towards the faster turning propeller. The transition to a full arrowhead is complete when the propeller speed difference is equal to 50 rpm. This instrument aids the pilot in obtaining synchronization of the propellers.

### **PROPELLER SYNCHROPHASER**

A push button ON/OFF switch is located on the instrument panel below the pilot's PFD that turns the propeller synchrophaser ON and OFF. To turn the propeller synchrophaser ON, push the PROP SYNC switch. A green ON annunciator will illuminate when the system is on. To turn the propeller synchrophaser OFF, push the PROP SYNC switch.

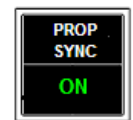

Refer to the Systems Description section in the airplane's original Pilot's Operating Handbook and FAA Approved Airplane Flight Manual for a description of the synchrophaser and its operation.

# ELECTRICAL SYSTEM

### INVERTERS

The two solid-state inverters are not needed with the G1000 system and have been removed.

### POWER DISTRIBUTION

There are no changes to the electrical power generation, power feeders, control, or fault protection. Only the Avionics power distribution has changed.

| LEFT GENERATOR BUS<br>(GEN No. 1)                                                                                                    | CENTER BUS                                                                                                | RIGHT GENERATOR BUS<br>(GEN No. 2)                                                                                                    |
|----------------------------------------------------------------------------------------------------|----------------------------------------------------------------------------------------------------|----------------------------------------------------------------------------------------------------|
| AVIONICS                                                                                                    | AVIONICS                                                                                                  | AVIONICS                                                                                                    |
| PFD1/ GIA 1 Cooling Fan                                                                                                    | Avionics Annunciator                                                                                      | PFD2 / GIA 2 Cooling Fan                                                                                                    |
| No. 2 Avionics Bus<br>COM 2<br>AUDIO 2<br>XPDR 2                                                                                                    | PFD 1 – Secondary Power<br>AHRS 1 - Secondary Power<br>ADC 1 - Secondary Power<br>GIA 1 - Secondary Power | No. 3 Avionics Bus<br>Data Link<br>Radio Altimeter (OPT)<br>ADF                                                                              |
| RADAR                                                                                                    |                                                                                                    | WX-500 Stormscope (OPT)                                                                                                    |
| DME                                                                                                    |                                                                                                    | Skywatch Traffic (OPT)                                                                                                    |
| AFCS SERVOS                                                                                                    |                                                                                                    |                                                                                                    |
|                                                                                                    |                                                                                                    |                                                                                                    |
| ELECTRICAL                                                                                                    | ELECTRICAL                                                                                                | ELECTRICAL                                                                                                    |
| L Gen Bus (Bus Tie & Meter<br>Indication)                                                                                                    | Generator Reset                                                                                           | ELECTRICAL<br>R Gen Bus (Bus Tie & Meter<br>Indication)                                                                                      |
| L Gen Bus (Bus Tie & Meter<br>Indication)<br>L Generator Control Panel (1)                                                                                       | Generator Reset                                                                                           | R Gen Bus (Bus Tie & Meter<br>Indication)<br>R Generator Control Panel (1)                                                                   |
| L Gen Bus (Bus Tie & Meter<br>Indication)<br>L Generator Control Panel (1)<br>L Generator Field & Sense (1)                                                      | Generator Reset                                                                                           | ELECTRICALR Gen Bus (Bus Tie & Meter<br>Indication)R Generator Control Panel (1)<br>R Generator Field & Sense (1)                            |
| L Gen Bus (Bus Tie & Meter<br>Indication)<br>L Generator Control Panel (1)<br>L Generator Field & Sense (1)<br>L Generator Loadmeter (1)                         | Generator Reset                                                                                           | ELECTRICALR Gen Bus (Bus Tie & Meter<br>Indication)R Generator Control Panel (1)R Generator Field & Sense (1)R Generator Loadmeter (1)       |
| ELECTRICAL<br>L Gen Bus (Bus Tie & Meter<br>Indication)<br>L Generator Control Panel (1)<br>L Generator Field & Sense (1)<br>L Generator Loadmeter (1)<br>ENGINE | Generator Reset                                                                                           | ELECTRICALR Gen Bus (Bus Tie & Meter<br>Indication)R Generator Control Panel (1)R Generator Field & Sense (1)R Generator Loadmeter (1)ENGINE |

### AVIONICS/ELECTRICAL EQUIPMENT BUS CONNECTION

| LEFT GENERATOR BUS<br>(GEN No. 1)               | CENTER BUS                                                       | RIGHT GENERATOR BUS<br>(GEN No. 2)                            |
|-------------------------------------------------|------------------------------------------------------------------|---------------------------------------------------------------|
| ENVIRONMENTAL                                   | ENVIRONMENTAL                                                    |                                                               |
| R Bleed Air Control                             | Air Conditioner Motor                                            |                                                               |
| Vent Blower                                     | Normal Heat (Electric)                                           |                                                               |
|                                                 | Max Heat (Electric)                                              |                                                               |
| FLIGHT CONTROL                                  |                                                                  | FLIGHT CONTROL                                                |
| Flap Indicator and Control                      |                                                                  | Rudder Boost                                                  |
| Flap Motor                                      |                                                                  |                                                               |
| FUEL                                            |                                                                  | FUEL                                                          |
| L Firewall Valve                                |                                                                  | R Firewall Valve                                              |
| L Fuel Boost Pump                               |                                                                  | R Fuel Boost Pump                                             |
| Crossfeed Valve                                 |                                                                  | Crossfeed Valve                                               |
| FURNISHINGS                                     |                                                                  | FURNISHINGS                                                   |
| Cigarette Lighter                               |                                                                  | Refreshment Bar (Optional)                                    |
|                                                 |                                                                  | Electric Toilet (Optional)                                    |
| LIGHTS                                          | LIGHTS                                                           | LIGHTS                                                        |
| Rotating Beacon Lights Tail                     | Taxi Light                                                       | Ovrhd, Subpanel & Pedestal Lights                             |
| L Landing Light                                 | Icing Light                                                      | Recognition Lights (Optional, Center<br>Bus or Right Gen Bus) |
| Tail Flood Lights (Optional)                    | Recognition Lights (Optional,<br>Center Bus or Right Gen<br>Bus) | Side Panel Lights                                             |
| Standby Altimeter Internal Lighting             |                                                                  | R Landing Light                                               |
| Standby Attitude Indicator Internal Lighting    |                                                                  | Strobe Lights (Optional)                                      |
| Standby Airspeed Indicator<br>Internal Lighting |                                                                  | Cabin Reading Lights & Sign Chime                             |
|                                                 | LANDING GEAR                                                     |                                                               |
|                                                 | Landing Gear Motor (1)                                           |                                                               |
| PROPELLERS                                      | PROPELLERS                                                       |                                                               |
| Prop Synchrophaser                              | Prop Deice                                                       |                                                               |
|                                                 |                                                                  | WARNING/ANNUNCIATORS                                          |
|                                                 |                                                                  | NO SMOKING & FSB Signs                                        |
| WEATHER                                         | WEATHER                                                          | WEATHER                                                       |
| L Fuel Vent Heat                                | Pneumatic Surface Deice                                          | R Fuel Vent Heat                                              |
| Pilot Windshield Anti-ice(1)                    | Windshield Wiper                                                 | Copilot Windshield Anti-ice (1)                               |
| Prop Deice                                      |                                                                  | R Pitot Heat                                                  |
|                                                 |                                                                  | Stall Warning Heat                                            |

### RIGHT GENERATOR BUS (GEN No. 2)

(1) The circuit breaker in this circuit is not accessible to the pilot in flight.

| TRIPLE FED BUS                | HOT BATTERY BUS     | STANDBY BATTERY |
|-------------------------------|---------------------|-----------------|
| AVIONICS                      |                     |                 |
| PFD 1 – Primary Power         |                     |                 |
| AHRS 1 – Primary Power        |                     |                 |
| ADC 1 – Primary Power         |                     |                 |
| GIA 1 – Primary Power         |                     |                 |
| MFD – Power                   |                     |                 |
| PFD 2 – Power                 |                     |                 |
| AHRS 2 – Power                |                     |                 |
| ADC 2 – Power                 |                     |                 |
| GIA 2 – Power                 |                     |                 |
| MFD Controller                |                     |                 |
| Autopilot Mode Controller     |                     |                 |
| MFD Cooling Fan               |                     |                 |
| STBY Battery Charger          |                     |                 |
| Voice Recorder (OPT)          |                     |                 |
| Aural Warnings (OPT)          |                     |                 |
| Avionics Master Power         |                     |                 |
| Cabin Audio                   |                     |                 |
| Avionics No. 1 Bus            |                     |                 |
|                               |                     |                 |
| XPDR 1                        |                     |                 |
| ELECTRICAL                    | ELECTRICAL          |                 |
| Bus Tie Control               | Battery Relay Power |                 |
| Bus Tie Indicator             | Battery Voltmeter   |                 |
| ENVIRONMENTAL                 |                     |                 |
| Cabin Air Temperature Control |                     |                 |
| Cabin Pressure Control        |                     |                 |
| L Bleed Air Control           |                     |                 |

| TRIPLE FED BUS                                                                                                    | HOT BATTERY BUS                                                | STANDBY BATTERY                                               |
|----------------------------------------------------------------------------------------------------|----------------------------------------------------------------|---------------------------------------------------------------|
| ENGINE                                                                                                    | ENGINE                                                         |                                                               |
| Autofeather (Optional)                                                                                                    | L Engine Fire Extinguisher<br>(Optional)                       |                                                               |
| Fire Detector (Optional)                                                                                                    | R Engine Fire Extinguisher<br>(Optional)                       |                                                               |
| L Igniter Power<br>L Start Control<br>L Torque<br>L Signal Conditioner (VMI)<br>L Engine Instrument (GEA)<br>L Fuel Flow<br>L Oil Pressure<br>R Igniter Power<br>R Starter Control<br>R Torque    |                                                                |                                                               |
| R Signal Conditioner (VMI)<br>R Engine Instrument (GEA)<br>R Fuel Flow<br>R Oil Pressure                                                                                                    |                                                                |                                                               |
| FLIGHT INSTRUMENTS                                                                                                    |                                                                | FLIGHT INSTRUMENTS                                            |
| Standby Attitude Indicator Gyro<br>Standby Altimeter Vibrator                                                                                                    |                                                                | Standby Attitude Indicator Gyro<br>Standby Altimeter Vibrator |
| FUEL                                                                                                    | FUEL                                                           |                                                               |
| L Fuel Qty Indicator<br>L Fuel Transfer Pump<br>L Firewall Valve<br>L Boost Pump<br>R Fuel Qty Indicator<br>R Fuel Transfer Pump<br>R Firewall Valve<br>R Fuel Boost Pump<br>Fuel Crossfeed Valve | L Fuel Boost Pump<br>R Fuel Boost Pump<br>Fuel Crossfeed Valve |                                                               |
|                                                                                                    | FURNISHINGS                                                    |                                                               |
|                                                                                                    | MOD (Stereo - Optional)                                        |                                                               |
| LANDING GEAR                                                                                                    |                                                                |                                                               |

# Landing Gear Control

| TRIPLE FED BUS                       | HOT BATTERY BUS            | STANDBY BATTERY                                 |
|--------------------------------------|----------------------------|-------------------------------------------------|
| LIGHTS                               | LIGHTS                     | LIGHTS                                          |
|                                      | Entrance & Aft Dome Lights | Standby Altimeter Internal Lighting             |
|                                      |                            | Standby Attitude Indicator Internal Lighting    |
|                                      |                            | Standby Airspeed Indicator<br>Internal Lighting |
| Cabin Flour Lights                   |                            |                                                 |
| Instruments Indirect Lights          |                            |                                                 |
| Navigation Lights                    |                            |                                                 |
| PROPELLERS                           |                            |                                                 |
| Propeller Governor Test              |                            |                                                 |
| WARNING/ANNUNCIATORS                 |                            |                                                 |
| Annunciator Indicator                |                            |                                                 |
| Annunciator Power                    |                            |                                                 |
| L Oil Pressure Warning               |                            |                                                 |
| Landing Gear Position Indicator      |                            |                                                 |
| Landing Gear Warning Horn            |                            |                                                 |
| R Oil Pressure Warning               |                            |                                                 |
| Stall Warning                        |                            |                                                 |
| L Fuel Pressure Warning              |                            |                                                 |
| R Fuel Pressure Warning              |                            |                                                 |
| L Auxiliary Fuel Quantity<br>Warning |                            |                                                 |
| R Auxiliary Fuel Quantity<br>Warning |                            |                                                 |
| WEATHER                              |                            |                                                 |
| L Pitot Heat                         |                            |                                                 |

### STANDBY BATTERY POWER SUPPLY

The G1000 installation incorporates a 24 vdc, 5 Ah JET model PS-835 Standby Battery that provides electrical power for the standby attitude gyro, standby altimeter vibrator, and internal lighting for the three standby instruments for a minimum of 30 minutes following a total loss of aircraft power including the aircraft's battery.

| STANDBY<br>BATTERY |    |  |
|--------------------|----|--|
| ARM                | ON |  |

A push button switch located directly below the standby airspeed indicator controls the standby battery power system. The switch is a push ON (switch latches in), push OFF (switch pops out) type of switch.

The system has three modes: OFF, ON, and ARM.
- OFF The system is OFF when the Standby Battery switch is popped out. There are no internal switch annunciators illuminated in the switch when the system is OFF.
- ON (Amber) Illuminates when the standby battery is powering the standby instruments. The Standby Battery switch must be latched 'IN' and the airplane has no source of normal electrical power for the standby battery to power the standby instruments. When the ON annunciator is illuminated, the standby battery will provide electrical power for the three standby instruments for at least 30 minutes.
- ARM (Green) The system is ARMed for automatic operation when the Standby Battery switch is latched 'IN' and the airplane is being powered by a normal source of electrical power. Normal source of electrical power includes the airplane's battery, or, at least one generator, or external power.

During normal operations, the standby battery is kept in a fully charged state by its own trickle charger powered from the triple-fed bus through the STBY AUX BAT circuit breaker located on the right side circuit breaker panel.

# LIGHTING SYSTEMS

# COCKPIT

An overhead light control panel, accessible to both pilots, incorporates a functional arrangement of all lighting systems. Each light group has its own rheostat switch placarded BRT – OFF. The MASTER PANEL LIGHTS – ON – OFF switch is the master switch for: PILOT PFD, STBY INSTR, MFD, OVHD PED & SUBPANEL SIDE PANEL CLOCKS, and COPILOT PFD.

- PILOT PFD Controls the brightness of the pilot's PFD.
- STBY INSTR Controls the brightness of the internal lighting for the standby attitude indicator, standby altimeter, and standby airspeed indicator.
- MFD Controls the brightness of the Multi-Function Display (MFD).
- OVHD PED & Controls the brightness of the backlighting of the overhead light control panel SUBPANEL and internal lighting of the overhead electrical gauges, throttle quadrant backlighting, internal lighting for pedestal mounted gauges, and the MFD Controller panel backlighting, and the subpanel backlighting.
- SIDE PANEL Controls the brightness of the backlighting of the right side circuit breaker panel, the left side circuit breaker panel and the fuel gauge panel.
- CLOCKS Controls the brightness of the clocks mounted in the pilot's and copilot's control wheels.
- COPILOT PFD Controls the brightness of the copilot's PFD.

Separate rheostat switches individually control the instrument indirect lights in the glareshield and overhead map lights.

An INSTRUMENT EMERG LIGHTS switch is located on the right side of the overhead electrical gauge panel. This switch turns on indirect lights under the glareshield. These lights are separate from the Instrument Indirect lights. The brightness of the Emergency Lights is not controllable. These lights are powered from the Hot Battery bus.

# PITOT AND STATIC SYSTEM

# ΡΙΤΟΤ

The pitot heads are the sources of impact air for the operation of the flight instruments.

A heated pitot mast is located on each side of the lower portion of the nose. Tubing from the left pitot mast is connected to the pilot's Air Data Computer (ADC1), and tubing from the right pitot mast is connected to the copilot's Air Data Computer (ADC2) and the standby airspeed indicator. The switch for the PITOT – LEFT – RIGHT – OFF is located in the ICE PROTECTION group on the pilot's right subpanel.

# STATIC

The normal static system has two separate sources of static air, one source is connected to the pilot's Air Data Computer (ADC1), and the other source is connected to the copilot's Air Data Computer (ADC2) and the standby instruments. Each of the normal static air lines opens to the atmosphere through two static air ports; one on each side of the aft fuselage; four ports total.

An alternate static air line is also provided for the pilot's Air Data Computer (ADC1). In the event of a failure of the pilot's normal static air source (e.g., if ice accumulations should obstruct the static air ports), the alternate source can be selected by lifting the spring-clip retainer off the PILOT'S EMERGENCY STATIC AIR SOURCE valve handle, located on the right side panel, and moving the handle aft to the ALTERNATE position. This will connect the alternate static air line to the pilot's Air Data Computer (ADC1). The alternate line is open to the unpressurized area just aft of the rear pressure bulkhead. When the alternate static air source is not needed, ensure that PILOT'S EMERGENCY STATIC AIR SOURCE valve handle is held in the forward (NORMAL) position by the spring-clip retainer.

# WARNING

The pilot's airspeed and altimeter indications change when the alternate static air source is in use. Refer to the Airspeed Calibration – Alternate System, and the Altimeter Correction – Alternate System graphs in Section 5, PERFORMANCE, of the airplane's original Pilot's Operation Handbook and FAA Approved Airplane Flight Manual for operation when the alternate static air source is in use.

There are three drain petcocks for draining the static air lines located below the side panel on the right sidewall behind an access cover. These drain petcocks should be opened to release any trapped moisture at each inspection interval or after exposure to visible moisture on the ground, and must be closed after draining.

# **GROUND COMMUNICATIONS**

Ground communications is provided by the G1000 system by turning ON the airplane's battery and the Avionics Master switch. Com1 and the pilot's audio panel will be powered. The pilot may use the airplane's speaker and hand microphone or a headset for communication.

# SYNTHETIC VISION

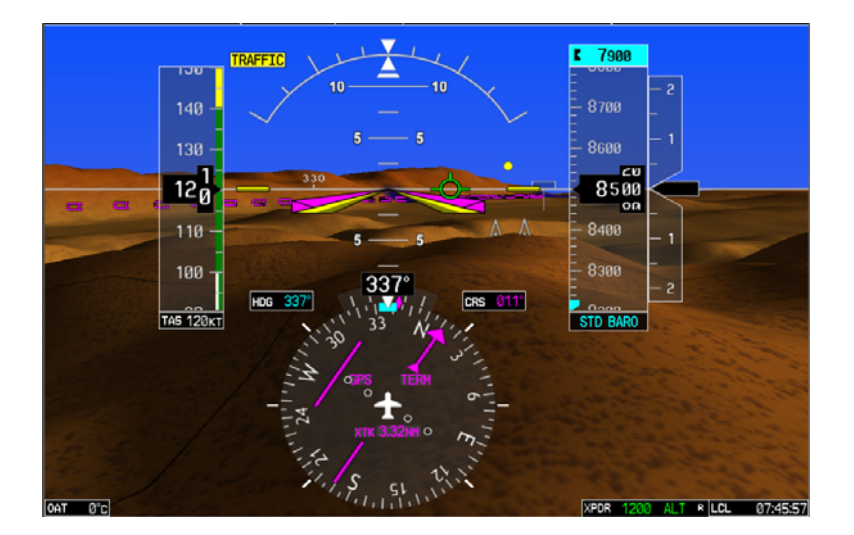

#### <u>General</u>

The SVS sub system is dependent upon terrain data provided by the underlying G1000 system. If, for some reason, the terrain data is not available from the G1000, all of the components of the SVS system will be unavailable. The flight path marker, horizon heading, and airport signs are all sub-components of the Synthetic Terrain display and are only available when Synthetic Terrain is enabled. Those features are selected or de-selected using the PFD softkeys on the SVS menu.

#### Synthetic Terrain

The synthetic (3D) terrain display on the PFD provides a perspective view of the terrain ahead of the aircraft showing ground features up to 30 degrees left and 35 degrees right of the airplane <u>heading</u>. The terrain display is derived from the same terrain data contained in the G1000 system that is optionally used to display terrain on the MFD map display. The terrain data has a resolution of 9 arc-seconds, this means that the terrain elevation contours in the database are stored broken down into squares 9 arc-seconds on each side. That data is processed and smoothed by the G1000 system to provide the synthetic terrain display. In some instances, terrain features such as lakes in mountainous areas may be presented by the SVS system as if the lake water extends somewhat up the mountainside. This is due to the limitations of the terrain database resolution but is not significant for the approved uses of the SVS system.

The SVS terrain display will show land contours; large water features; and, towers and other obstacles over 200 ft AGL (including buildings), that are included in the G1000 obstacle database. In order to provide a clean, uncluttered PFD display, cultural features on the ground such as; roads and highways, railroad tracks, cities, and political boundaries (state / county lines) are not displayed on the PFD even if those features are selected for display on the MFD. The colors used to display the terrain elevation contours are similar to those used on the MFD map. The terrain display also includes a north-south, east-west grid to assist in orientation relative to the terrain.

The terrain display is intended to serve as an awareness tool only. It may not provide either the accuracy or fidelity, or both, on which to solely base decisions and plan maneuvers to avoid terrain or obstacles. Navigation must not be predicated solely upon the use of the TAWS, Terrain or Obstacle data displayed by the G1000 SVS system.

The Terrain/Obstacle/Airport databases have an area of coverage as detailed below:

- The Terrain Database has an area of coverage from North 75° Latitude to South 60° Latitude in all longitudes.
- The Airport Terrain Database has an area of coverage that includes the United States, Canada, Mexico, Latin America, and South America.
- The Obstacle Database has an area of coverage that includes the United States.

# NOTE

The area of coverage may be modified, as additional terrain data sources become available.

# **Obstacle and Terrain Alerts and Warnings**

Obstacles and terrain displayed on the SVS system may be highlighted if an alert or warning is generated by the G1000 Terrain or TAWS system. If an obstacle alert is presented for an obstacle that is in the SVS field of view, the obstacle symbol on the PFD will turn yellow in color. If an obstacle warning is generated by the G1000 system, the obstacle symbol on the PFD will turn red.

If the G1000 Terrain or TAWS system generates a terrain alert or warning, the terrain feature displayed on the PFD will be colored yellow for an alert or red for a warning for as long as the alert remains valid.

Because the area monitored by the Terrain or TAWS system can be wider than the field of view that can be displayed by the SVS system, it is possible to receive an obstacle or terrain audible alert for an obstacle or terrain that is not shown on the SVS display. In those cases, the object generating the alert will be left or right of the aircraft. Refer to the other displays in the aircraft to determine the cause of the message.

#### Flight Path Marker

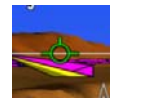

The SVS display includes a green circular barbed symbol called the Flight Path Marker (FPM) that represents the current path of the airplane relative to the terrain display. The FPM is always displayed when synthetic terrain is displayed and the aircraft ground speed exceeds 30 kt. The FPM indicates the current lateral and vertical path of the airplane as determined by the GPS sensor. If the FPM is above the horizon line, the airplane is climbing, and similarly if the FPM is below the horizon line, the airplane is flying in a crosswind, the FPM will be offset from the center of the display. In that case, the center of the PFD airplane reference symbol indicates the airplane heading and the FPM indicates the direction that the airplane is actually moving, taking into account the crosswind.

The FPM indicates the current path of the airplane but does not predict the future path. If aircraft attitude, power setting, airspeed, crosswind, etc. are changed, the FPM will move to indicate the new path resulting from those changes.

If the FPM is below the terrain or obstacle displayed behind it on the PFD, the current aircraft path will not clear that terrain or obstacle. If the FPM is above that terrain or obstacle, the aircraft will clear the terrain or obstacle IF, AND ONLY IF, THE CURRENT AIRCRAFT CONFIGURATION IS MAINTAINED, AND THE AIRCRAFT PERFORMANCE WILL PERMIT YOU TO MAINTAIN THE CURRENT VERTICAL (CLIMB) GRADIENT UNTIL PAST THE TERRAIN OR OBSTACLE.

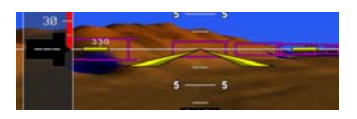

#### Pathway 1 1 1

If PATHWAY is enabled on the SVS menu of the PFD and a defined navigation path has been entered on the G1000, the SVS system will display a pathway, sometimes called a "highway in the sky" or HITS. The pathway is a perspective representation of the programmed flight path. When the aircraft is well off course, the pathway will be displayed as a number boxes floating in the sky along the programmed lateral and vertical path. As the aircraft intercepts the programmed flight path, the number of boxes displayed will be reduced to a maximum of four to avoid cluttering the PFD display. The pathway is only displayed for navigation paths that are fully defined by the sensor in use. Because a fully defined lateral and vertical path through space is not defined by them, a Pathway is not displayed for heading legs, VOR, LOC, BC or ADF segments. When the Pathway is displayed, the color of the boxes indicates the sensor generating the path. If the GPS sensor is in use, the boxes will be magenta colored. If the LOC sensor is defining the path in use, the boxes will be green.

The Pathway boxes are +- 100 ft in vertical dimension and approximately +-380 ft horizontally from the center of the box. The Pathway presentation is intended only to aid the pilot in awareness of the programmed flight path location relative to the airplane's current position. The pathway is not intended for use as a primary reference in tracking the navigation path.

If a GPS based descent profile has been programmed either on the G1000 flight plan page or as part of an approach or STAR, the descent will be displayed by the Pathway. Climb paths are never displayed by the Pathway. If a profile requires a climb, the Pathway will be displayed as a level segment at the higher of the altitude defined by the programmed path or the G1000 altitude selector.

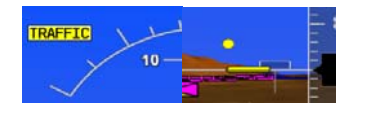

# **Traffic**

If traffic that is within the SVS field of view is detected by the G1000 system, a symbol will be displayed on the PFD indicating the direction and relative altitude of the traffic. The traffic will be displayed as a white diamond unless it generates a traffic alert. Traffic that causes an alert will be displayed as a solid yellow circle accompanied by a yellow TRAFFIC annunciator to the right of top of the airspeed display tape.

#### Horizon line

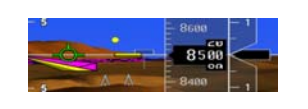

The SVS display includes an always visible white horizon line that represents the true horizon. Terrain will be presented behind the horizon line, and terrain shown above the horizon line is above the current aircraft altitude. Terrain that is shown below the horizon line is below the aircraft altitude.

# 330

A heading scale may be displayed on the PFD horizon line, if selected by the pilot. The heading marks are spaced in even 30 degree increments and are presented just above the horizon line with tic marks that intersect the horizon line. The horizon heading will correspond to that presented by the HSI. Because the horizon heading is only displayed in 30 degree increments, it should only be used for general heading awareness and not be used to establish the aircraft heading.

**Horizon Heading** 

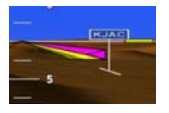

# Airport Signs and runway highlight

If APTSIGNS is selected, a "sign post" along with a representation of the runways will be plotted on the SVS display for nearby airports that are contained in the G1000 airport database. The signpost will become visible when you are within approximately 15nm of the airport. The text identifier for the airport will be displayed inside the airport sign when the aircraft reaches approximately 8 nm from the airport. Once the aircraft reaches approximately 4.5 nm from the airport, the airport sign will be removed but the runways presentation will remain. If an approach to a specific runway has been loaded and activated, that runway will be highlighted on the SVS display.

When on an approach, the highlight for the approach runway will be considerably larger than "normal" to assist in visually acquiring the runway. The oversized highlight will automatically shrink around the runway depiction so that the runway is proportionally displayed when the aircraft is within approximately ½ nm of the threshold. Runway highlighting is displayed even if APTSIGNS are turned off.

This page intentionally left blank.

This page intentionally left blank.

# Section 8 – Handling, Service, and Maintenance

Refer to Garmin G1000 Instructions For Continued Airworthiness, P/N 190-00682-01 Rev. A or later FAA approved revision for maintenance requirements for the G1000 system and components.